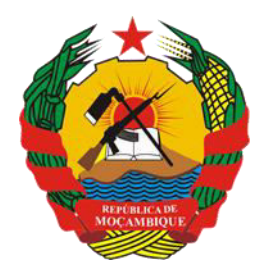

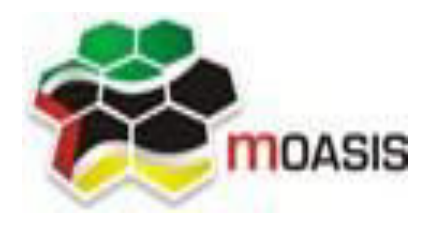

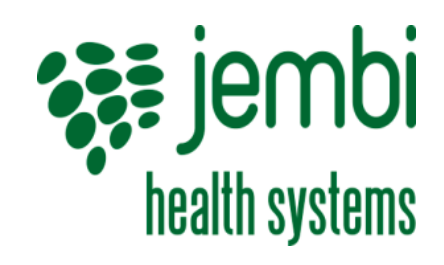

República de Moçambique

MINISTÉRIO DA SAÚDE Direcção de Planificação e Cooperação Departamento de Informação para a Saúde MOZAMBICAN OPEN ARCHITECTURES, STANDARDS AND INFORMATION SYSTEMS Avenida Julius Nyerere, n° 3326 – Condomínio Diplomatic Village, Casa n° 1 Tels: 21902424 - 823069636 - 843069636 web: <u>http://www.moasis.org.mz</u> - Maputo – Moçambique Physical Address Unit D11, Westlake Square, Bell Crescent, Westlake, Cape Town Postal Postnet Suite 280, Private Bag X26, Tokai 7966, South Africa Tel+27 (0)21 701 0939 Fax+27 (0)21 701 1979
E-mai linfo@jembi.org

Website: www.jembi.org

### Manual Rápido de Utilizador Nacional

SISMA – Sistema de Informação de Saúde para Monitoria e Avaliação

Data: Abril de 2014

Versão 1.0

### Agradecimentos

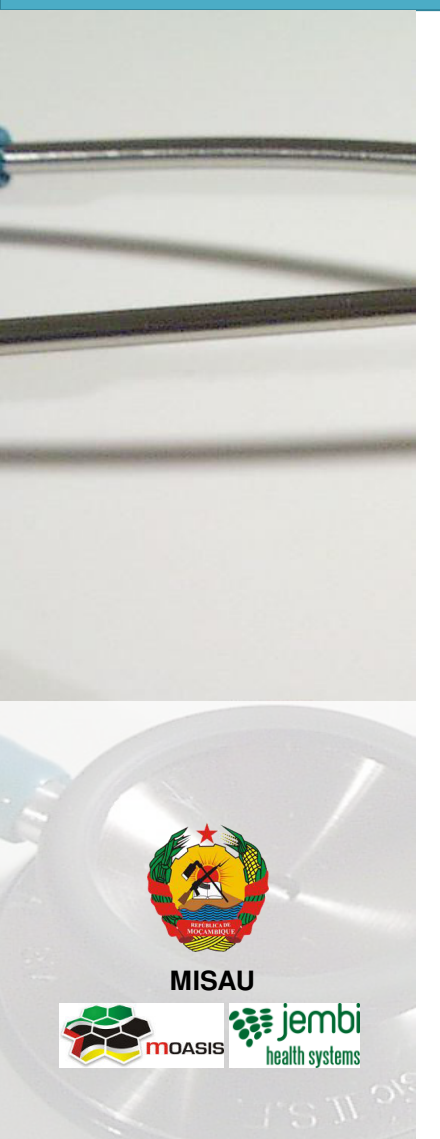

A MOASIS (mozambican open architectures, standards and information systems) expressa os seus agradecimentos a:

- Jembi Health Systems;

- Departamento de Informação para a Saúde do Ministério da Saúde da República de Moçambique;

 Pessoal das Direcções Provinciais de Saúde e respectivos Serviços Distritais de Saúde, Mulher e Acção Social (SDSMAS), em particular os técnicos dos Núcleos de Estatística e Planificação (NEPs) e Médicos Chefes
 Distritais de Saúde incluindo o pessoal das unidades sanitárias envolvidas.

- CDC (U.S. Centers for Disease Control and Prevention).

 - e a todos aqueles que directa ou indirectamente contribuíram pessoal ou institucionalmente e de forma desinteressada mas preciosa para a produção e divulgação do presente manual e para o sucesso deste projecto em geral.

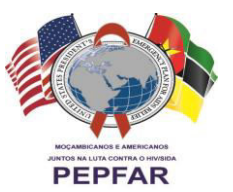

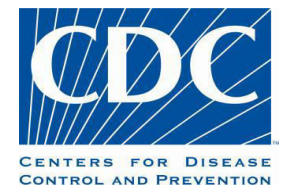

"O desenvolvimento do presente manual e do respectivo projecto beneficiaram do apoio do Acordo de Cooperação entre o Departamento de Saúde e Serviços Humanos, Centros para o Controle de Doenças e Prevenção - Divisão de HIV/SIDA Global e Jembi Health Systems/MOASIS [Co-operative Agreement N° U2G/PS002815-02]. O seu conteúdo é da exclusiva responsabilidade dos autores e não representa necessariamente a posição oficial do CDC. "

### Índice

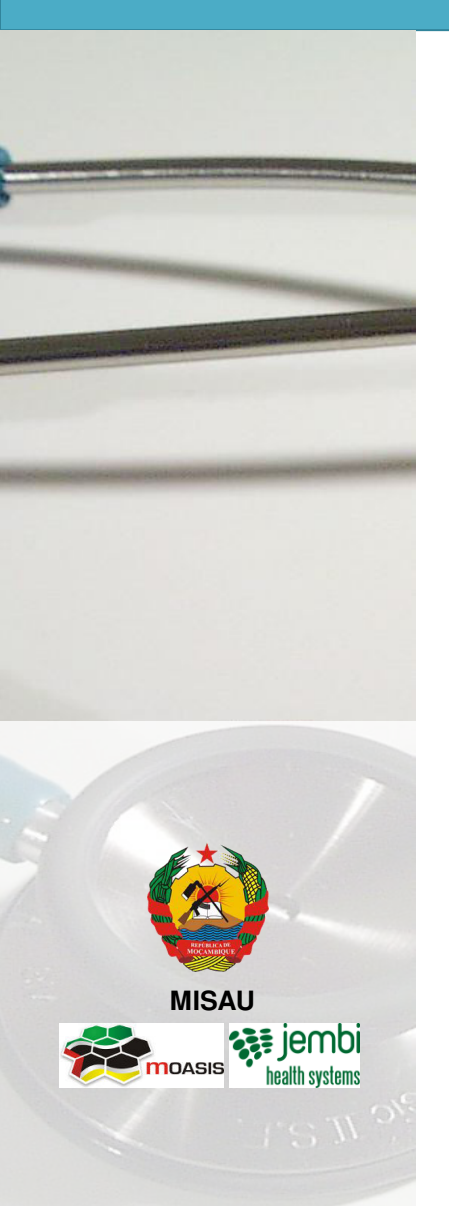

| N° | Capítulo                                   | Pág. |
|----|--------------------------------------------|------|
| 1  | Iniciando com o SIS-MA                     | 4    |
| 2  | Pedido de Manutenção                       | 10   |
| 3  | Criação de Utilizadores                    | 15   |
| 4  | Transmissão de Dados                       | 19   |
| 5  | Validação e Controle da Qualidade de Dados | 34   |
| 6  | Retro Informação                           | 52   |
| 7  | Transmissão de Configurações               | 56   |
| 8  | Processos Genéricos                        | 61   |
| 9  | Ficha Técnica                              | 68   |

### **1.** Iniciando com o SIS-MA

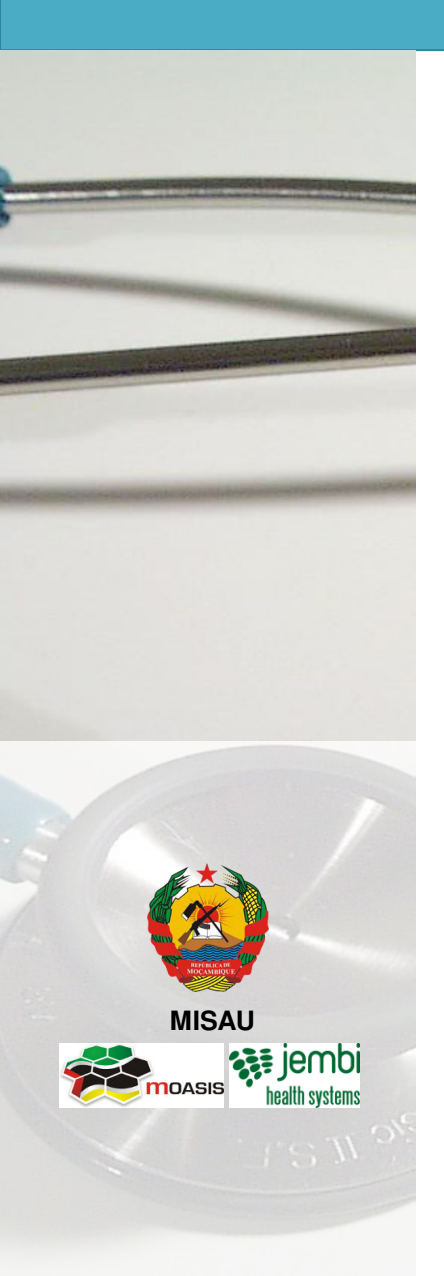

- SIS-MA: O que é e seus Modos
- Instalação do SIS-MA
- Utilizadores de Nível Provincial
- Gestão de Utilizadores e Perfis
- Redefinir Senhas

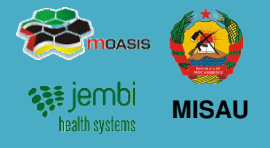

#### O que é o SIS-MA?

SIS-MA significa Sistema de Informação em Saúde e Monitoria e Avaliação, que pretende substituir o "Módulo Básico". O sistema suporta a recolha, análise, interpretação e disseminação contínua e sistemática dos dados de saúde que são utilizados para definição e monitorização das políticas de saúde pública de Moçambique.

O sistema irá suportar 4 modos de utilização, cobrindo as condições que se identificam no terreno:

| 1                    | Modo On-line                                                           | 2                                         | Modo Off-line                                                                         | 3                                   | Modo Intermitente                                                                                                    | 4                        | Modo Manual                                                                                              |
|----------------------|------------------------------------------------------------------------|-------------------------------------------|---------------------------------------------------------------------------------------|-------------------------------------|----------------------------------------------------------------------------------------------------|--------------------------|----------------------------------------------------------------------------------------------------|
|                      |                                                                        |                                           |                                                                                       |                                     |                                                                                                    |                          |                                                                                                    |
| • Exis               | ste conectividade à<br>ernet.                                          | • Não<br>Inte                             | o existe conectividade à<br>ernet                                                     | • Exis                              | ste conectividade à Internet<br>s inconstante.                                                                               | • Nã<br>Inte<br>téc      | o existe conectividade à<br>ernet nem condições<br>nicas para modo off-line.                             |
| • Ace<br>bro         | esso ao SIS-MA através de<br>wser internet.                            | • Existe instalação e BD local do SIS-MA. |                                                                                       | • Ace<br>bro                        | sso ao SIS-MA através de wser internet.                                                                                      | • Nã<br>loc              | o é instalado o SIS-MA<br>almente.                                                                       |
| • Dao<br>dire<br>sen | dos são carregados<br>ectamente na BD central<br>n recurso a BD local. | • Dad<br>loca<br>imp<br>Cer               | dos são carregados<br>almente e exportados para<br>portação na Província ou<br>ntral. | • Dad<br>dire<br>Sist<br>cor<br>dad | los são carregados<br>ectamente na BD central.<br>rema reage às perdas de<br>ectividade e não perde os<br>los já carregados. | • Da<br>Pro<br>ma<br>pos | dos são transmitidos à<br>ovíncia ou Central por vias<br>inuais e em papel para<br>sterior carregamento. |

### 1. Iniciando o SISMA Instalação do SIS-MA

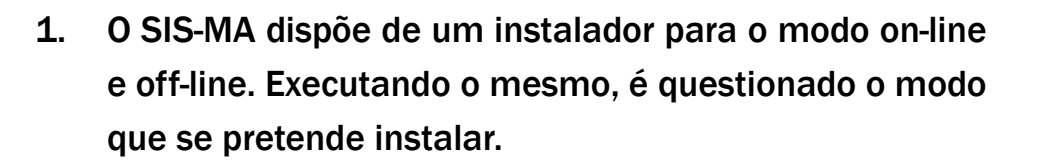

- No caso do modo on-line, será apenas instalado o browser Google Chrome. Na instalação off-line, o utilizador será guiado através dos diversos passos da instalação.
- 3. O progresso da instalação será apresentado numa barra de progresso.
- 4. No final da instalação, existirá no ambiente de trabalho um novo icon para acesso ao SIS-MA, que deverá ser executado sempre que se pretenda entrar no sistema.

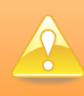

A instalação do sistema apenas será executada uma vez e por técnicos especializados no sistema.

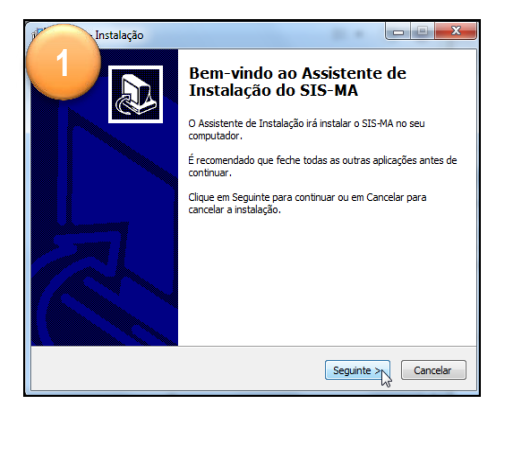

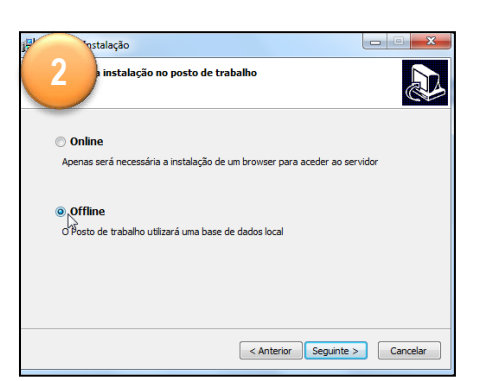

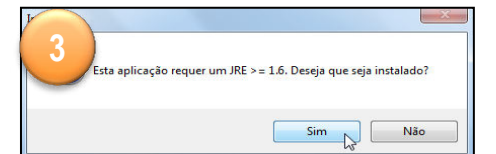

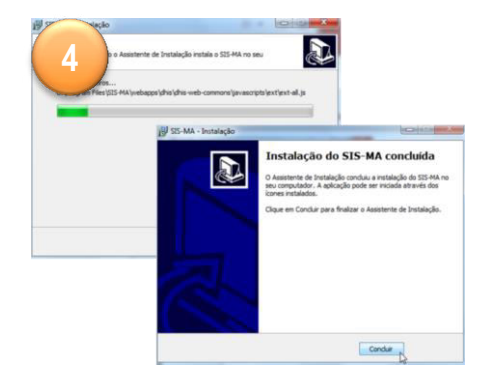

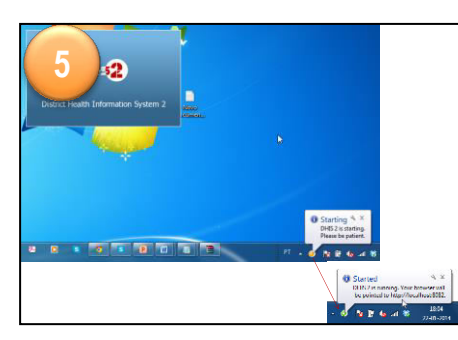

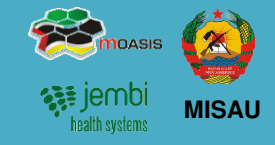

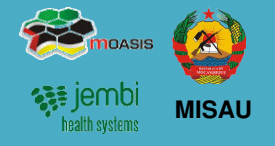

Existem os seguintes perfis que poderão ser associados a utilizadores configurados no sistema:

|                             | Perfil associado a utilizador com privilégios de Operador/ Gestor de Dados Nacional                                                                                                    |
|-----------------------------|----------------------------------------------------------------------------------------------------|
| Gestor de Dados<br>Nacional | Acesso às operações de Entrada de Dados no sistema; Importação de Dados (da Província); Consulta de<br>Dados Introduzidos para Validação; Consulta e Partilha de Relatórios e Produção de Análises ad hoc para<br>iniciativas específicas. Na Consulta de Relatórios deve ter acesso a todos os Relatórios Padrão, Relatórios<br>Agregados e Relatórios de Controlo de Fichas Globais |
| Administrador               | Perfil associado a utilizador com privilégios de Administrador do Sistema                                                                                                    |
| de Sistema<br>Nacional      | Realiza questões técnicas ou tarefas administrativas. Terá acesso às operações de Gestão de Utilizadores e<br>Roles; Gestão de Unidades Organizacionais; Criação e Edição de Formulários; Gestão de Configurações;<br>Gestão de Dados; Gestão Operacional de Interoperabilidade.                                                                                                    |
| Chefe de                    | Perfil associado a utilizador com privilégios de Técnico de Estatística                                                                                                    |
| Programa<br>Nacional        | Tem o papel representado pelo director médico ou pelo director de operações, responsável pela validação dos dados fornecidos. Realiza consultas, verifica e valida os dados, consulta e partilha relatórios; consulta SIG – Sistema de Informação Geográfica                                                                                                    |
| Responsável de              | Perfil associado a utilizador com privilégios de Técnico de Estatística                                                                                                    |
| Monitoria e<br>Avaliação    | Responsável pela validação dos dados fornecidos. Realiza consultas, verifica e valida os dados, consulta e partilha relatórios: consulta SIG – Sistema de Informação Geográfica, analisa a qualidade dos dados                                                                                                    |
| Avanaşao                    |                                                                                                    |
| Outros                      | Perfil associado a utilizador com privilégios de Técnico de Estatística                                                                                                    |
| (*Directores                | Realiza consultas, verifica e valida os dados, consulta e partilha relatórios; consulta SIG – Sistema de                                                                                                    |
| Nacionais)                  | Informação Geografica, analisa a qualidade dos dados.                                                                                                    |

### 1. Iniciando o SISMA Gestão de Utilizadores e Perfis

- O SIS-MA permite a gestão de utilizadores e perfis de 1. acesso, controlando quem e a que funcionalidades acede ao sistema:
- 2. Para gerir utilizadores deverá aceder-se a Manutenção - Utilizadores e clicar-se no botão de adição (+), sendo apresentados os dados a definir para o mesmo;
- Para se activar um utilizador deverá clicar-se no botão 3. de edição, devendo ser definida a senha para os utilizadores e de seguida salvar as alterações;
- Através do ecrã de login, é possível posteriormente ao 4. utilizador entrar no sistema com o utilizador e password definidos, sendo também possível recuperar password no caso de esquecimento.

utilizadores Criacão de feita pelos é administradores.

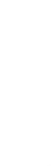

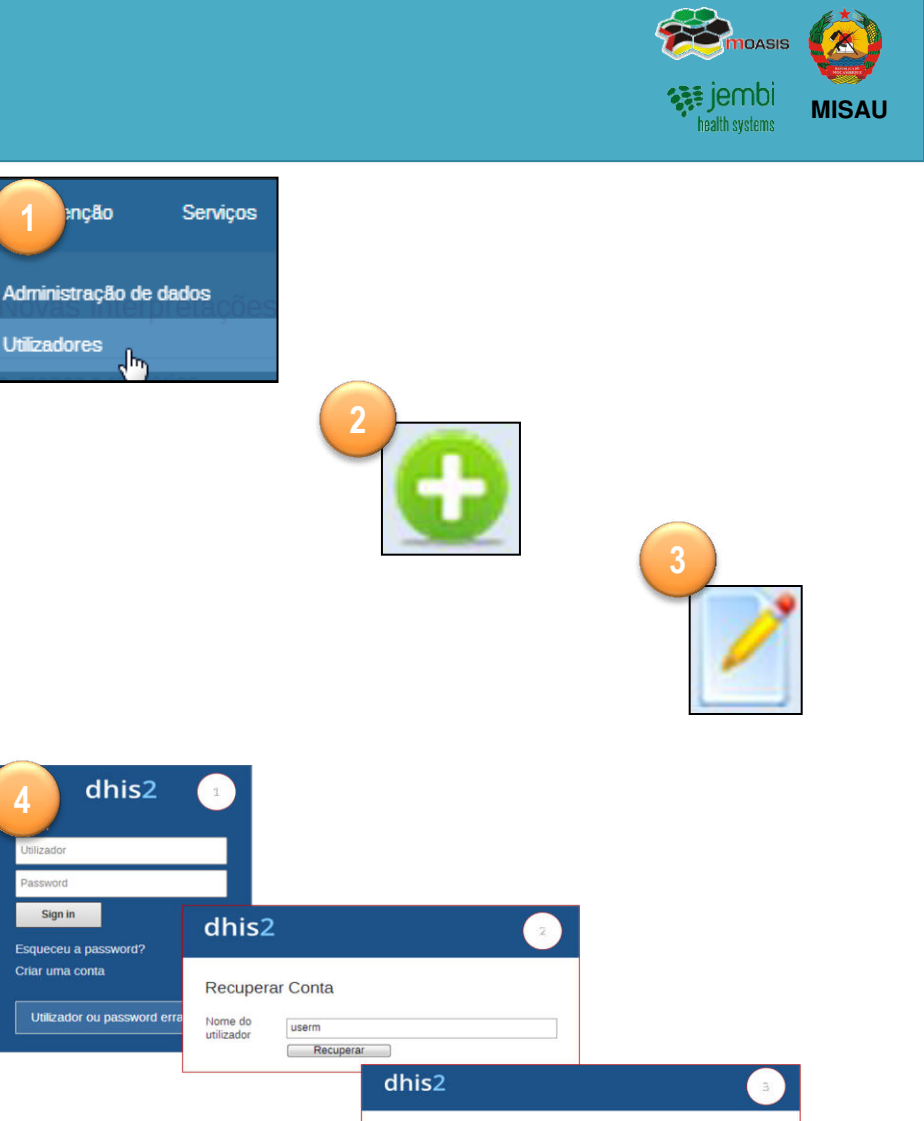

Recuperar Conta

Por favor verifique a sua conta de email. Foram enviadas instrucões sobre como recuperar a

lizado

Sign in

### 1. Iniciando o SISMA Redefinir Senhas

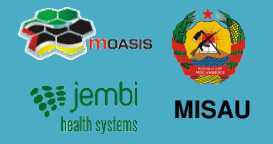

### <u>Utilizador deve redefinir a sua senha após a criação da sua</u> <u>conta pelo administrador.</u>

após entrar com a senha genérica siga os seguintes passos:

- 1. Menu "Perfil"> Opção "Conta";
- 2. Na janela de "Conta de utilizador" reescreva a senha antiga (Senha Genérica) no campo "Password antiga";
- 3. Insira a Senha nova no campo "Nova password";
- 4. Reintroduza a nova senha no campo "Reintroduza nova password" para confirmação da senha;
- 5. Clique no botão "Salvar" para gravar as alterações criadas.

O Administrador ao criar conta de um utilizador, utiliza uma senha genérica que deve ser redefinida pelo proprietário da conta.

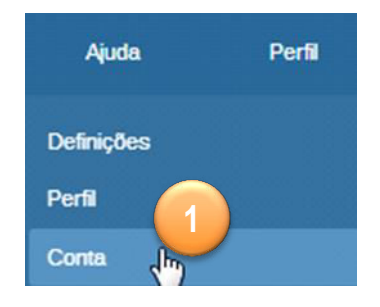

|                           | Manutenção Se       |
|---------------------------|---------------------|
| User Account              |                     |
| Detalhes                  |                     |
| Nome do utilizador        | userm               |
| Primeiro nome *           | userm               |
| Último nome *             | userm               |
| Password antiga *         | 2                   |
| Nova password             |                     |
| Reintroduza nova password | 4                   |
| Correio electronico       | userm@hotmail.co.mz |
| Número de telefone        | 82xxxxxxx           |
|                           | Salvar 5            |

### 2. Pedido de Manutenção

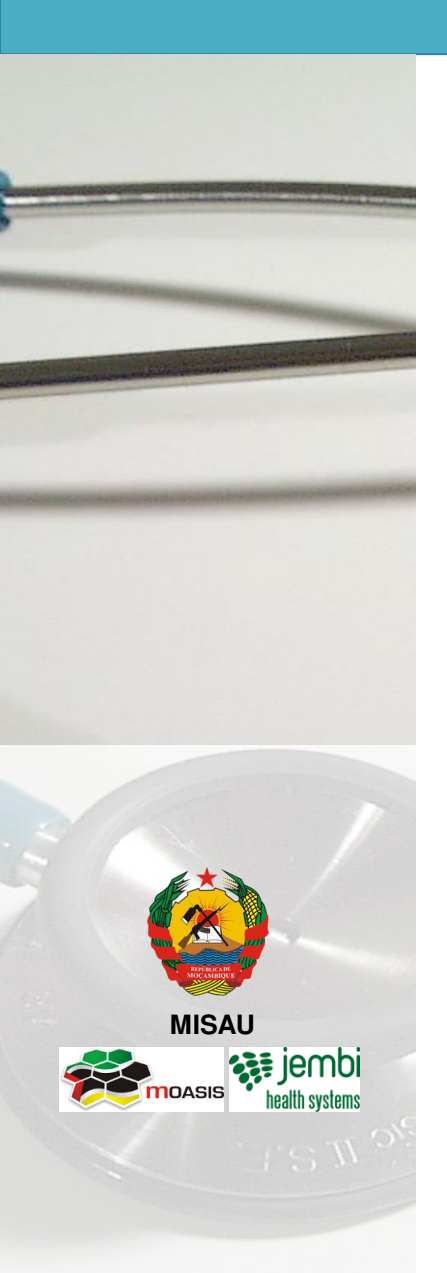

- Descrição do Processo
- \*OTRS no SIS-MA

### 2. Pedido de Manutenção Descrição do Processo

 impossion

 impossion

 impossion

 impossion

 impossion

 impossion

 impossion

 impossion

 impossion

 impossion

 impossion

 impossion

 impossion

 impossion

 impossion

 impossion

 impossion

 impossion

 impossion

 impossion

 impossion

 impossion

 impossion

 impossion

 impossion

 impossion

 impossion

 impossion

 impossion

 impossion

 impossion

 impossion

 impossion

 impossion

 impossion

 impossion

 impossion

 impossion

 impossion

 impossion

 impossion

 impossion

 impossion

 impossion

 impossion

 impossion

 impossion

 impossion

 impossion

 impossion

 impossion

 impossion

 impossion

 impossion

O processo de **Pedido de Manutenção** consiste em:

- Utilizadores e Técnicos de qualquer nível detectam uma avaria ou mau funcionamento no SIS-MA. a avaria é aprovada pelo responsável da área e o utilizador, solicita o pedido de manutenção, via telefone, email ou \* OTRS;
- 2. Administrador do Sistema (a nível central) que faz a análise ao problema e faz a triagem do pedido;
- 3. Administrador do Sistema identifica o tipo de pedido;
- Para manutenções simples, o administrador do sistema realiza as acções necessárias para a correcção do pedido;
- Quando concluída, o Administrador do Sistema comunica resolução enviando notificação para o Utilizador ou Operador em questão;

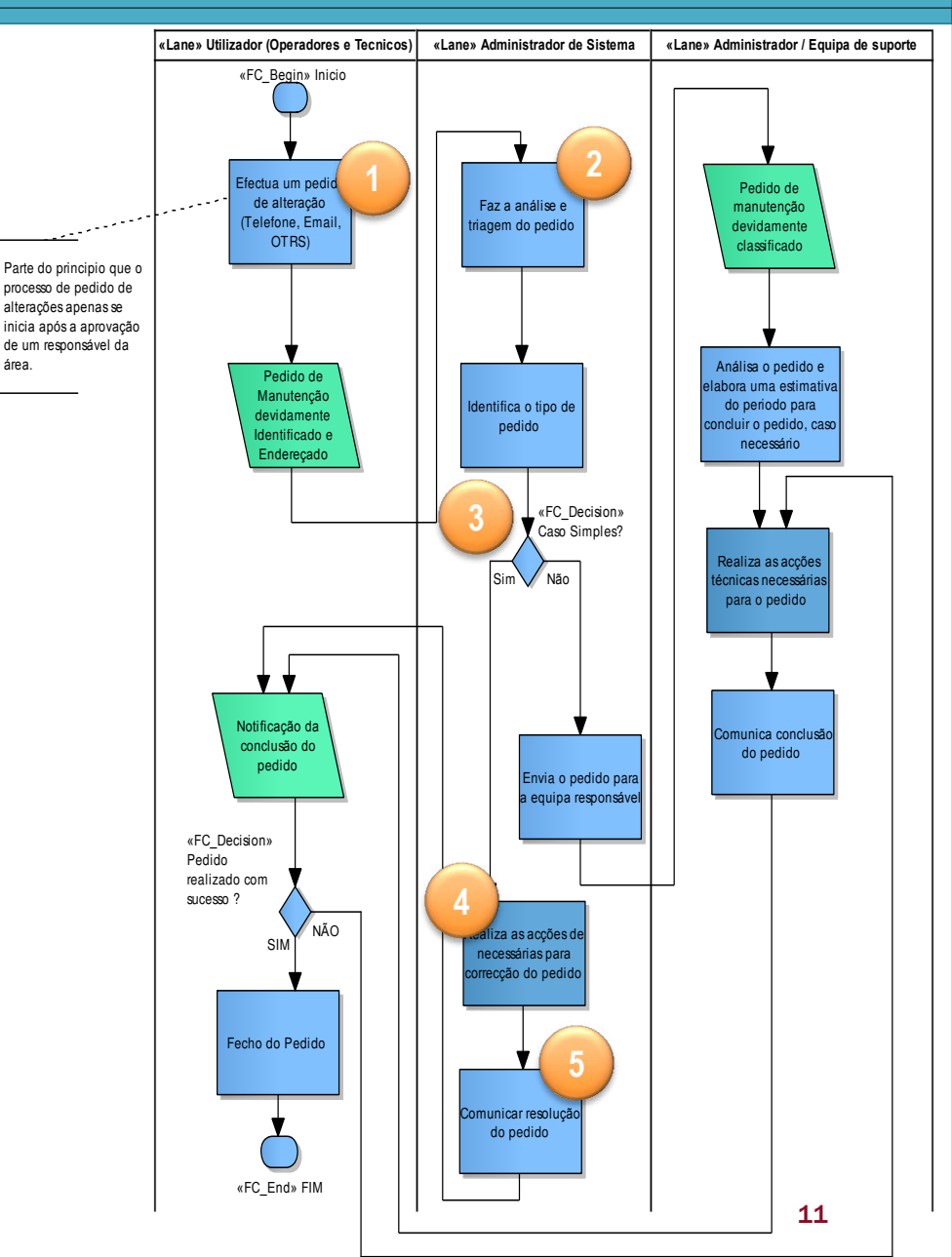

### 2. Pedido de Manutenção Descrição do Processo

- Utilizadores e Técnicos de qualquer nível recebem notificação e verificam no sistema se as acções correctivas foram devidamente feitas. Se sim, o processo é terminado;
- Utilizadores e Técnicos de qualquer nível notificam ao Administrador do Sistema dos pedidos não corrigidos, e este considera o pedido de complexo encaminhando-o à Equipa de Suporte para realização de acções técnicas de correcção;
- Equipa de Suporte após realizar as correcções notifica o utilizador ou técnico da conclusão, e este efectua a devida confirmação com sucesso e Fecho do Pedido;
- Para casos do Administrador do Sistema identificar que o pedido "Não é um Caso Simples" o pedido é encaminhado para a "equipa de Suporte;

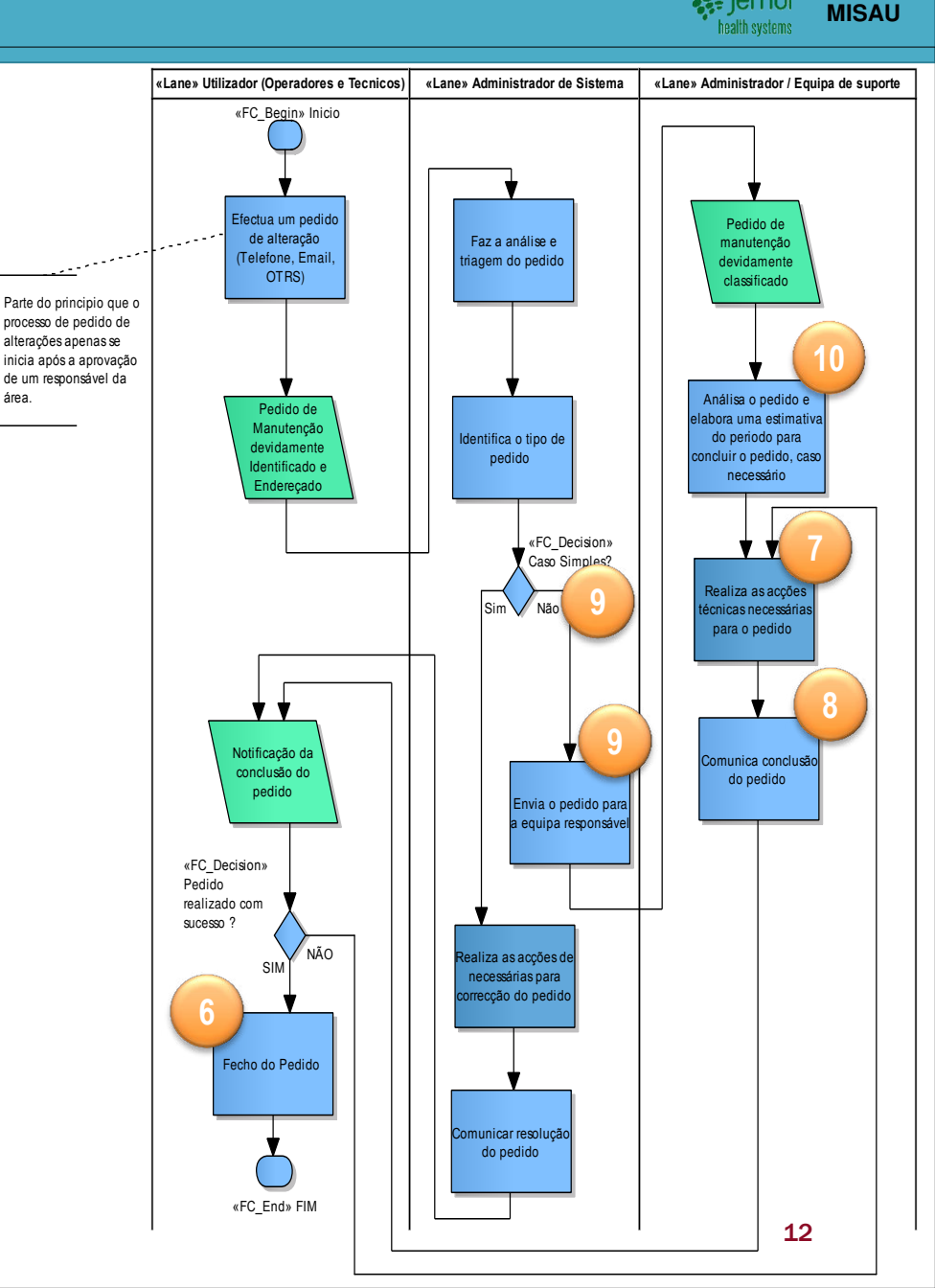

### 2. Pedido de Manutenção Descrição do Processo

10. O pedido de manutenção devidamente classificado é analisado pela equipa, que determina uma estimativa do período para a conclusão do pedido para resolução.
O processo segue as actividades do ponto 7, 8 e 6 até finalizar o pedido.

Problemas elementares podem ser resolvidos directamente via telefone, com o próprio utilizador a fazer as devidas correcções indicadas pelo Administrador do Sistema

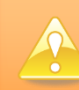

Para casos em instâncias offline e complexos, as correcções são entregues usando o processo de Transmissão das Configurações (Metadados).

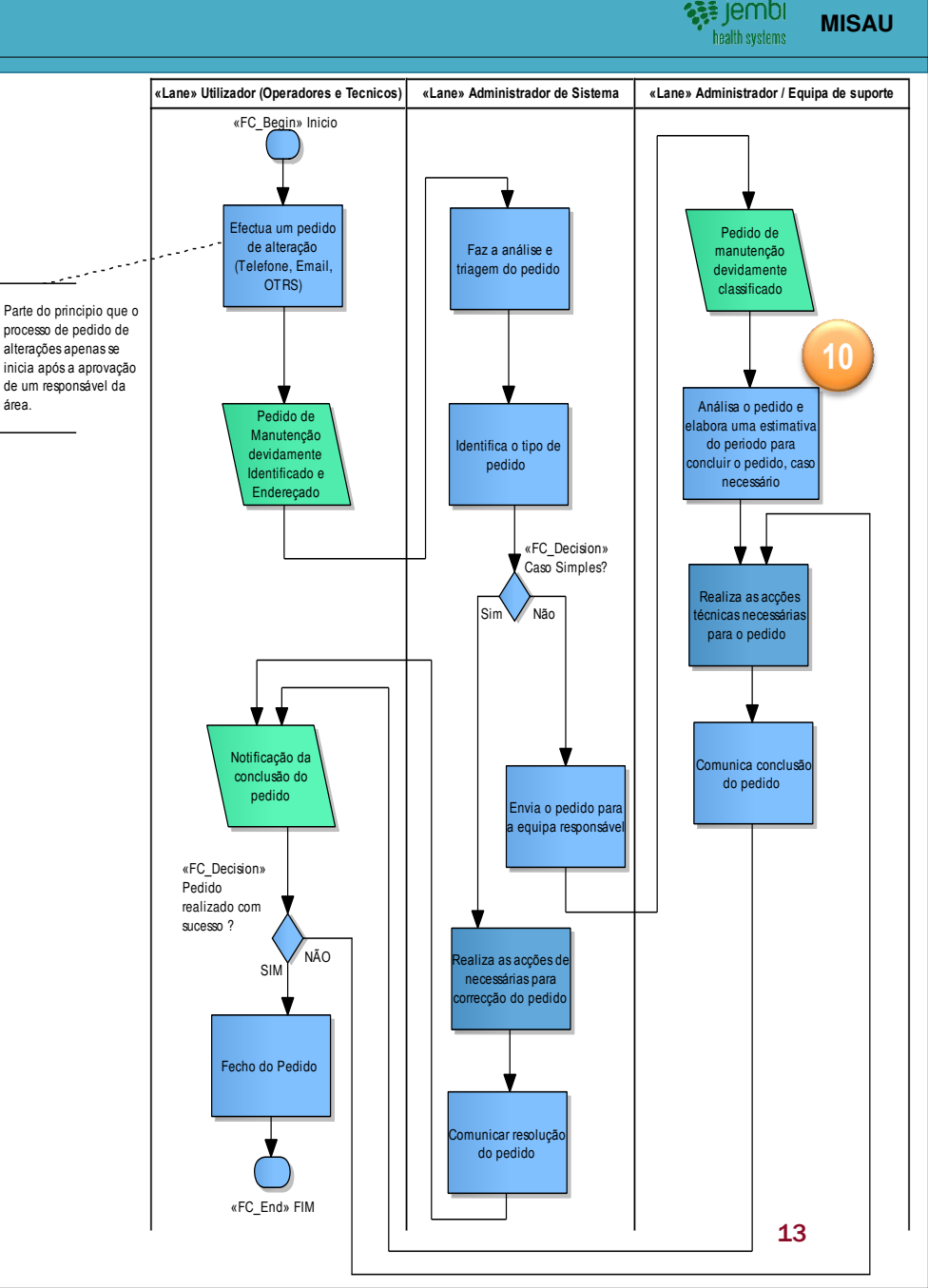

### 2. Pedido de Manutenção \*OTRS no SIS-MA

٠

٠

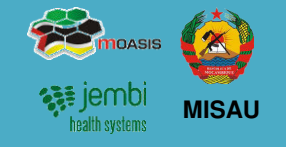

- O SIS-MA utilizará como ferramenta complementar o aplicativo OTRS para ajudar no processo de Pedido de Manutenção;
- O OTRS é uma ferramenta de comunicação de avarias ou mau funcionamento. OTRS, são iniciais para Open-Source Ticket Request System, é um sistema de gestão de incidentes para atribuir rótulos de entrada de pedido de manutenção e acompanhamento da comunicação relativa à manutenção;
- No modo offline o OTRS será gerido pelo Administrador do Sistema, que após receber o comunicado (via telefone ou e-mail) do distrito ou província, regista no OTRS e dá seguimento ao pedido.

### EXEMPLO DE UMA APLICAÇÃO DE OTRS.

| * Dashboard - OTRS                                                           |                                                       |                  | - 6                                                  |
|------------------------------------------------------------------------------|-------------------------------------------------------|------------------|------------------------------------------------------|
| < 🖉 🖉 localhost/otrs/index.pl?OTRSA                                          | gentInterface=t7EG3Z15QbDAQeFPt55g5wJAgk              | qSRFSt           | - C - Coogle 🔍 🕹                                     |
| 3<br>Dashboard Cilentes Tickets Administr                                    | ação Q                                                |                  | Auternicade conte Additio 01772                      |
| Don't use the Superuser account to work with OT<br>Scheduler is not running. | RSI Create new Agents and work with these accounts in | lead.            |                                                      |
| Dashboard                                                                    |                                                       |                  | A Conference Ser                                     |
| NOVOS tickets                                                                |                                                       |                  | <ul> <li>Configurações</li> </ul>                    |
| My locked tickets (2)   Tickets in My Queues (0)   Tod                       | os os tickets (2)                                     |                  | Estatísticas dos últimos 7 dias                      |
| ANTIGUIDADE                                                                  | TICKET#                                               | TÍTULO           |                                                      |
| 42 d 20 h<br>1372 d 22 h                                                     | 2014032496000039<br>2010080210123456                  | Welcome to OTRSI |                                                      |
| Tickets com lembrete                                                         |                                                       |                  |                                                      |
| My locked tickets (0)   Tickets in My Queues (0)   Tec                       | tos os lickets (1)                                    |                  | 4                                                    |
| ANTIGUIDADE                                                                  | TICKET#                                               | TÍTULO           |                                                      |
| nenhum(a)                                                                    |                                                       |                  | 2                                                    |
| Tickets escalados                                                            |                                                       |                  | 0<br>Quarta Quinta Senta Sabado Doming/Begunda Terça |

### 3. Criação de Utilizadores

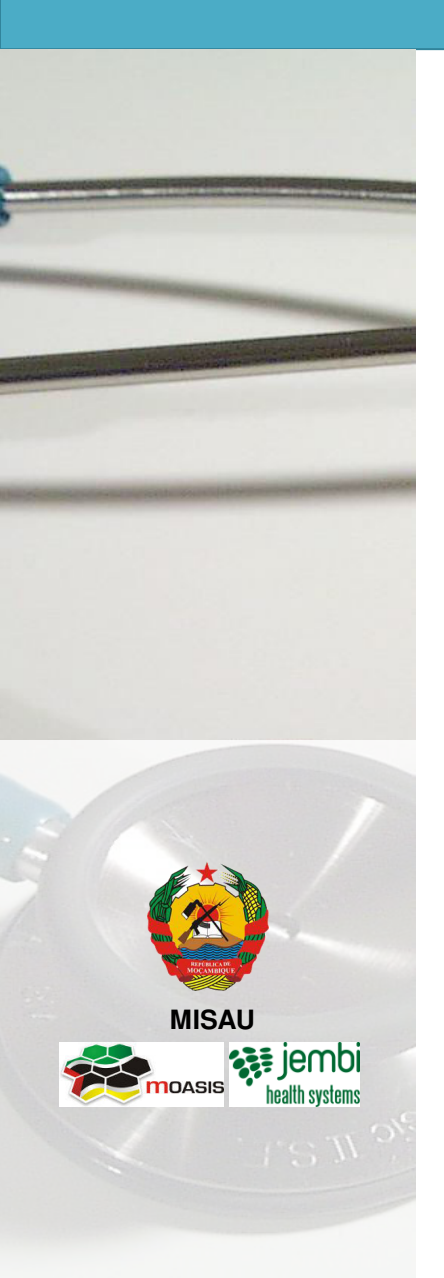

- Descrição do Processo
- Criar novo utilizador
- Criar role de utilizador

### 3. Criação de Utilizadores Descrição do Processo

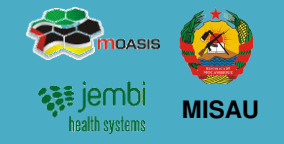

#### O processo de Criação de Utilizadores :

A criação de novo utilizador poderá vir de qualquer nível, no entanto é necessita ser comunicado ao director da DPC Sobre essa necessidade e solicitar sua criação.

- Director da DPC aprova e encaminha o pedido de criação de utilizadores para o Administrador do Sistema para a sua criação;
- 2. O Administrador do Sistema cria novo utilizador adicionando-o ao sistema, insere os dados pessoais do utilizador no sistema e associa o utilizador a um role;
- 3. Se o role para o utilizador existe, então o administrador do sistema associa-o de imediato;
- O Administrador do Sistema associa utilizador à Unidade Organizacional e grava os dados do novo utilizador;
- 5. O processo termina com disponibilização do novo utilizador para as instâncias online ou procede-se à transmissão de configurações para instâncias offline

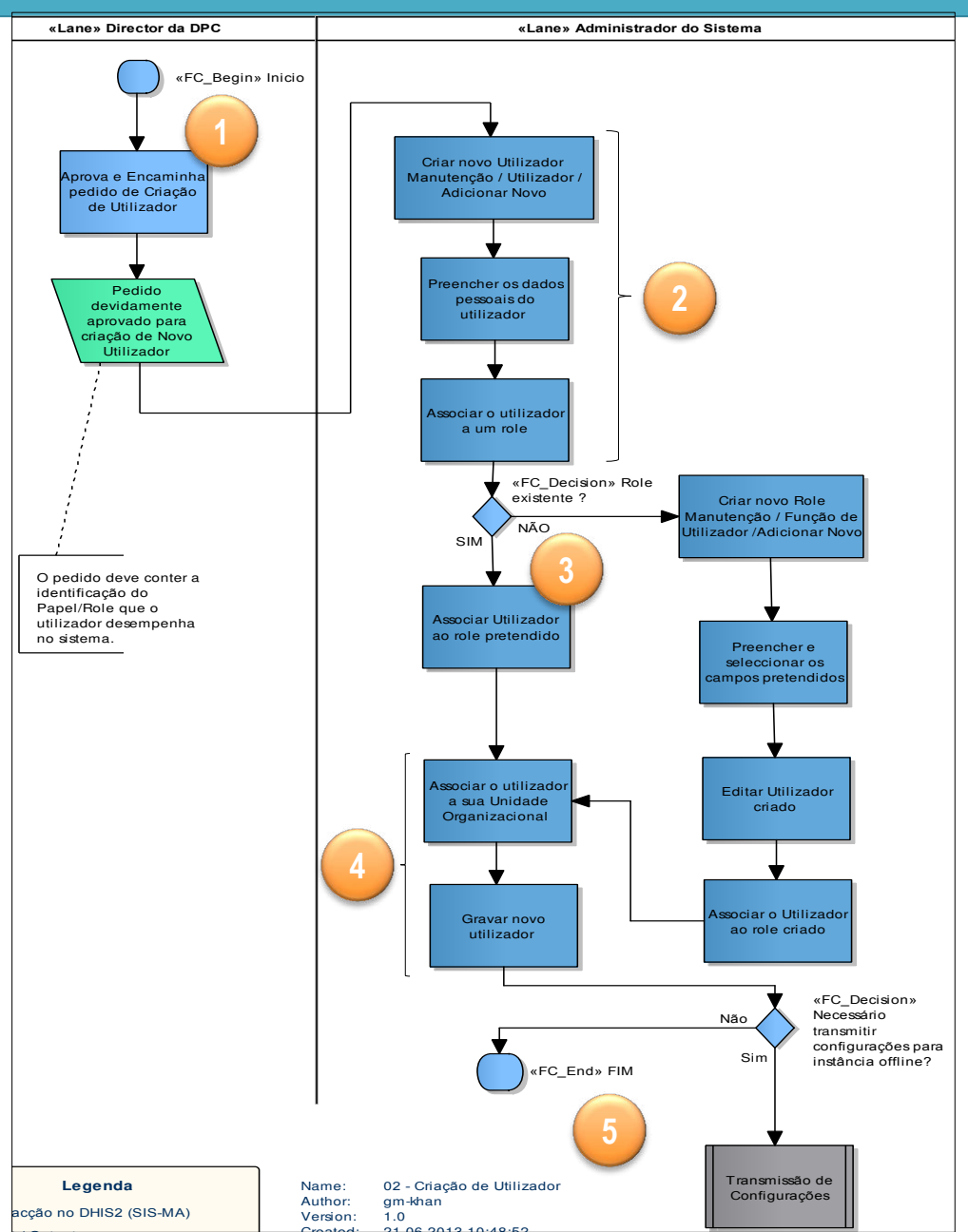

### **3. Criação de Utilizadores Criar novo utilizador**

- 6. Se o role não existir, o Administrador de Sistema deve criar o role, e então procede com a criação do respectivo role;
- 7. O Administrador de Sistema preenche os campos para o role;
- 8. O Administrador de Sistema edita o utilizador criado;
- 9. O Administrador de Sistema associa a utilizador ao role criado e o processo prossegue com as actividades do ponto 4 até terminar o processo.

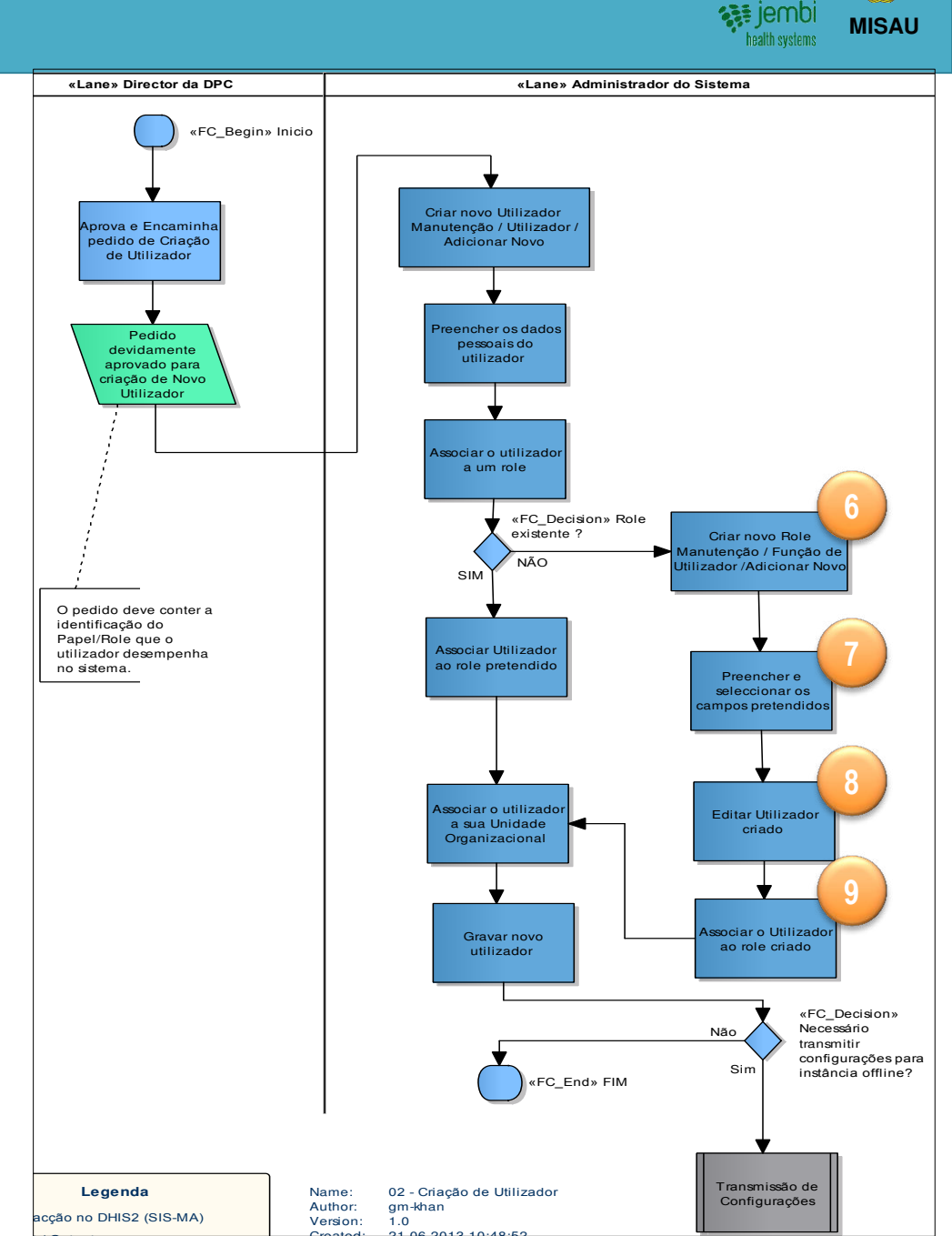

### **3. Criação de Utilizadores Criar novo utilizador**

- Para criar novos utilizadores aceda o Menu Manutenção > Utilizadores e seleccione a funcionalidade "Usuários;
- 2. Na janela de "Gestão de Novos Utilizadores clique no botão "Novo";
- 3. Na janela " Criar Novo Utilizador", preencha dados do utilizador nomeadamente:
  - Nome e apelido
  - Password
  - Contactos
  - Língua;
- 4. Defina/ associe o papel ou a função para o utilizador;
- 5. Associe a Unidade Organizacional a que pertencente o utilizador e pressione no botão "Adicionar" para grava o Utilizador criado.

A criação de role será abordada no Manual Técnico de Administração, manual direccionado ao Administrador para questões técnicas.

| Manutenção                              | Serviços  | Ajuda                                  |
|-----------------------------------------|-----------|----------------------------------------|
| Gestão de aplica                        | ções      |                                        |
| Administração de                        | dados     |                                        |
| Elementos de Da<br>Indicadores<br>Ficha | dos e     | Usuário<br>Criar, modit<br>associado a |
| Configuração do                         | Telemovel | Função/Pa                              |
| Unidades Organi                         | zacionais | Criar, modif<br>função de u            |
| Beneficiários e Pi                      | rogramas  |                                        |
| utilizadores                            | h.        |                                        |

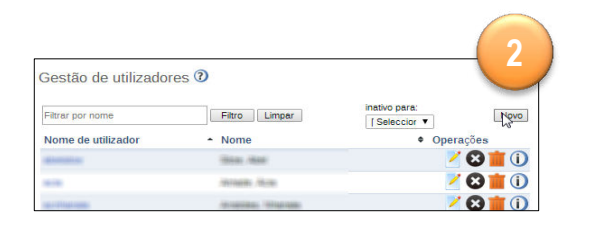

| Qriar novo util               | izador 3                  |
|-------------------------------|---------------------------|
| Detalhes                      |                           |
| Nome de utilizador *          | Else maaile / Faantitaale |
| Password *                    |                           |
| Reintroduza sua<br>password * |                           |
| Apelido *                     | Niteriffedite             |
| Primeiro nome *               | Bernelle                  |
| Correio electrónico           | t and an first at the     |
| Número de telefone            | 6-1 10-1 10-0             |
| ldioma da interface           | Portuguese •              |
| Linguagem da Base<br>de Dados | Portuguese <b>v</b>       |

Funções disponíveis Funções seleccionada Filter Filter Clear Administrador de Sistema Nacional erador de Dados Distrita Administrador de Sistema [CSW] Chefe de Programa Nacional Entidade Externa Gestor de Dados Naciona Gestor Utilizadores Distrital < Gestor Utilizadores Provincial >> Operador/Gestor de Dados Provincial << Outros Utilizadores (\*Directores Nacionais

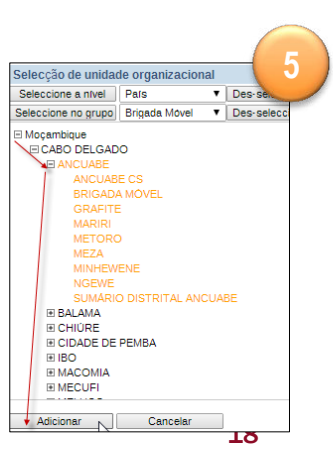

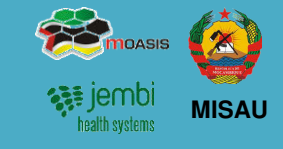

### 4. Transmissão de Dados

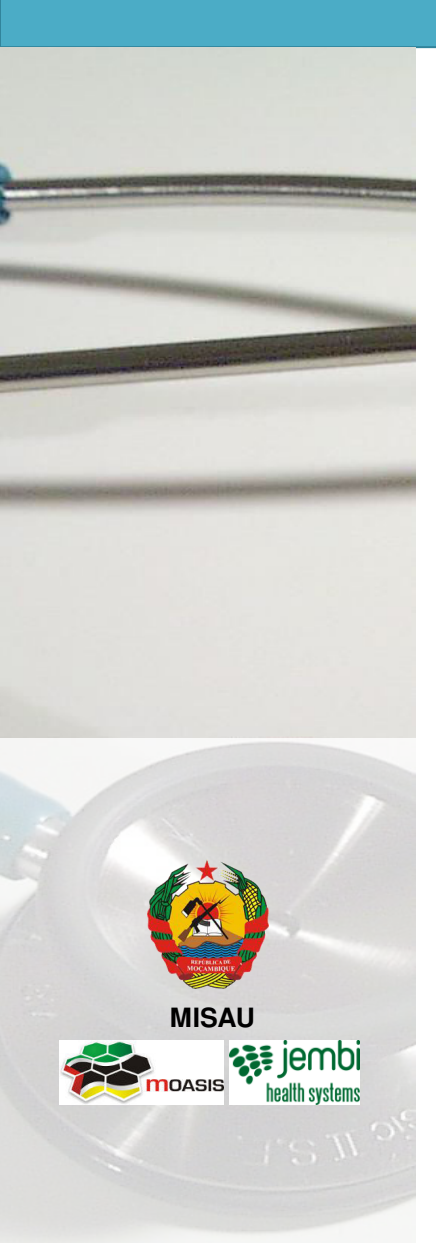

- Descrição do Processo
- Importação de Dados
- Uso do Data Mart
- Introdução/Alteração de Dados no SIS-MA
- Validação dos Dados no Formulário
- Uso do Sistema de mensagens
- Análise de regras de validação
- Regras de Validação
- Exportação de Dados

### 4. Transmissão de dados Descrição do Processo

 impossion

 impossion

 impossion

 impossion

 impossion

 impossion

 impossion

 impossion

 impossion

 impossion

 impossion

 impossion

 impossion

 impossion

 impossion

 impossion

 impossion

 impossion

 impossion

 impossion

 impossion

 impossion

 impossion

 impossion

 impossion

 impossion

 impossion

 impossion

 impossion

 impossion

 impossion

 impossion

 impossion

 impossion

 impossion

 impossion

 impossion

 impossion

 impossion

 impossion

 impossion

 impossion

 impossion

 impossion

 impossion

 impossion

 impossion

 impossion

 impossion

 impossion

 impossion

 impossion

 impossion

 impossion

O processo de Transmissão de Dados consiste em:

- Gestor de Dados Nacional receber os dados das Províncias. Para casos de Províncias em modo offline o Gestor de Dados Nacional recebe ficheiro com os dados e procede com actividade de "Importação de dados para o SIS-MA". Após importação executa-se o "Data Mart";
- Para instâncias Online o Gestor de Dados Nacional é notificado e prossegue com a actividade de "Introdução/alteração dos dados no SIS-MA";

A "Introdução de dados" a nível Nacional não é um papel primário, é feito quando na Província não houve internet e não se pôde utilizar o SIS-MA.

 O Gestor de Dados Nacional procede com a consulta aos dados. Se detectar erros, contacta o Responsável do NEP/SIS Provincial, para em conjunto "Alterar os Dados no SIS-MA" corrigindo-os;

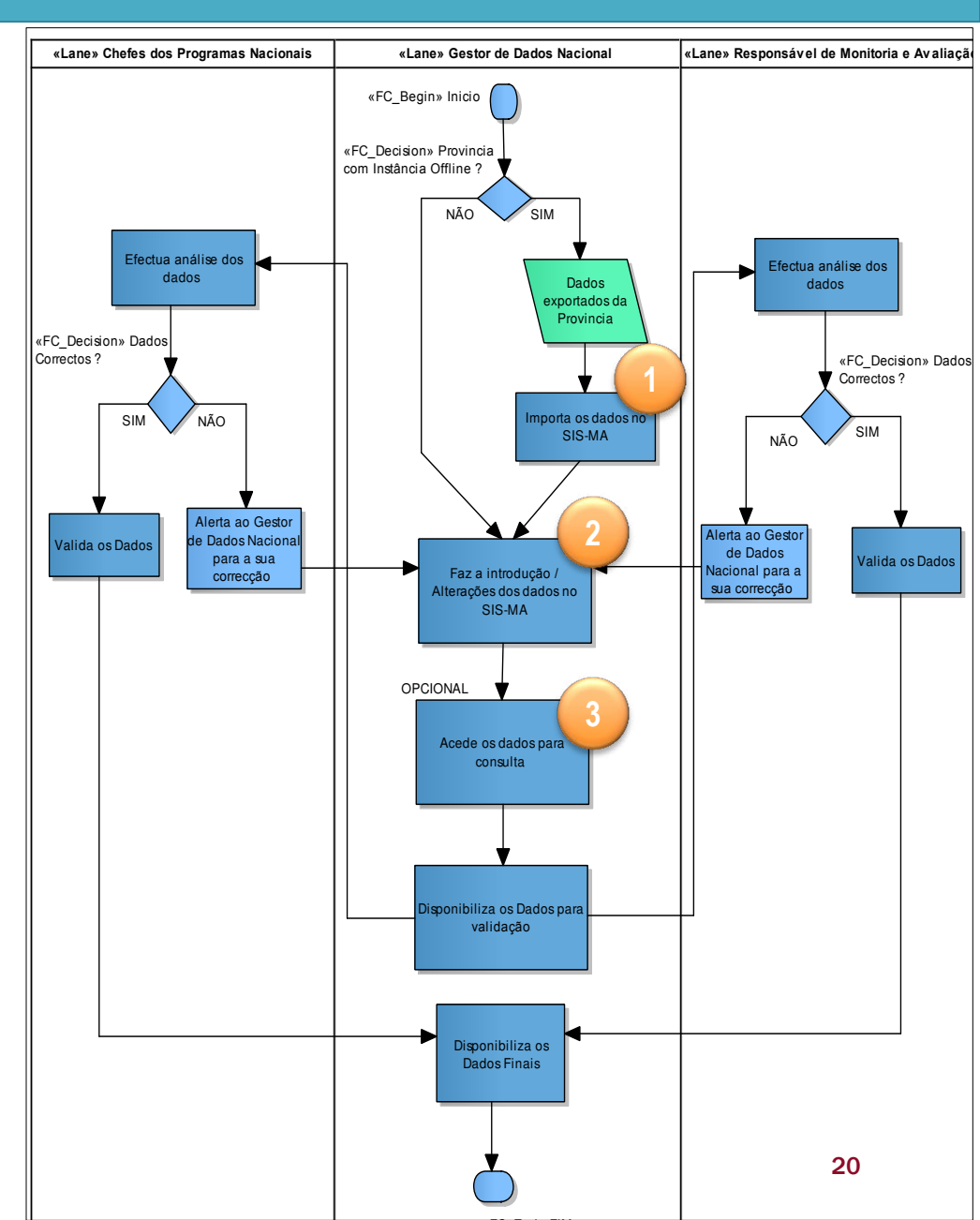

### 4. Transmissão de dados Descrição do Processo

- O Gestor de Dados Nacional "Disponibiliza os dados para validação", esta disponibilização é feita para os Chefes de Programa e Responsável de Monitoria & Avaliação;
- Os Chefes de Programa e Responsável de Monitoria & Avaliação recebem dados disponibilizados e Efectuam a analise aos mesmos;
- 6. Se os dados estão correctos, ambos validam os dados e estes são notificados ao Gestor de Dados Nacional;
- Se os dados não estão correctos os Chefes de Programa e Responsável de Monitoria & Avaliação alertam ao Gestor de Dados para corrigir os dados. O Processo retorna para o ponto 2 para correcção;
- 8. "Dados Validados" são notificados ao Gestor de Dados para uma disponibilização final e o processo termina.

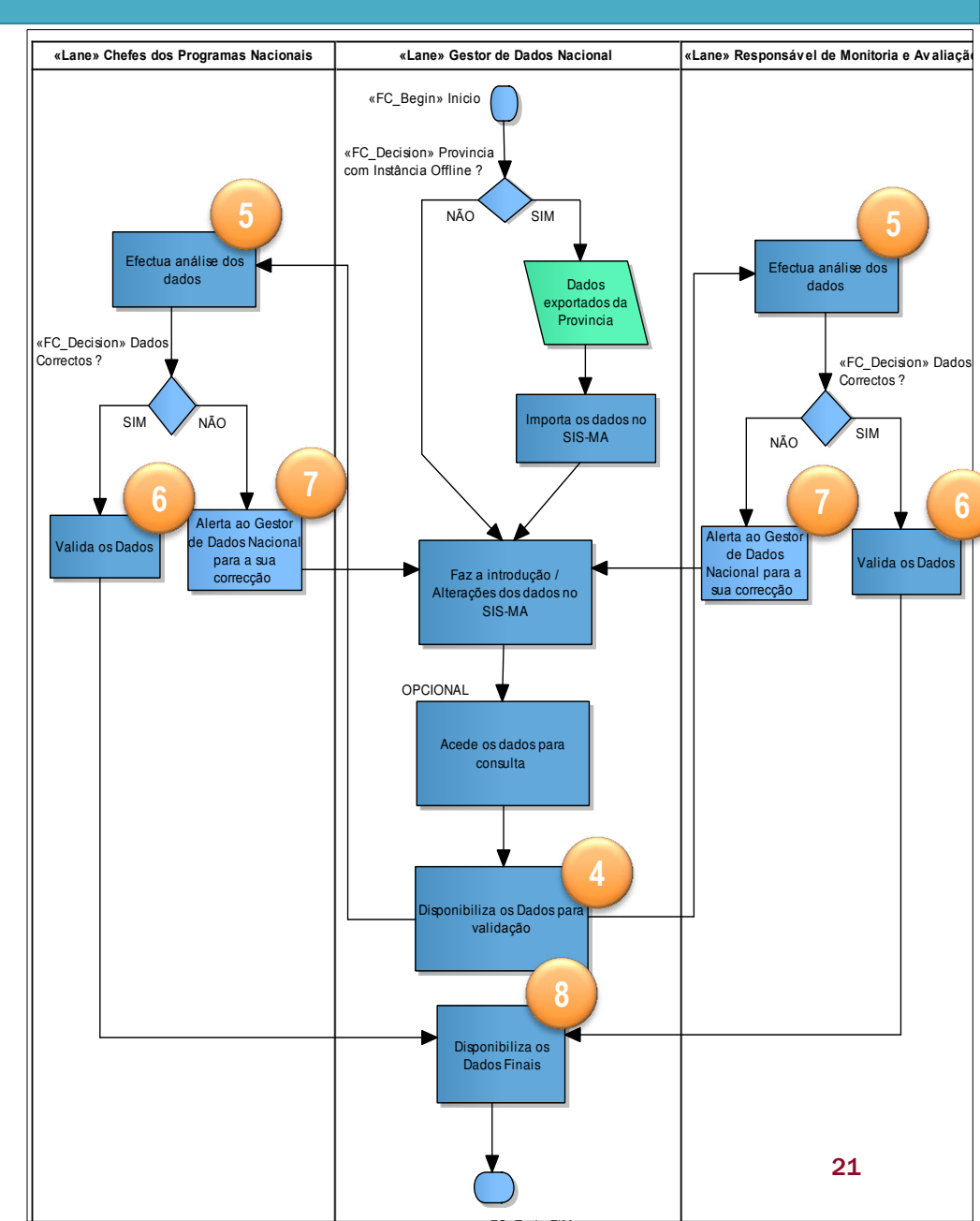

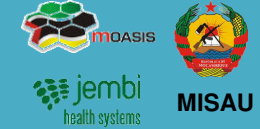

### 4. Transmissão de dados Importação de Dados

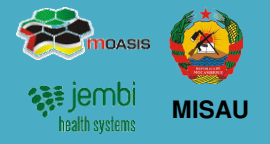

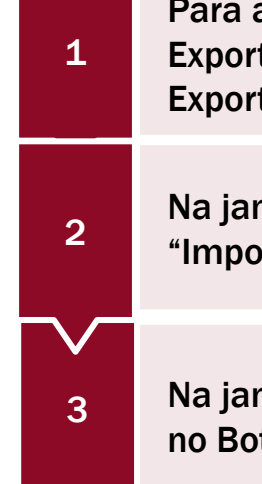

Para aceder ao módulo principal de Importação-Exportação, seleccione "Serviços" > "Importar -Exportar

Na janela a seguir apresentada, aceda a opção "Importar Dados XML"

Na janela XML Importação de Dados Seleccione o no Botão "Escolher Arquivo"

4 A seguir seleccione o Botão Importar"

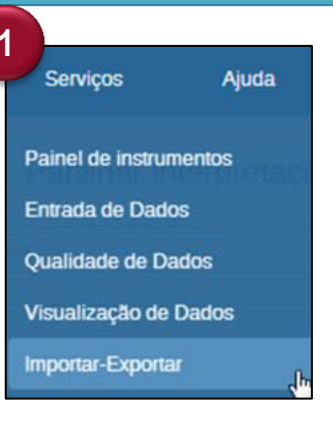

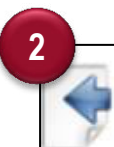

Importar Dados XML

Valores de dados de importação sobre o formato XML DXF, que é usado para troca de dados por DHIS e outros softwares.

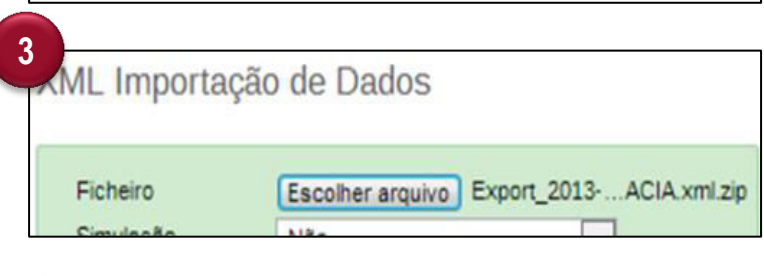

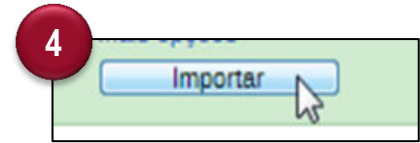

### 4. Transmissão de dados Uso do Data Mart

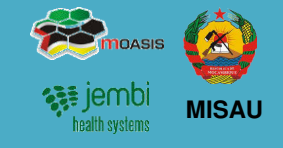

O Data Mart é um conjunto de tabelas de base de dados do SISMA usadas para visualizar os dados colhidos no sisma através das ferramentas de análise e relatório. Este é feito pelo Administrador do Sistema, que é notificado para correr a funcionalidade de análise de Data Mart.

- Seleccione o Menu "Serviços" > Seleccione o Sub-Menu "Relatórios" > e na Janela de "Relatórios" seleccione a Funcionalidade de "Análises de Data Mart";
- 2. Na Janela de "Análises e gestão de tabelas data mart" Seleccione "Actualização das Tabelas Analíticas" > Seleccione "Actualizar tabelas Data Mart" > Seleccione o "Tipo de Período de Agregação" (normalmente será "Mensal") e > seleccione o período específico para a agregação dos dados;
- 3. Após todas as Definições seleccionadas escolha a opção de "Iniciar Exportação".

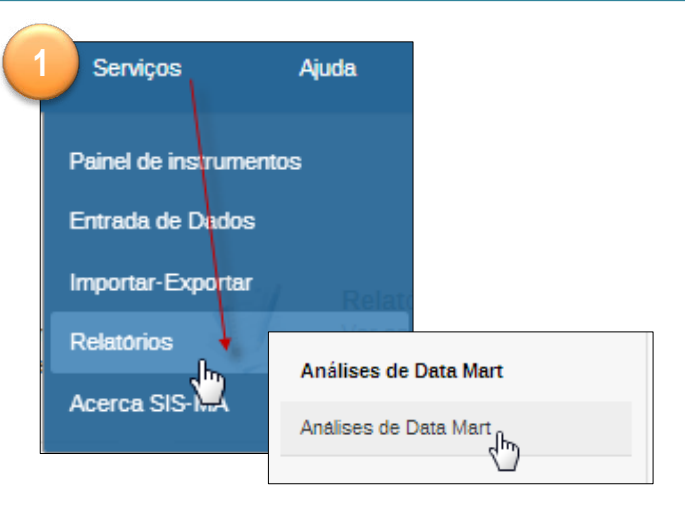

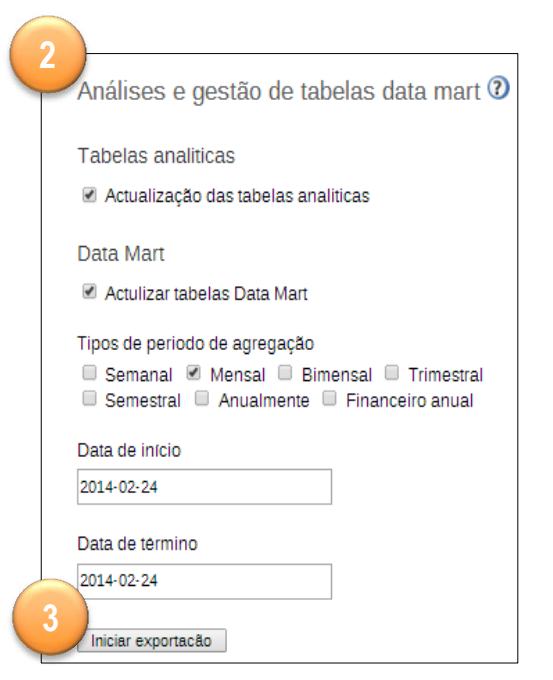

### 4. Transmissão de dados Introdução/Alteração de Dados no SIS-MA

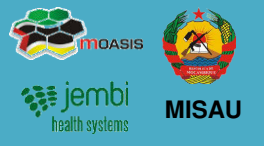

A inserção dos dados no SIS-MA é feita através do preenchimento de formulários (fichas).

Um formulário ou ficha é uma lista de elementos de dados, indicadores e regras de validação, com campos para introduzir os valores.

Os formulários do SIS-MA Reflectem a os campos das fichas físicas vindas das unidades sanitárias.

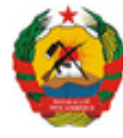

REPÚBLICA DE MOÇAMBIQUE

MINISTÉRIO DA SAÚDE

SIS-MA - B17

| TOTA DE RECOMO FARA A ONIDADE CANNARIA. FITTIMATERINDADE | FICHA DE RESUMO PARA A | UNIDADE SANIT | ÁRIA - PTV / MATERNIDADE |
|----------------------------------------------------------|------------------------|---------------|--------------------------|
|----------------------------------------------------------|------------------------|---------------|--------------------------|

| VALOR                                                                               |  |
|-------------------------------------------------------------------------------------|--|
| Partos na maternidade (inclui TODOS os partos)                                      |  |
| B20 - B24- Partos de Grávidas HIV+ na maternidade                                   |  |
| B20 - B24- Partos (de Grávidas HIV+) com idade gestacional inferior<br>a 36 semanas |  |

Para introduzir dados no SIS-MA siga os seguintes passos:

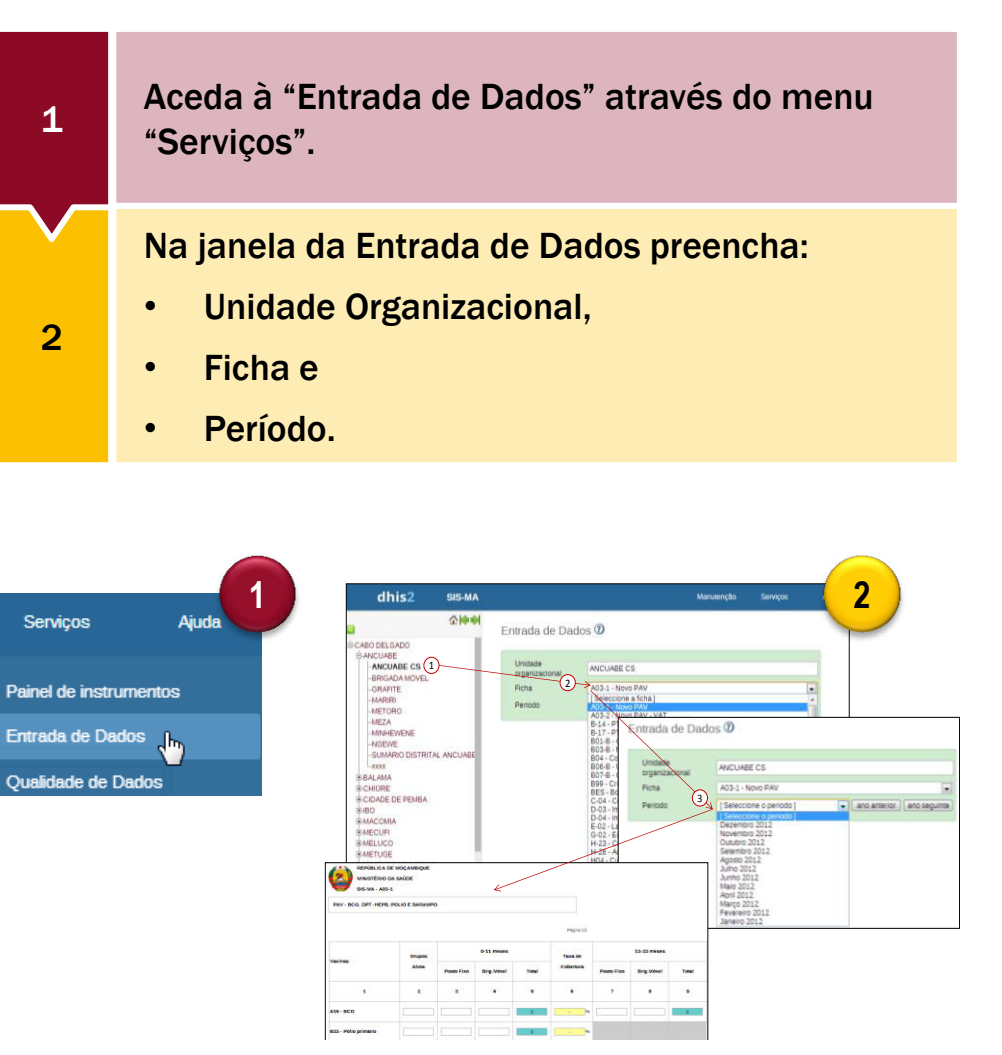

### 4. Transmissão de dados Introdução/Alteração de Dados no SIS-MA

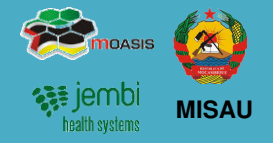

Para introduzir dados no SIS-MA siga os seguintes passos (continuação):

| Introduza os dados na Ficha digitando os valores. |
|---------------------------------------------------|
|                                                   |

Use a tecla TAB ou o Rato para se deslocar para o campo seguinte.

Para valores incorrectos, aparece uma mensagem popup informando o tipo de valore que deve ser inserido.

Se no campo for inserido um valor que é inferior ou superior aos valores mínimo e máximo predefinidos, será mostrada uma mensagem pop-up a informar que o valor está fora da faixa.

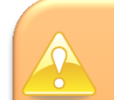

3

4

OS CAMPOS SINALIZADOS A AMARELO CORRESPONDEM A DADOS ERRADOS E A LARANJA CORRESPONDEM A CAMPOS QUE NÃO ESTÃO DE ACORDO COM AS RÉGRAS DE VALIDAÇÃO.

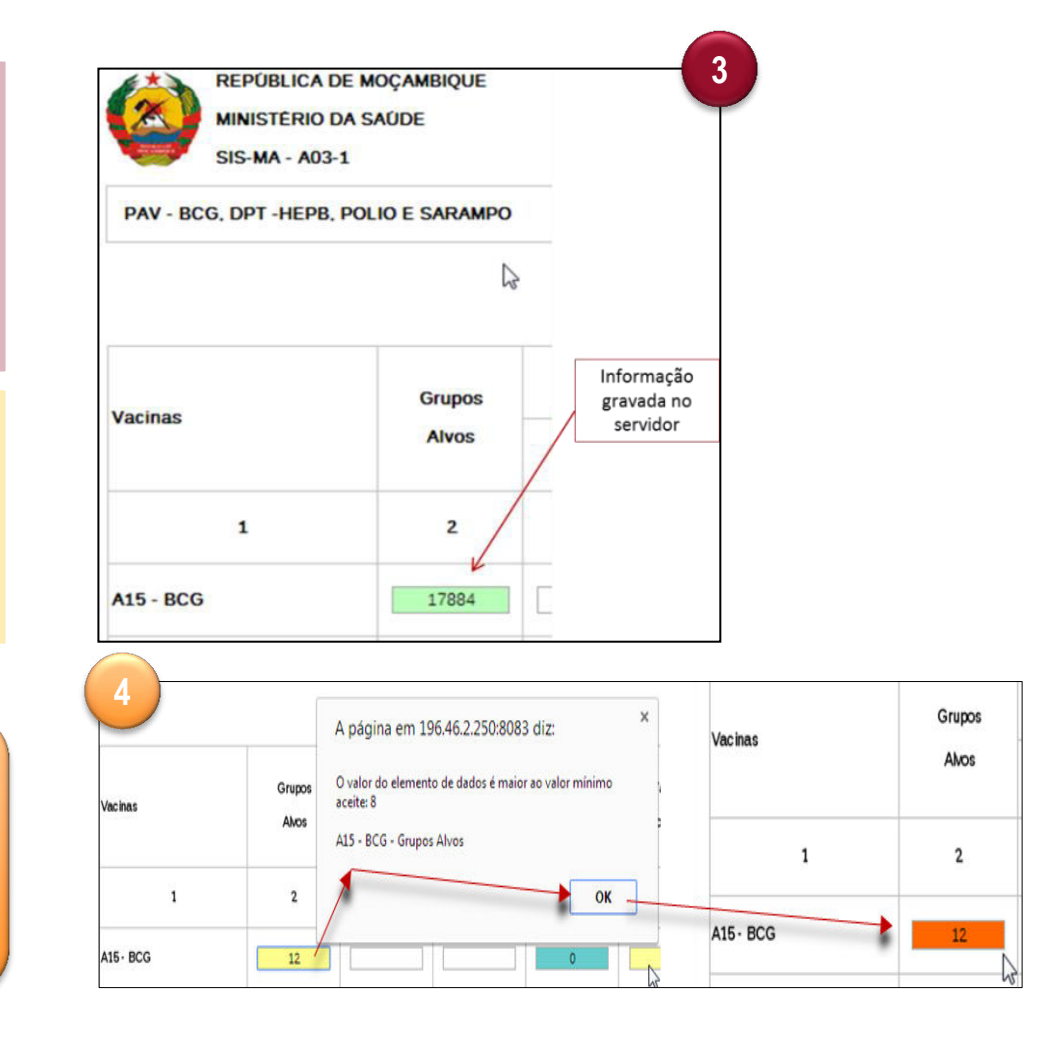

### 4. Transmissão de dados Introdução/Alteração de Dados no SIS-MA

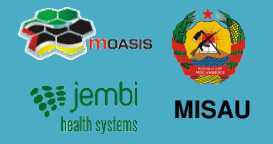

#### Mínimos e Máximos

Ao inserir os dados você pode visualizar os valores de mínimo e máximo para os campos de dados.

Para visualizar os valores do Limites Min e Máx dê dois cliques sobre o Campo que estiver a preencher.

| Limite Min     | 3          |
|----------------|------------|
| Limite Max     | 8          |
| Média          | 12.0       |
| Salvar         | Remover    |
| rdenar por     | xpto xpto  |
| ata armazenada | 2014-01-10 |

#### **Campos Desabilitados**

Quando um campo está desactivado ou desabilitado, significa que o campo não deve ser preenchido. O campo é apresentado em cor cinza.

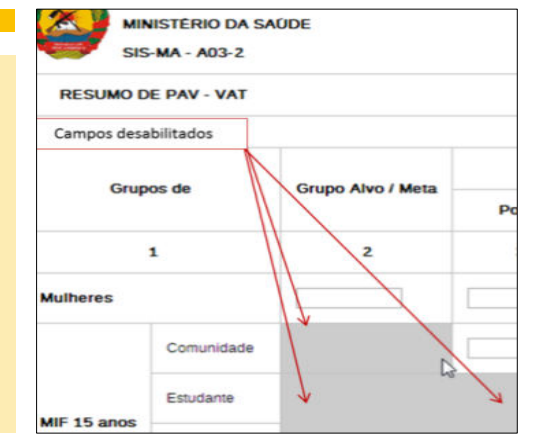

#### Comentários para Acompanhamento

Na janela das propriedades do campo, há também um recurso para rotular ou marcar um valor, ou seja, está reservada uma caixa para inserir comentários e encaminhar o dado preenchido para acompanhamento.

| B33 - Pólio primário - Grupos Alvos (defa    | ult)                       | × |
|----------------------------------------------|----------------------------|---|
| Comentário 🗡                                 | Limites Min-Max            |   |
| O valor inserido parece alto de mais, deverá | Limite Min 1               |   |
| ser cuidadosamente analizado                 | Limite Max 400             |   |
|                                              | Média. 572.7               |   |
|                                              | Salvar Remover             |   |
| <i>h</i>                                     | Ordenar por userm userm    |   |
| Grave comentário                             | Data armazenada 2014-01-10 |   |

Dados para acompanhamento são marcados através da estrela situado no topo da caixa de inserção de comentários.

Dados para acompanhamento podem ser dados com valores que se acham estranhos (muito altos ou muito baixos por exemplo).

### 4. Transmissão de dados Validação dos Dados no Formulário

 Image: Second systems
 Image: Second systems

Quando tiver concluído o preenchimento de todos os valores disponíveis no formulário, podemos lançar uma verificação de validação dos dados do formulário.

- 1. Clique no botão "Executar Validação" no canto superior direito da janela do Formulário ou na parte inferior (final) da página da Ficha.
- 2. Se houverem erros de preenchimento, estes serão assinalados, informando os valores e campos errados
- 3. Corrija os campos e volte a executar o botão até verificar que não há erros
- Quando tiver corrigido os valores de erro e preenchido o formulário, deve clicar no botão "Completo" na parte inferior para registar que o formulário foi completado. Esta informação é usada quando são gerados relatórios de integridade ao nível de distrito, província ou nível nacional.

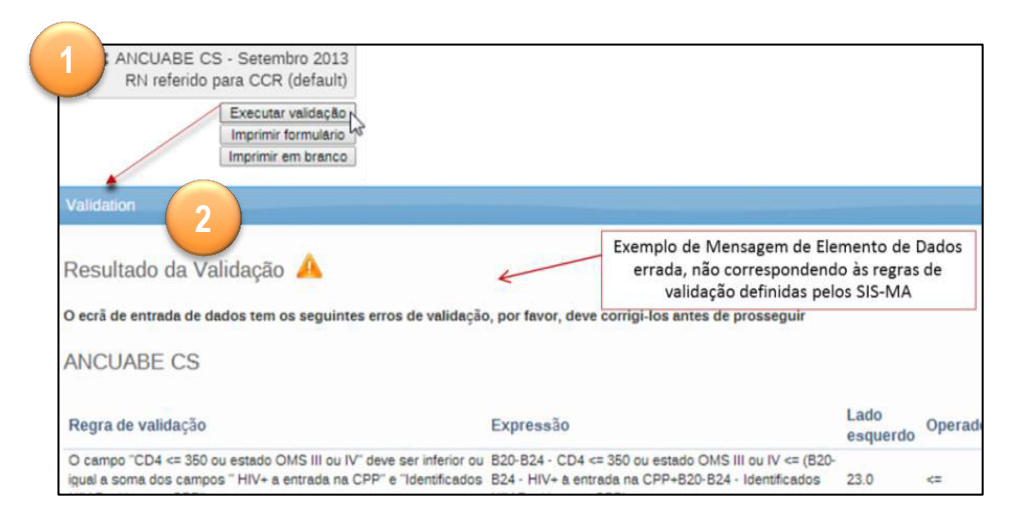

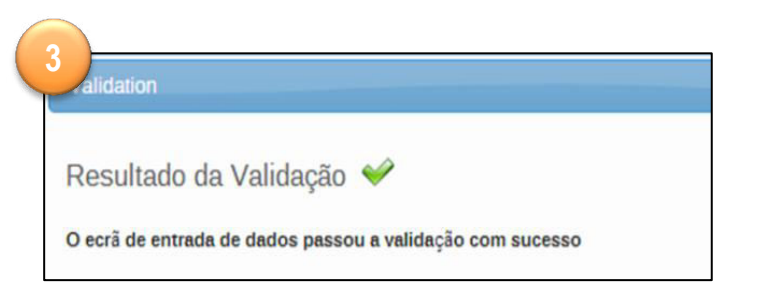

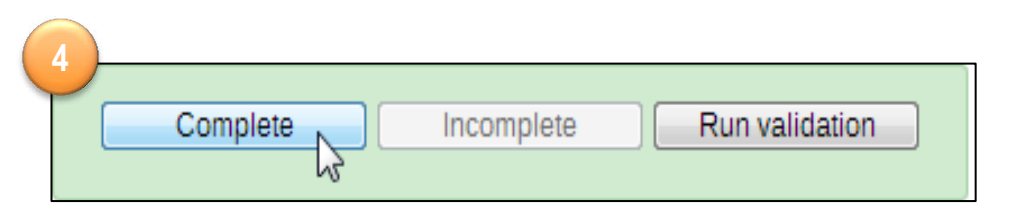

### 4. Transmissão de dados Uso do Sistema de Mensagens

 impossion

 impossion

 impossion

 impossion

 impossion

 impossion

 impossion

 impossion

 impossion

 impossion

 impossion

 impossion

 impossion

 impossion

 impossion

 impossion

 impossion

 impossion

 impossion

 impossion

 impossion

 impossion

 impossion

 impossion

 impossion

 impossion

 impossion

 impossion

 impossion

 impossion

 impossion

 impossion

 impossion

 impossion

 impossion

 impossion

 impossion

 impossion

 impossion

 impossion

 impossion

 impossion

 impossion

 impossion

 impossion

 impossion

 impossion

 impossion

 impossion

 impossion

 impossion

 impossion

 impossion

 impossion

Depois de registrar os dados nos formulários do SIS-MA o deve-se notificar aos Responsáveis de Programas e Chefes de Monitoria e Avaliação que os dados já estão disponíveis para analise e validação deles.

Esta notificação pode ser feita através da funcionalidade mensagens existente no SIS-MA, ou através de email, ou telefonicamente.

Para usar o sistema de mensagens do SIS-MA, dirija-se para a página inicial e prossiga de seguinte forma:

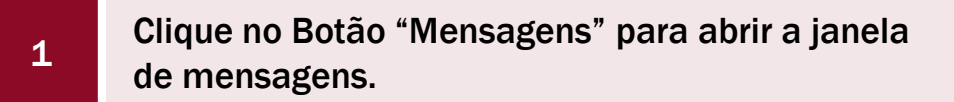

Clique no Botão "Escreva Mensagens".

2

3

Na janela "Escreva nova mensagem", Seleccione os Destinatários da Mensagem.

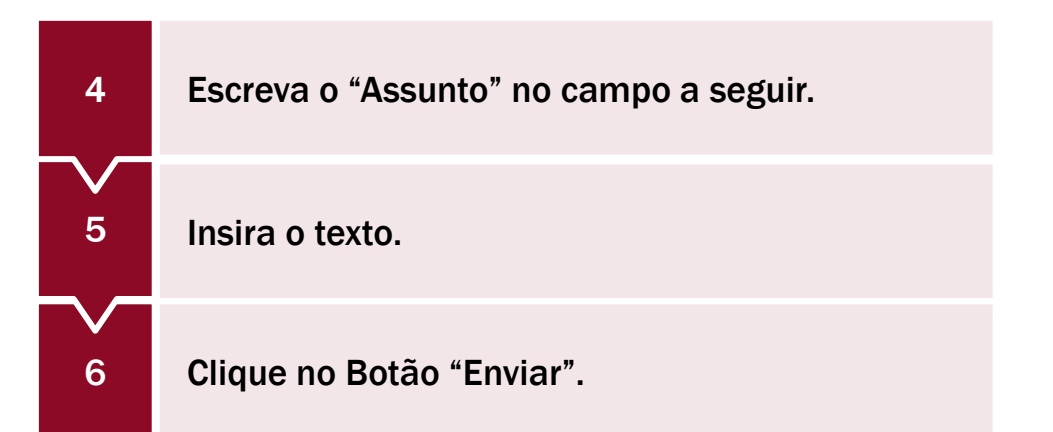

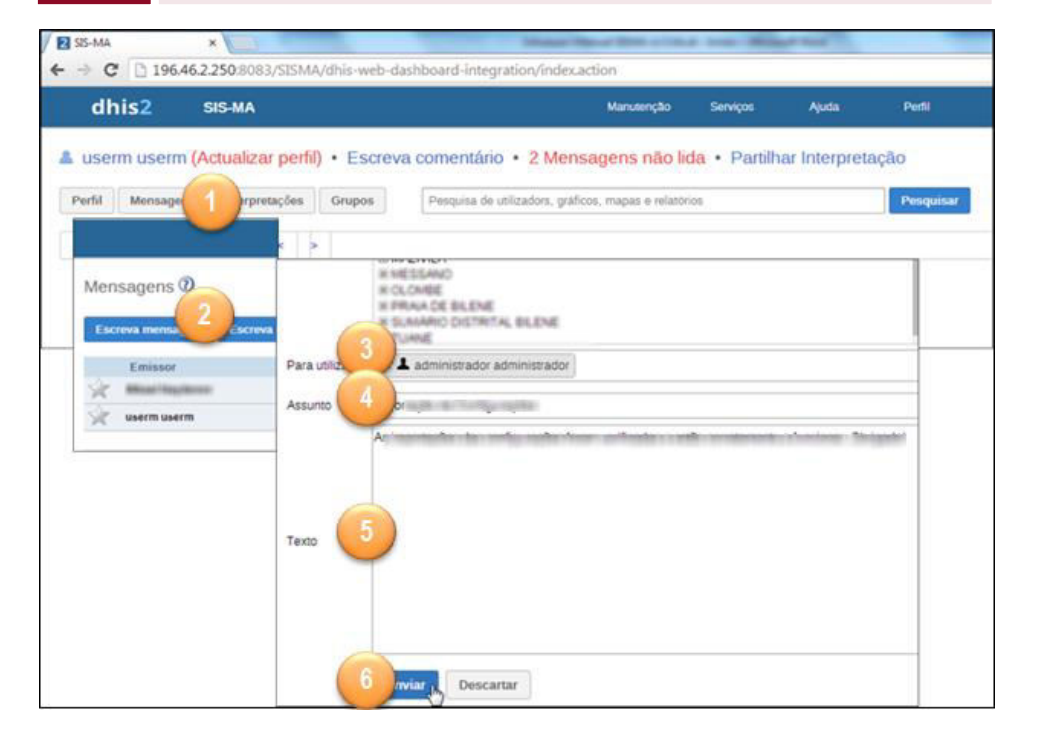

### 4. Transmissão de dados Análise de Regras de Validação

O SIS-MA disponibiliza várias ferramentas e funcionalidades para analise e validação de dados. Para mais informações consulte o capítulo 3 deste documento.

Uma das ferramentas que o Médico Chefe e Director de Saúde podem usar para analisar os dados é a "Análise de Regras de Validação".

Para aceder às regras de análise de validação siga os seguintes passos:

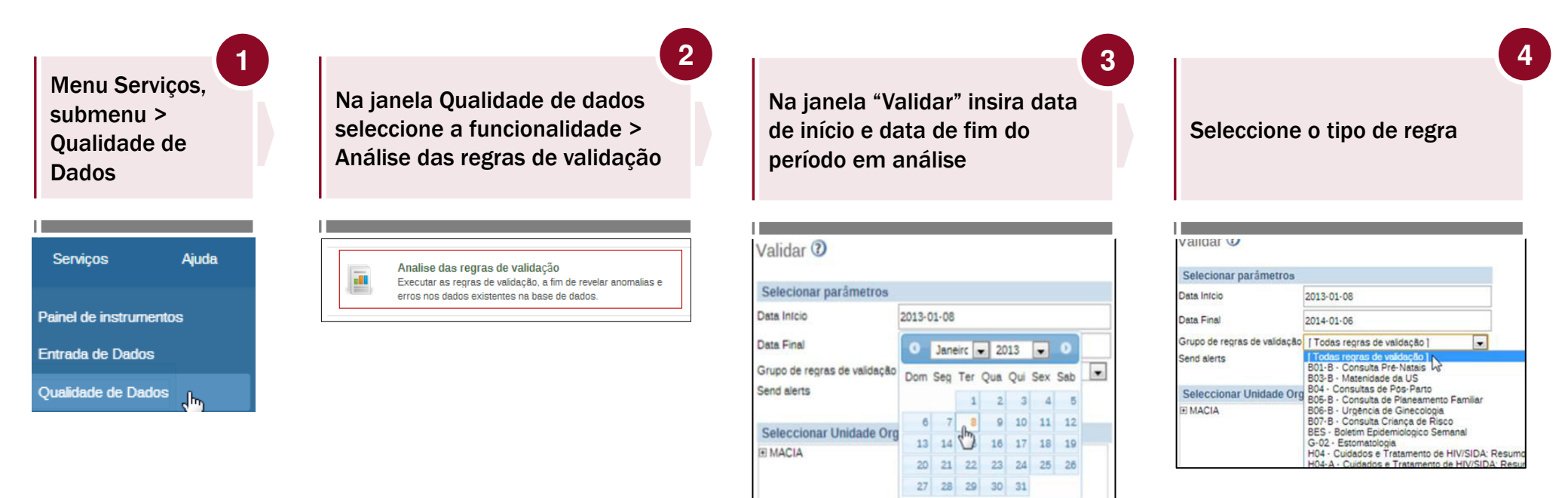

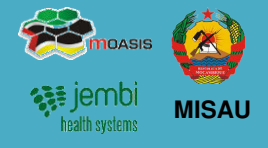

5

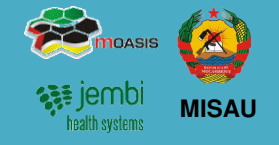

8

Para aceder às regras de análise de validação siga os seguintes passos (Continuação):

Seleccione a unidade organizacional e clique no botão Validado

Menu Serviços, submenu > Qualidade de Dados

Pra obter mais detalhes sobre as falhas de validação, clique no icon "Detalhes" no lado direito.

7

6

Clique no botão Mensagem para alertar o Responsável de NEP sobre as correcções a fazer.

| Selecionar parâmetros        |                             |
|------------------------------|-----------------------------|
| Data Infcio                  | 2014-01-06                  |
| Data Final                   | 2014-01-06                  |
| Grupo de regras de validação | [Todas regras de validação] |
| Send alerts                  | 8                           |
| Seleccionar Unidade Org      | janizacional pai            |
|                              |                             |
|                              |                             |
|                              |                             |

| validar                                         | N2             |                                                                  |                                                                  |                                                            |                                                                                                    |                                        |                                        |                                         |                                                                                                   |                                                                         |
|-------------------------------------------------|----------------|------------------------------------------------------------------|------------------------------------------------------------------|------------------------------------------------------------|----------------------------------------------------------------------------------------------------|----------------------------------------|----------------------------------------|-----------------------------------------|---------------------------------------------------------------------------------------------------|-------------------------------------------------------------------------|
| Validation                                      | alerts - M     | ACIA                                                             |                                                                  |                                                            |                                                                                                    |                                        |                                        |                                         |                                                                                                   |                                                                         |
| Data Infoio:                                    | 2012-01-01     | Des                                                              | carregar como fich                                               | eiro PDF                                                   | Descarregar como ficheiro                                                                                                   | Exce                                   |                                        |                                         |                                                                                                   |                                                                         |
| Data Final:                                     | 2014-01-06     | Des                                                              | carregar como fich                                               | eiro CSV                                                   | Realizado                                                                                                    |                                        |                                        |                                         |                                                                                                   |                                                                         |
|                                                 |                |                                                                  |                                                                  |                                                            |                                                                                                    |                                        |                                        |                                         |                                                                                                   | R                                                                       |
| 18 Valorer                                      | s encontrados  |                                                                  |                                                                  |                                                            |                                                                                                    |                                        |                                        |                                         |                                                                                                   |                                                                         |
|                                                 |                |                                                                  |                                                                  |                                                            |                                                                                                    |                                        |                                        |                                         |                                                                                                   |                                                                         |
| Unidade org                                     | anizacional •  | Periodo                                                          | <ul> <li>Importance •</li> </ul>                                 | Descriçã                                                   | io do lado esquerdo                                                                                                    | Valor                                  | Operador                               | Valor                                   | Descrição do la                                                                                   | ido direito                                                             |
| Unidade org                                     | janizacional + | Periodo<br>Abril 2012                                            | <ul> <li>Importance -</li> <li>Medium</li> </ul>                 | Descriçi<br>Fizeram 1                                      | ão do lado esquerdo<br>* teste HIV                                                                                          | Valor<br>220.0                         | Operador<br>cz                         | Valor<br>125.0                          | Descrição do la<br>HIV desconhecido                                                               | ido direito<br>o a entrada                                              |
| Unidade org<br>MACIA<br>MACIA                   | anizacional •  | Periodo<br>Abril 2012<br>Abril 2013                              | <ul> <li>Importance *</li> <li>Medium</li> <li>Medium</li> </ul> | Descriçi<br>Fizeram 1<br>820-824                           | io do lado esquerdo<br>* teste HIV<br>CD4 < 350 ou OMS II ou IV                                                             | Valor<br>220.0<br>3.0                  | Operador<br>c=<br>>=                   | Valor<br>125.0<br>35.0                  | Descrição do la<br>HIV desconhecida<br>820-824 - Iniciare                                         | udo direito<br>o a entrada<br>um o TARV                                 |
| Unidade org<br>MACIA<br>MACIA<br>MACIA          | anizacional •  | Periodo<br>Abri 2012<br>Abri 2013<br>Abri 2013                   | <ul> <li>Importance *</li> <li>Medium</li> <li>Medium</li> </ul> | Descriçi<br>Fizeram 1<br>820-824<br>Fizeram 1              | io do lado esquerdo<br>° teste HIV<br>- CD4 < 350 ou OMS II ou IV<br>° teste HIV                                            | Valor<br>220.0<br>3.0<br>272.0         | Operador<br>ca<br>>a<br>ca             | Valor<br>125.0<br>35.0<br>254.0         | Descrição do la<br>HIV desconhecida<br>820-824 - Iniciara<br>HIV desconhecida                     | ado direito<br>o & entrada<br>um o TARV<br>o & entrada                  |
| Unidade org<br>MACIA<br>MACIA<br>MACIA<br>MACIA | anizacional +  | Periodo<br>Abril 2012<br>Abril 2013<br>Abril 2013<br>Agosto 2012 | Importance *     Medium     Medium     Medium     Medium         | Descriçi<br>Fizeram 1<br>820-824<br>Fizeram 1<br>RN que fi | io do lado esquerdo<br><sup>e</sup> teste HIV<br>CD4 < 350 ou OMS II ou IV<br><sup>e</sup> teste HIV<br>ceram proflaxia ARV | Valor<br>220.0<br>3.0<br>272.0<br>54.0 | Operador<br>cz<br>>z<br>cz<br>cz<br>cz | Valor<br>125.0<br>35.0<br>254.0<br>42.0 | Descrição do la<br>HIV desconhecido<br>820-824 - Iniciara<br>HIV desconhecido<br>820 - Grávidas H | ado direito<br>o a entrada<br>um o TARV<br>o a entrada<br>IV positivo a |

| Regra de<br>validação                          |                                                           |                                         |
|------------------------------------------------|-----------------------------------------------------------|-----------------------------------------|
| Nome                                           | Fizeram 1º teste HIV -<br>a entrada                       | HIV desconhecido                        |
| Descrição                                      | O campo "Fizeram 1o<br>inferior ao campo "HIV<br>entrada" | teste HIV" deve ser<br>/ desconhecido & |
| Rule type                                      | Validação                                                 |                                         |
| Lado esqu                                      | ierdo                                                     |                                         |
| -                                              | dados                                                     | Valor                                   |
| Elemento de                                    | e HIV                                                     | 220                                     |
| Elemento de<br>Fizeram 1º teste                |                                                           |                                         |
| Elemento de<br>Fizeram 1º teste<br>Lado direit | to                                                        |                                         |
| Elemento de<br>Fizeram 1º teste<br>Lado direit | to<br>dados                                               | Valor                                   |

| Mens | agens 🕖         |                  |                 |                 |            |                   |  |
|------|-----------------|------------------|-----------------|-----------------|------------|-------------------|--|
| 15m  | na mansagam 🛛 E | aceva comentario | Caixo de ermada | Dar seguimen    | u Nie lido |                   |  |
|      | Ceissor.        | Assarts          |                 |                 |            | Deta.             |  |
| ×    | Barlagina       | TRACE ADDRESS    | 1 (para userni) |                 |            | 2014-01-08        |  |
| ×    | uen uen         | texts 3          |                 |                 |            | 2054-01-08        |  |
|      |                 | inne 1           |                 | With Indian and | about \$2  | Total Advances of |  |

### 4. Transmissão de dados Regras de Validação

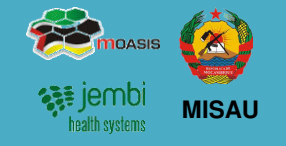

Permitem a validação dos Elementos de Dados, através:

- Expressão associada a um ou mais Elementos de Dados;
- Execução das mesmas sobre os dados já inseridos ou importados nas Unidades Organizacionais;
- São aplicadas na introdução dos dados (Entrada de Dados);
- Devem ser agrupadas em Grupos de Regras para execução nas Unidades organizacionais
- São compostas por elementos de dados separados por um operador matemático

1es Consultas >= B50-B54 - Recebeu REMTIL na 1e CPN

|                     | 3                 | llidation erro | rs, please correc | ct these befo | re proceedin | g                 |
|---------------------|-------------------|----------------|-------------------|---------------|--------------|-------------------|
| Validation rule     |                   | Expressi       | ion               | Left side     | Operator     | Right side        |
| Camas Maternidade < | Camas Pediatria   | Maternida      | ıde < Pediatria   | 6.0           | <            | 3.0               |
|                     |                   |                |                   |               |              | 10                |
|                     | Filter in section | 1              | Valur             | e             | 0            |                   |
|                     | Pediatria         |                | 3                 |               | Cama         | S OE              |
|                     | Maternidade       |                | 6                 |               | "Mate        | rnidade"          |
|                     | Medicina          |                | 3                 |               | dever        | n ser interiores  |
|                     | Cirurgia/Traum    | atologia       | 4                 |               | Cama         | s de "Pediatria". |
|                     |                   |                |                   |               |              |                   |
|                     | Obstetricia/Gin   | ecologia       | 5                 |               |              |                   |

Vantagens da definição de Regras de Validação :

- São Desagregadas dos formulários,
- São aplicadas a um ou mais Elementos de Dados/Variáveis;
- Podem ser executadas sobre dados já introduzidos no sistema.

### 4. Transmissão de dados Exportação de Dados

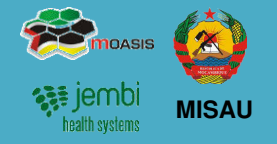

Pode-se dar o caso de haver necessidade de exportar os dados corrigidos para as instâncias offline nas províncias.

No modo online, os dados serão disponibilizados para a Província automaticamente

No modo offline, os dados deverão ser exportados em formato físico. Neste caso deve seguir os seguintes passos:

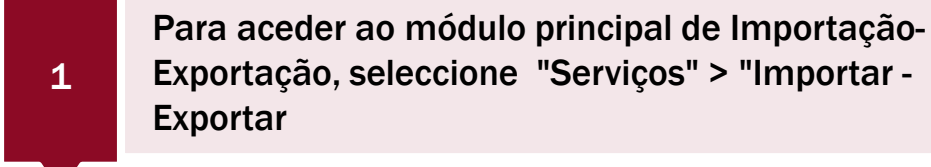

2

3

Na janela a seguir apresentada, aceda a opção "Exportar Dados XML" (Data Export)

Na janela Data Export Seleccione as unidades organizacionais correspondentes à exportação

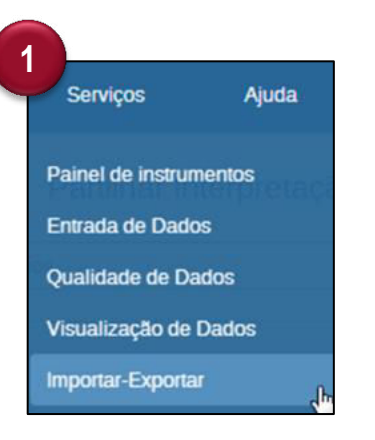

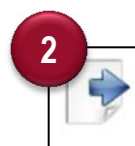

Data Export

Exportação valores de dados. Esta é a função de exportação regular que exporta os dados para o formato de troca de DHIS 2 chamado DXF.

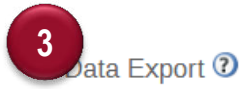

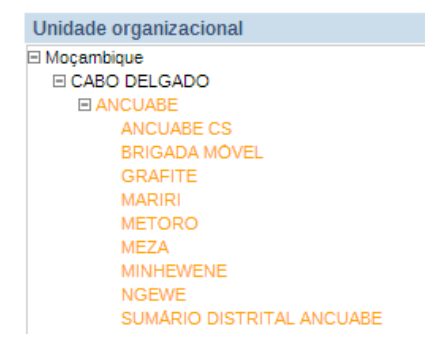

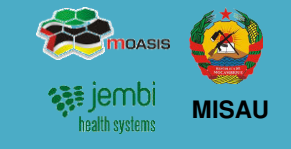

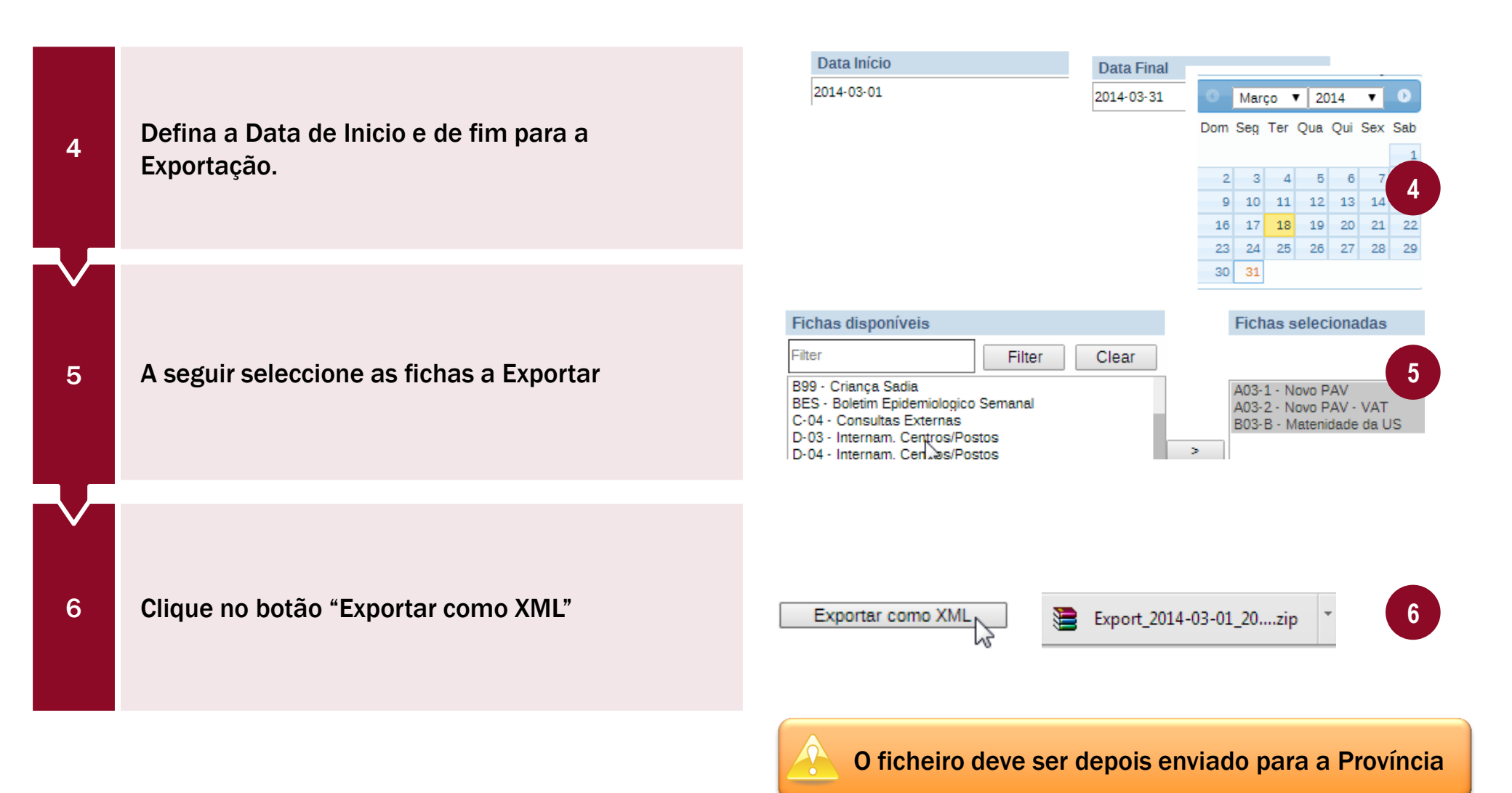

### **5. Processo de Validação e Controle de Qualidade de Dados**

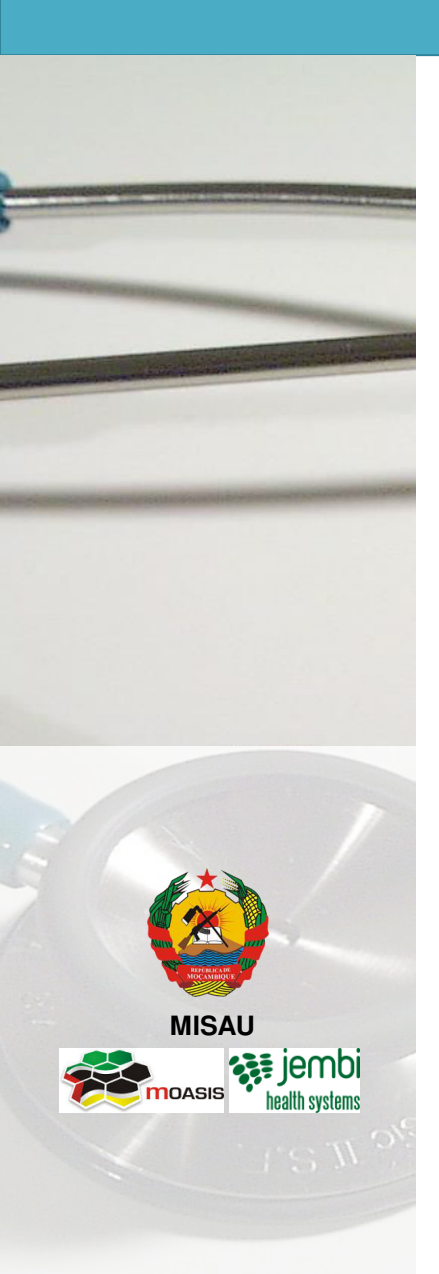

- Descrição do Processo
- Notificação e Importação dos dados
- Análise de 1ª ordem
- Análise de 2<sup>a</sup> ordem
- Disponibilização de dados após análise de 1ª e 2ª Ordem
- Análise de 3ª Ordem
- Análise de 4ª Ordem

### 5. Processo de Validação e Controle de Qualidade de Dados Descrição do Processo

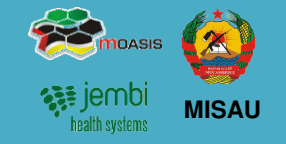

- O processo de Validação e Controle de Qualidade de dados consiste em:
- O Gestor de Dados Nacional recebe os dados. Se a Província é offline procede com a importação dos dados. Se a Província é online os dados são automaticamente disponibilizados/ notificados pela Província;
- 2. O Gestor de Dados Nacional tem a responsabilidade "Aceder aos dados e/ou de Introduzir/alterar os dados". Neste momento ele deve efectuar um controlo a qualidade dos dados, fazendo uso das análises de 1ª e 2ª Ordem;

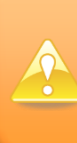

A "Introdução de dados" a este nível não é um papel primário, é feito quando na Província não houve internet e não houve acesso ao SIS-MA.

A Alteração aos dados é feita quando são detectados erros pelos Intervenientes superiores do processo aquando das suas análise.

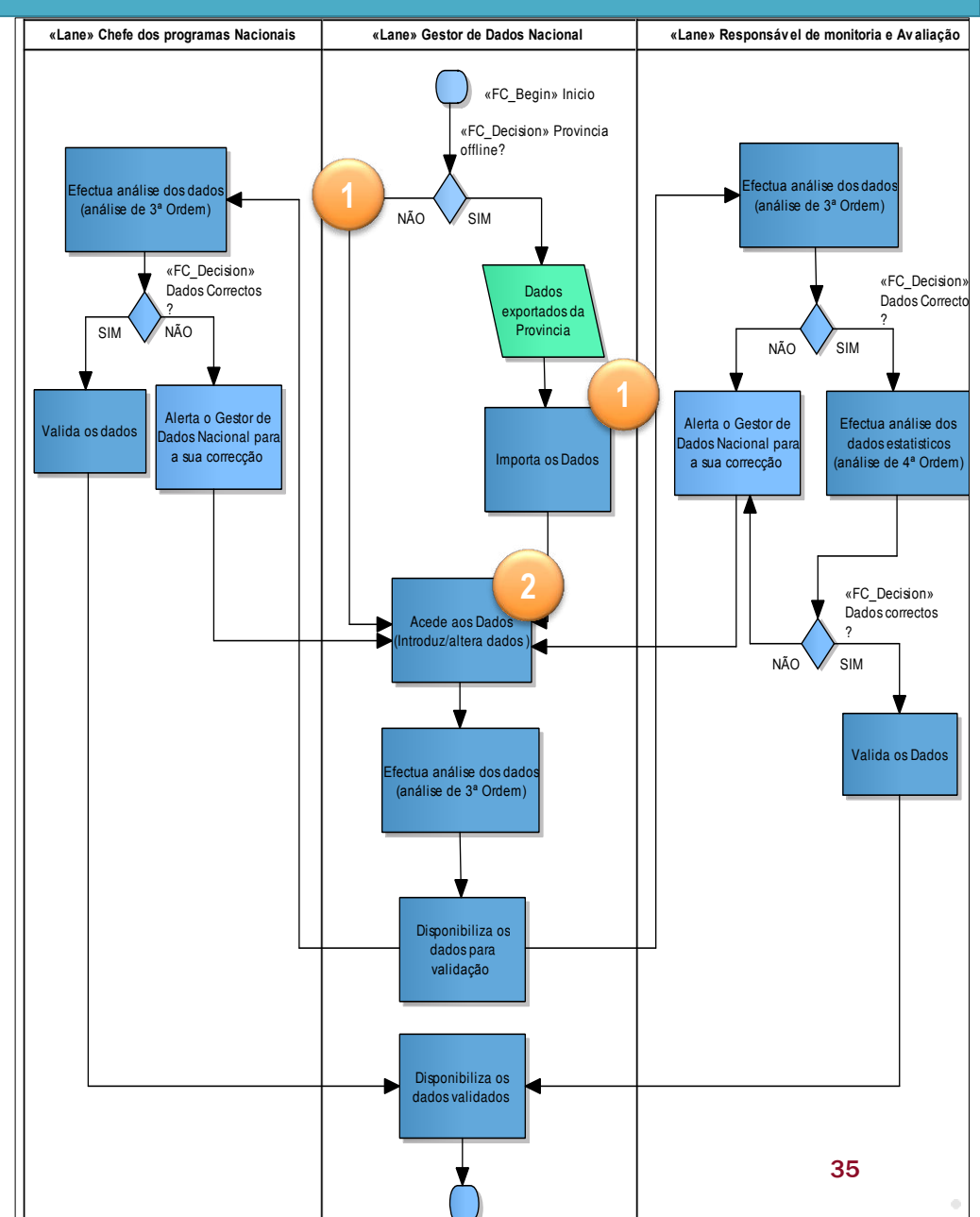

### 3. O Gestor de Dados Nacional prossegue com análise aos dados, efectua a "Análise de 3ª Ordem, efectuando a consulta dos dados pelos diferentes relatórios que o Sistema oferece. (Dados por corrigir são retornados pelo Gestor de Dados Nacional, para correcção às Províncias e processo volta ao ponto 1);

- Dados analisados e correctos pelo Gestor de Dados Nacional são "Disponibilizados (notificados) para validação" aos intervenientes de nível superior, aos Chefes dos Programas Nacional e Responsável de Monitoria e Avaliação;
- Os Chefes dos Programas Nacional e Responsável de Monitoria e Avaliação consultam os dados e fazem análise aos mesmos. Voltam a fazer a "análise de 3ª Ordem";
- Erros encontrados da análise de 3ª ordem, são "Alertados ao Gestor de Dados Nacional para correcção" e o processo retorna para a actividade 2 "Acesso, Introdução e Alteração de Dados" pelo Gestor de Dados;

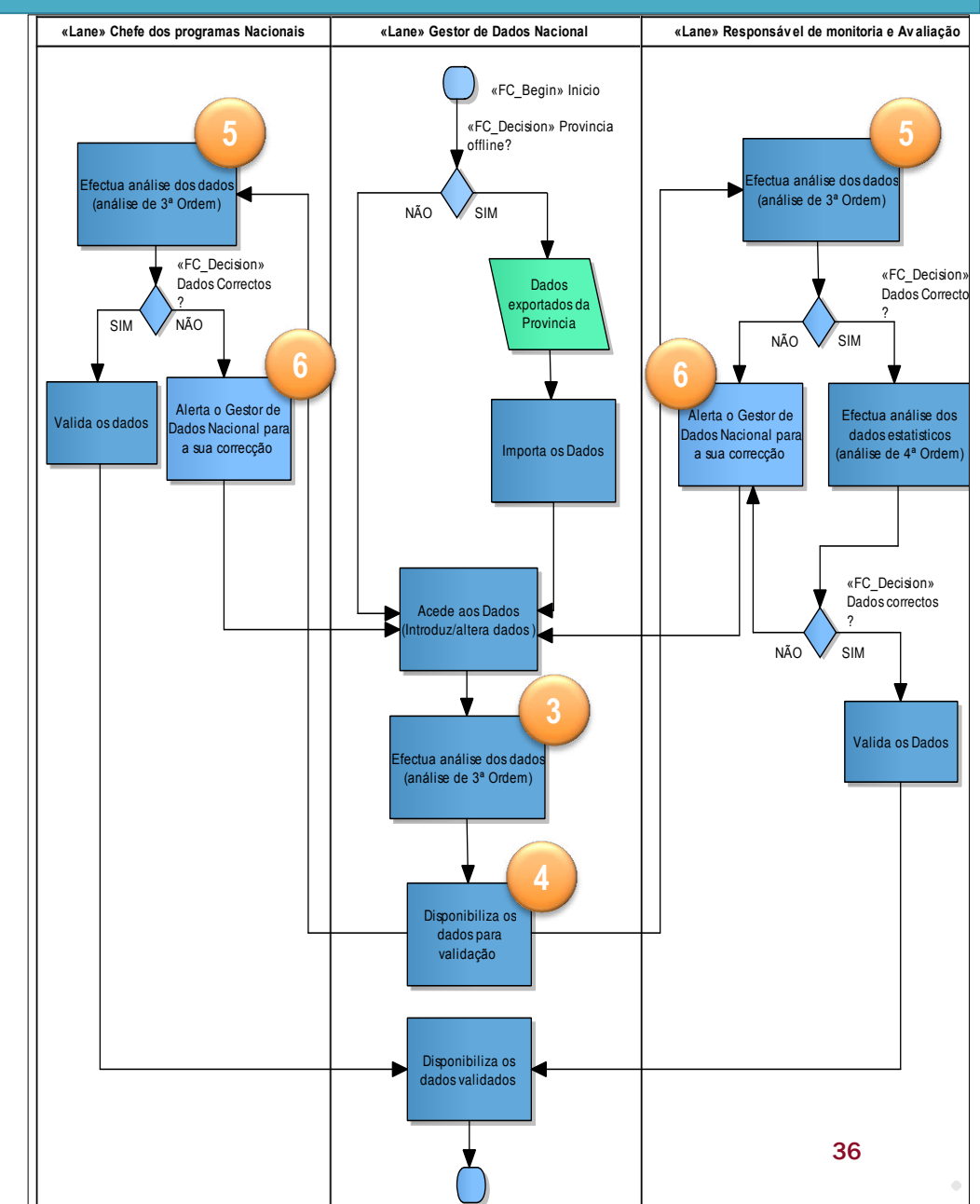

MISAU

### 5. Processo de Validação e Controle de Qualidade de Dados Descrição do Processo

### 5. Processo de Validação e Controle de Qualidade de Dados Descrição do Processo

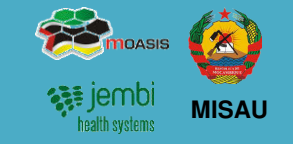

- Dados correctos pelos Chefes de Programas Nacional, são "Validados" e notificados ao Gestor de Dados Nacional para sua Disponibilização;
- 8. Responsáveis de Monitoria e Avaliação efectuam ainda uma análise de 4<sup>a</sup> ordem, que é uma análise estatística aos dados. (Dados errados vindos da análise são alertados ao gestor de dados para correcção, ponto 6, actividade volta para o Gestor de Dados Nacional, para devidas correcções, ao ponto 2);
- Dados correctos pelo Responsável de Monitoria e Avaliação, são "Validados" e notificados ao Gestor de Dados Nacional para sua Disponibilização;
- **10**. Processo termina com o Gestor de Dados Nacional a Disponibilizar os Dados.

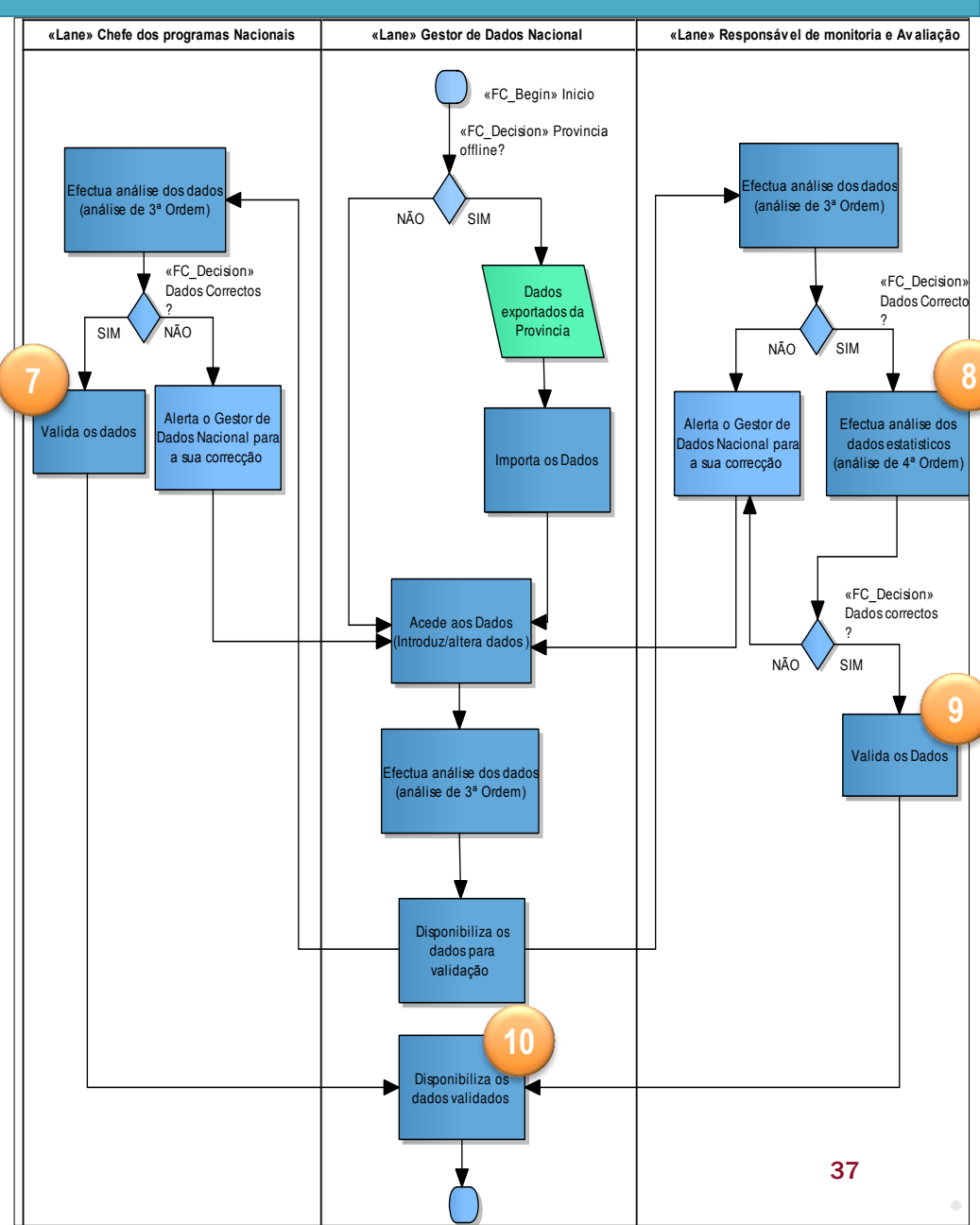

### 5. Processo de Validação e Controle de Qualidade de Dados Importação de dados, Notificação e Análise de 1ª Ordem

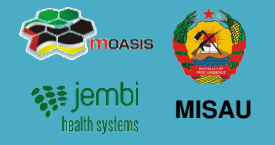

## Importação e notificação dos dados provenientes dos distritos

O Gestor de Dados Nacional é notificado ou "Importa os dados" nas instâncias offline (a notificação pode ser feita e consultada pelo serviço de mensagens do SIS-MA):

#### **1**. Importação dos dados

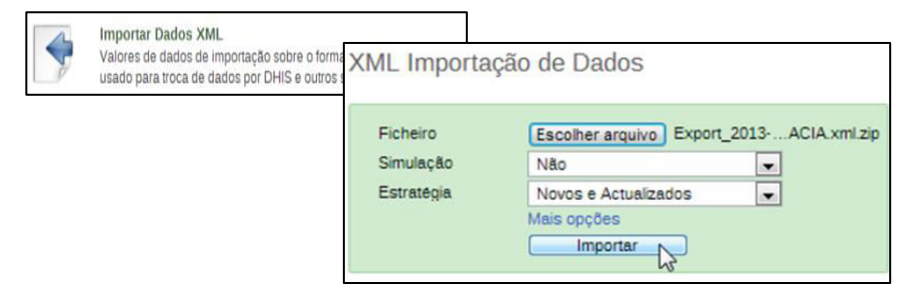

2. Notificação por consulta de mensagens.

| misz      | SIS-MA             |                |                                                                                                | Manutenção            | Serviços        | Ajuda                | Perfil    |
|-----------|--------------------|----------------|------------------------------------------------------------------------------------------------|-----------------------|-----------------|----------------------|-----------|
| erm usern | n (Actualiza       | r perfil) • Es | creva comentário • 2 Men                                                                       | sagens não lie        | la • Partilh    | ar Interpretaçã      | io        |
| Mensage   | n Interpret        | ações Grupo    | s Pesquisa de utilizadors, graf                                                                | icos, mapas e relatór | os              |                      | Pesquisar |
|           |                    |                |                                                                                                |                       |                 |                      |           |
| ensagens  | D<br>gec 2 Escreva |                | H MESSANC<br>H OLOMBE<br>H PRAIA DE BLENE<br>H SUMARO DE SLENE<br>H SUMARO DE SLENE<br>H TUANE |                       |                 |                      |           |
| Emissor   |                    | Para utiliza 3 | × 1 administrador administrador                                                                |                       |                 |                      |           |
| Maating   | -                  | Assunto (4)    | Importação de Configurações                                                                    |                       |                 |                      | -         |
| userm use | rm                 |                | As importações das configurações for                                                           | am verificadas e est  | ão corretamente | a funcionar. Obrigat | fot       |
|           |                    | Texto (5)      |                                                                                                |                       |                 |                      |           |

#### Análise de 1ª Ordem

A análise de 1ª ordem é efectuada em 2 momentos:

1. Aquando do lançamento de dados no SIS-MA

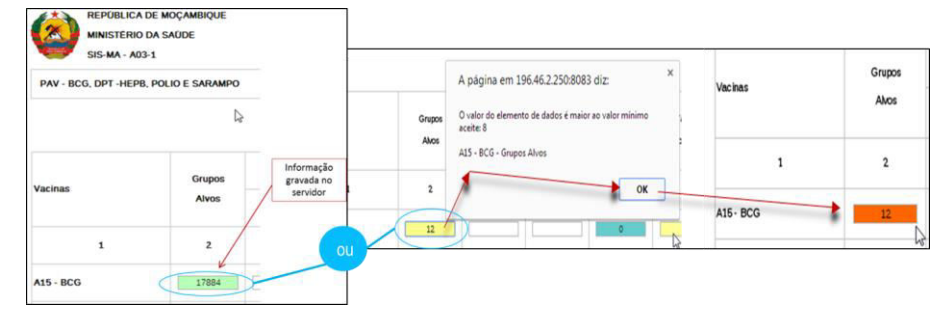

2. Tendo em conta as regras de validação.

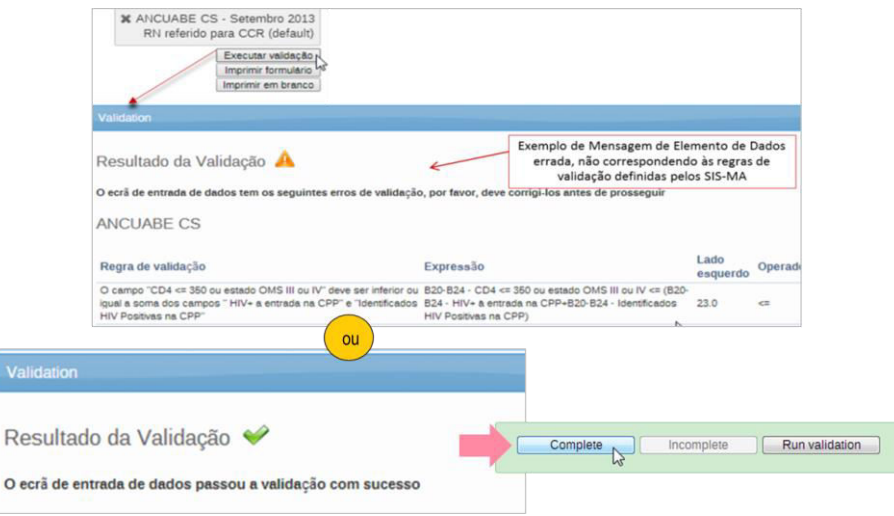

# Image: Second system Image: Second system Image: Second system Image: Second system

#### Análise de 2ª Ordem

A análise de 2ª ordem pode ser feita:

- Analisando histórico dos elementos de Dados
- Comparando a média de valores já introduzidos para os elementos de dados em causa
- Verificando os Limites máximos e mínimos para a combinação específica dos elementos de dados e Unidade Organizacional
- Efectuando Comentários para Acompanhamento.
- Fazendo a análise das Regras de Validação (slides 28-30)

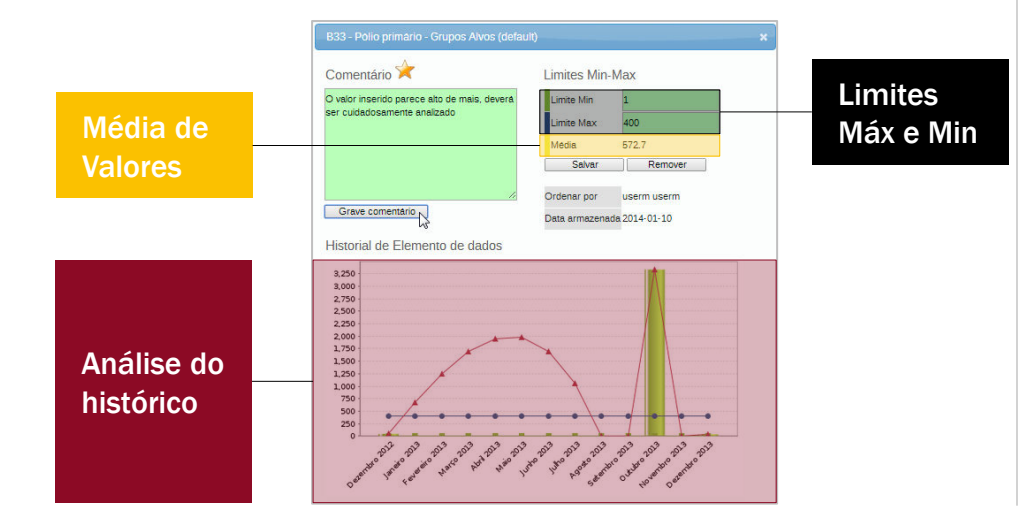

#### Disponibilização de dados após análise de 1ª e 2ª Ordem

Feitas as análises de 1<sup>ª</sup> e 2<sup>ª</sup> Ordem o Gestor de Dados Nacional Disponibiliza os Dados para Validação dos superiores: Chefes dos Programas Nacional e Responsável de Monitoria e Avaliação:

#### 1. Efectuando o Complete à Ficha

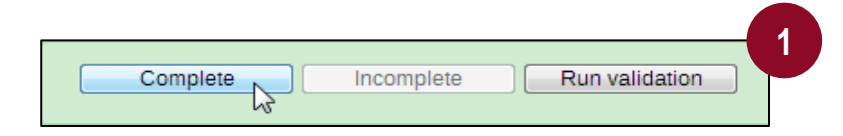

#### 2. Informando – Usando o Sistema de Mensagens

| dhis2                      | SIS-MA           |               | Manutenção Serviços Ajuda Perfil                                                |
|----------------------------|------------------|---------------|---------------------------------------------------------------------------------|
| userm usern                | n (Actualizar    | perfil) • Eso | reva comentário • 2 Mensagens não lida • Partilhar Interpretação                |
| Perfil Mensage             | ns Interpreta    | ções Grupos   | Pesquisa de utilizadors, gráficos, mapas e relatórios Pesqu                     |
| 1                          |                  |               |                                                                                 |
|                            |                  | K >           |                                                                                 |
| Mensagens                  | D                | ¢ >           | # MESSANO<br># OLONEE                                                           |
| Mensagens<br>Escreva mensa | ව<br>gem Escreva | ¢ >           | R MESSANO<br>K CLONBE<br>R PRAN CE BLENE<br>R SANARO DISTRITAL BLENE<br>R TUANE |

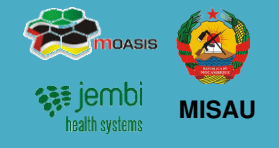

#### Análise de 3ª Ordem

Os Chefes dos Programas Nacional e Responsável de Monitoria e Avaliação fazem uma validação de 3ª Ordem.

Esta análise é feita através da consulta às seguintes funcionalidades do SIS-MA:

| 1 | relatórios padrão                |               |
|---|----------------------------------|---------------|
| 2 | tabelas de relatórios            |               |
| 3 | relatórios de conjuntos de dados | N<br>Se<br>"F |
| 4 | relatório de taxa de reportagem  |               |
| 5 | visualizador de dados            |               |
| 6 | tabelas dinâmicas web            | 3<br>Fe       |
| 7 | módulo SIG                       | filt<br>ou    |
| 8 | análise de acompanhamento        | list          |

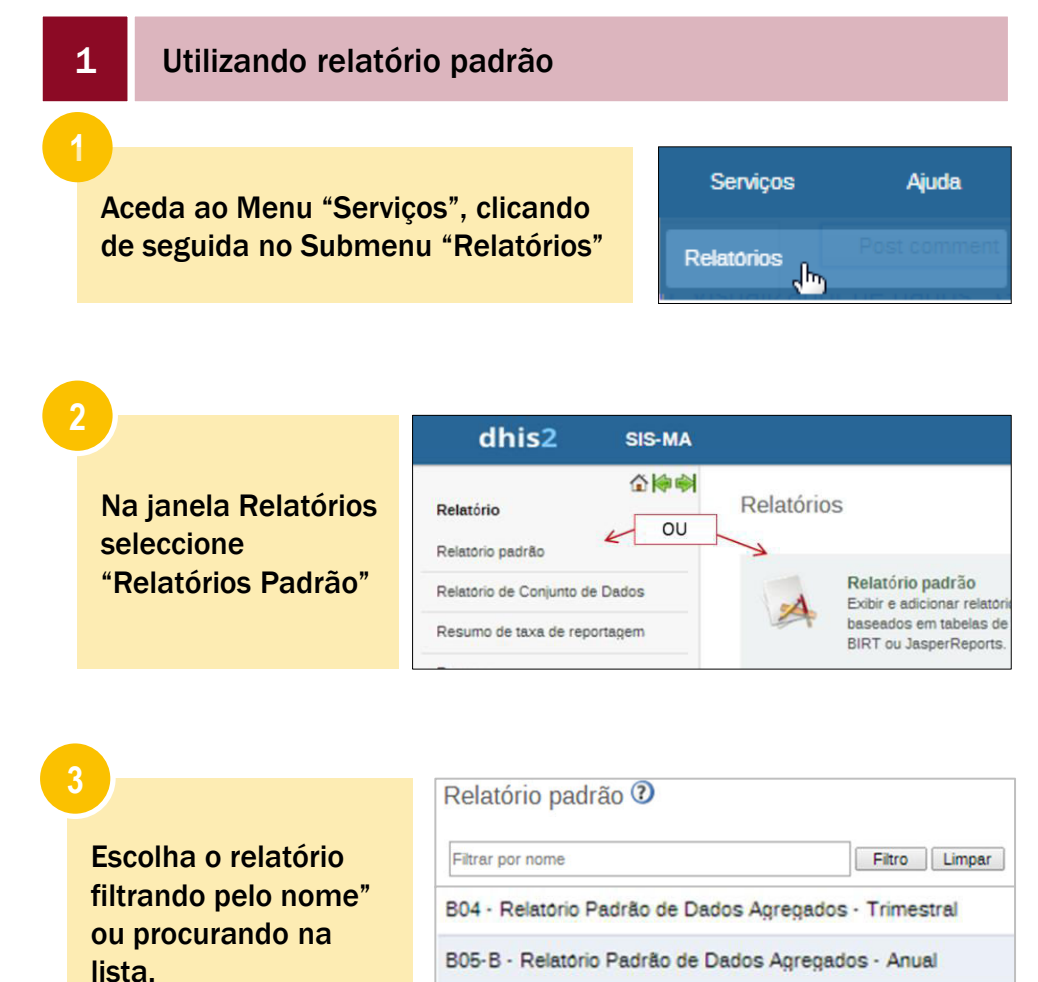

B05-B - Relatorio Padrão de Dados Agregados - Mensal

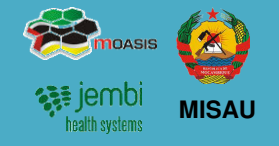

#### Análise de 3ª Ordem

Clique no botão "Criar" para seleccionar o Relatório

| Novo                          |
|-------------------------------|
| <ul> <li>Operações</li> </ul> |
| Q 🥵 🗹 💼 🛈                     |
| Criar 👔 🚺                     |
|                               |

5

Na janela "Parâmetros da tabela de relatório", seleccione:

- o período "Período de Reporte"
- a Unidade Organizacional
- "Obter Relatório"

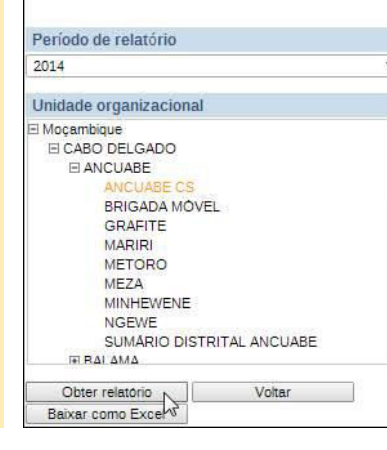

Parâmetros da tabela de relatório

#### A informação do Relatório é apresentada em forma de tabela

|               |         |            |               |         |           | A15 - BCG  |
|---------------|---------|------------|---------------|---------|-----------|------------|
|               | Grupos  |            | 0-11 Meses    |         | Taxa de   |            |
| Departamento: | Alvos   | Posto Fixo | Brigada Móvel | Total   | Cobertura | Posto Fixo |
| ANCUABE CS    | 338.0   | 94.0       | 49.0          | 143.0   | 42.3 %    | 9.0        |
| Moçambique    | 36823.0 | 38349.0    | 2846.0        | 41195.0 | 111.9 %   | 252.0      |

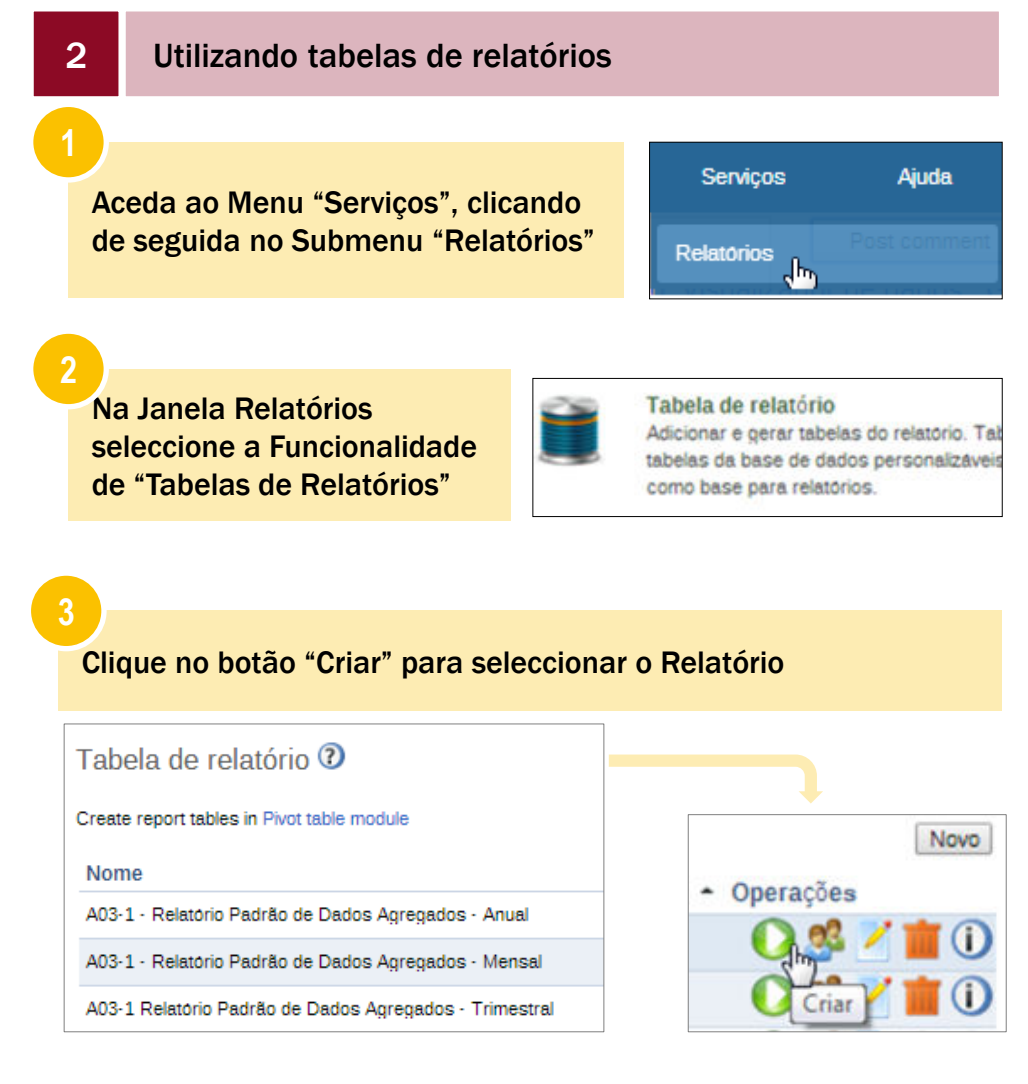

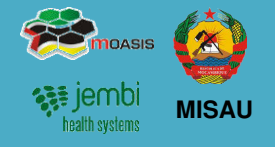

#### Análise de 3ª Ordem

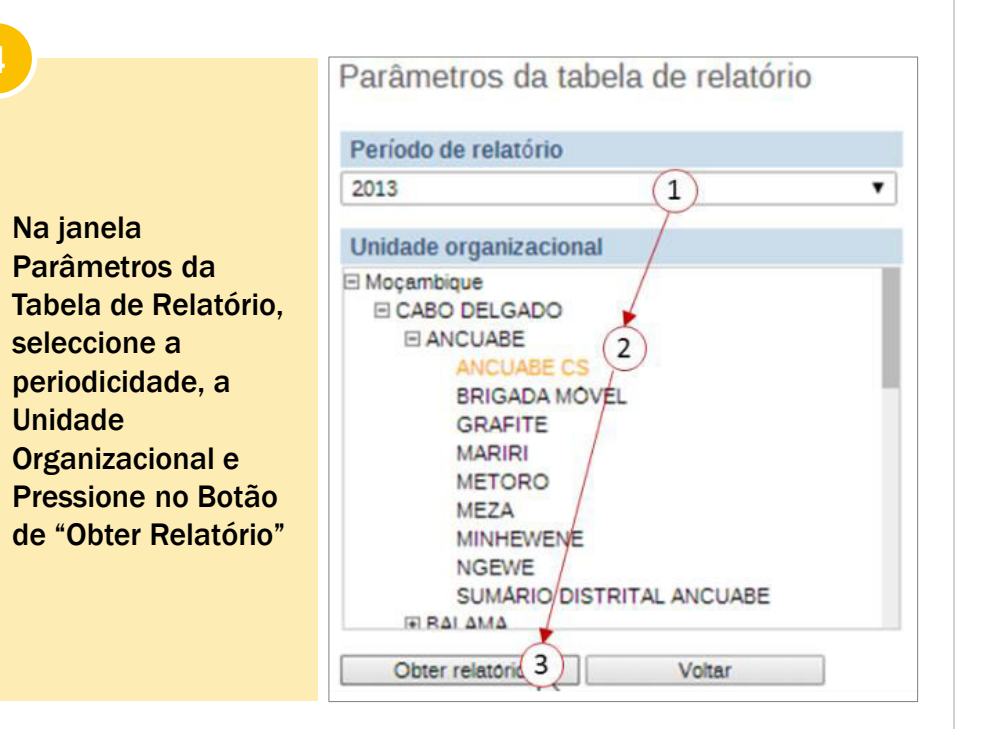

#### 3 Utilizando relatórios de conjuntos de dados

### Aceda ao Menu "Serviços", clicando de seguida no Submenu "Relatórios"

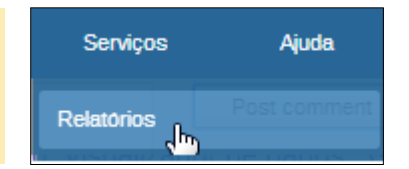

Na Janela Relatórios seleccione a Funcionalidade de "Relatórios de Conjunto de Dados

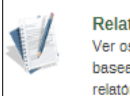

Relatório de Conjunto de Dados Ver os relatórios de dados agregados. E baseados em telas de entrada de dados relatório com dados agregados.

#### Na janela "Relatório de Conjunto de Dados" defina os parâmetros para a geração do relatório:

- Escolha o Conjunto de Dados
- Defina o Período para a geração do Relatório
- Seleccione a Unidade
   Organizacional
- Clique o botão "Obter Relatório" para gerar o relatório

| Mencel      |                |           | Ano enterior      | Drávimo enc |
|-------------|----------------|-----------|-------------------|-------------|
| wensa       |                | •         | And antenut       | Froximo and |
| Dezembr     | 0 2013         |           |                   | •           |
| less and de |                |           | de de la stala de |             |
| JSE OS DB   | .dos apenas pa | ara a uni | dade selecció     | nada 🗆      |
| Relatório d | de unidade oro | anizacio  | nal               |             |
| Mocam       | bique          |           |                   |             |
|             |                |           |                   |             |
| ΞA          | NCUABE         |           |                   |             |
| _           | ANCUABE (      | CS        |                   |             |
|             | BRIGADA N      | IÓVEL     |                   |             |
|             | GRAFITE        |           |                   |             |
|             | MARIRI         |           |                   |             |
|             | METORO         |           |                   |             |
|             | MEZA           |           |                   |             |
|             | MINHEWEN       | IE        |                   |             |
|             | NGEWE          |           |                   |             |
|             | CUMADIO D      | ISTRIT    | AL ANCUABE        |             |
|             | SUMARIOL       | 21011111  |                   |             |

### **5. Processo de Validação e Controle de Qualidade de Dados** Análise de 2<sup>a</sup>, 3<sup>a</sup> e 4<sup>a</sup> Ordem (cont.)

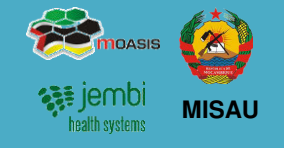

۳,

Visualização de Dados

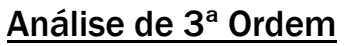

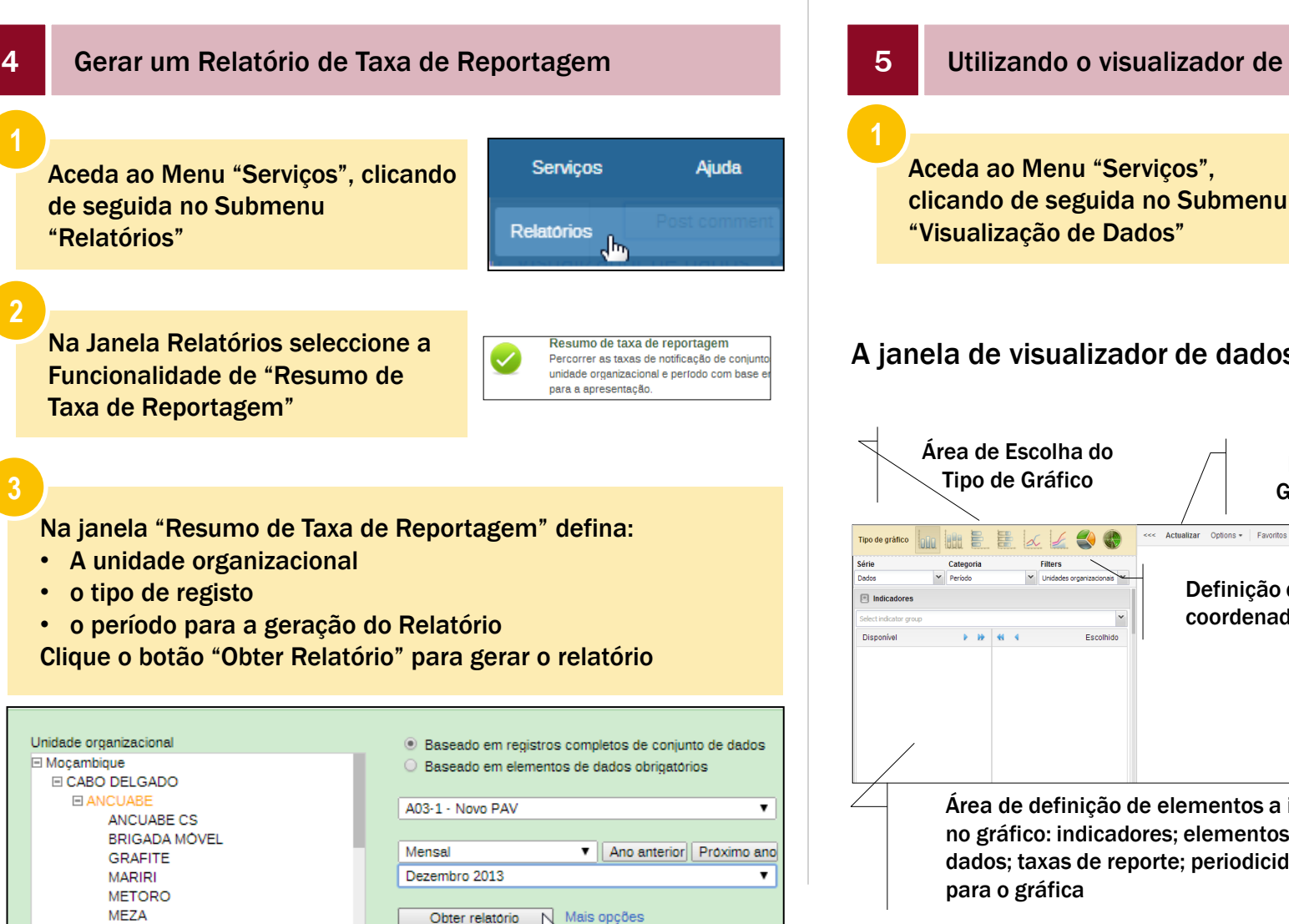

#### Utilizando o visualizador de dados Serviços Aiuda Aceda ao Menu "Serviços",

#### A janela de visualizador de dados contém os seguintes itens:

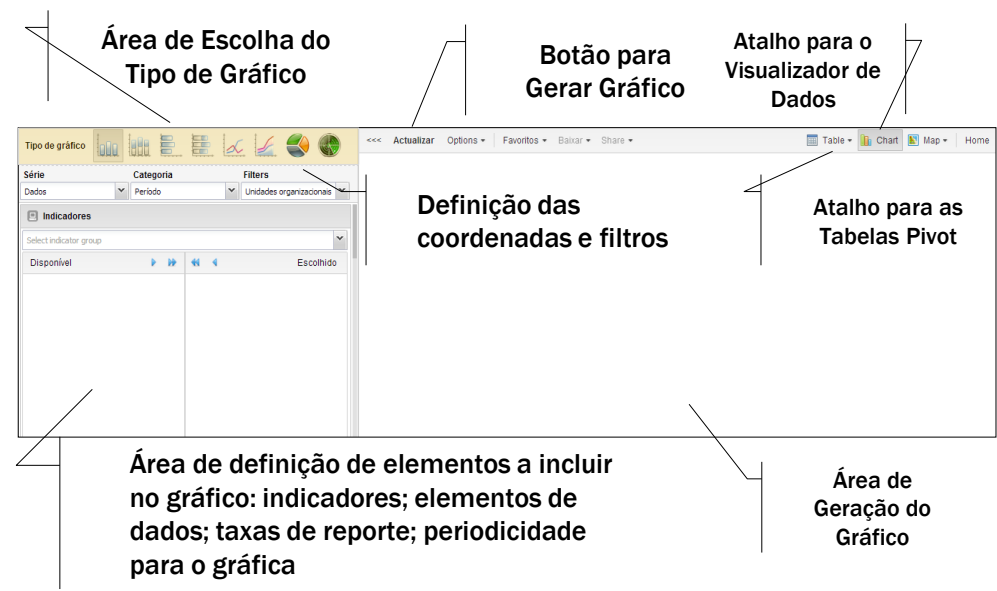

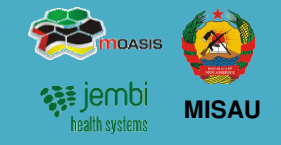

#### Análise de 3ª Ordem

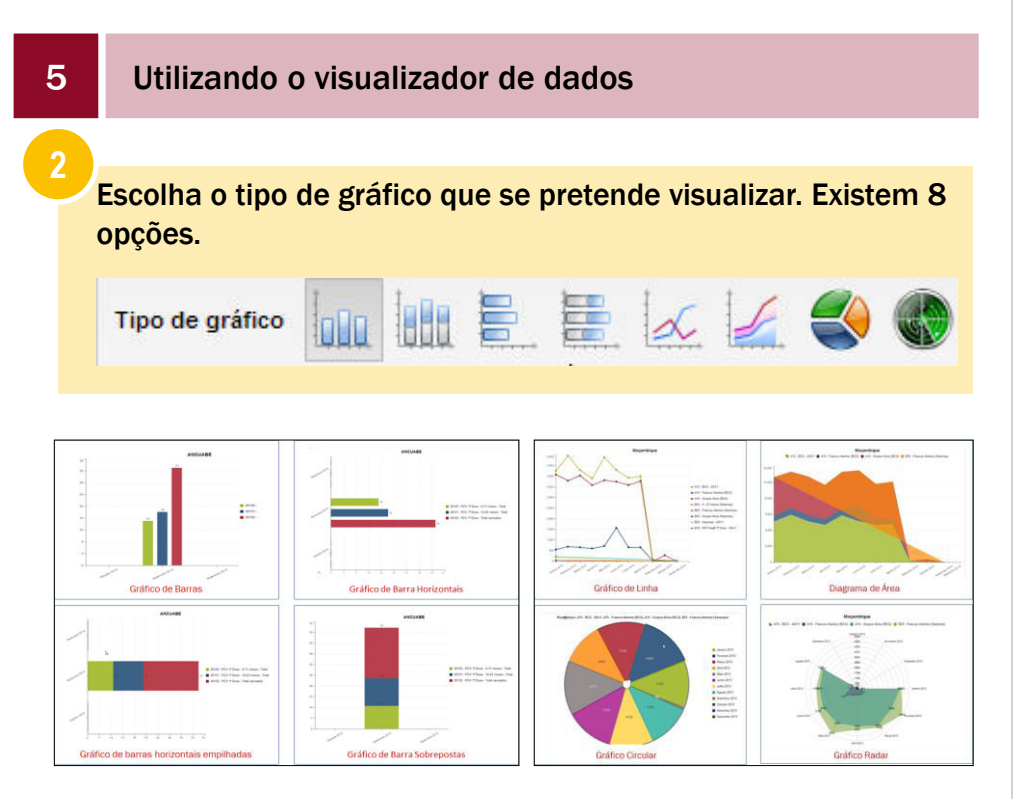

Defina os parâmetros para o gráfico que se pretende visualizar.

| Série |   | Categoria                |   | Filters |  |
|-------|---|--------------------------|---|---------|--|
| Dados | ~ | Unidades organizacionais | * | Período |  |

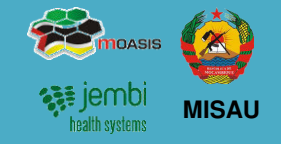

#### Análise de 3ª Ordem

5 Utilizando o visualizador de dados

Determine os elementos para o gráfico.

Dependo do gráfico que deseja extrair, pode escolher um único elemento ou a combinação de vários elementos, sejam eles:

#### Indicadores

- **1**. Clique em Indicadores
- 2. Escola a ficha/ formulário
- 3. Determine os indicadores para o gráfico

| 1 Indicadores                               |     |                  |                                                   |  |  |  |  |  |
|---------------------------------------------|-----|------------------|---------------------------------------------------|--|--|--|--|--|
| A03-1 - Novo PAV                            |     |                  | 2 >                                               |  |  |  |  |  |
| Disponível 👂                                | •   | 44 4             | Escolhido                                         |  |  |  |  |  |
| 00134 - PCV 2ª Dose - 12-23 meses<br>Total  | -   | 00130 - PCV 1ª 0 | Dose - 0-11 meses - Total<br>Dose - 12-23 meses - |  |  |  |  |  |
| 00135 - PCV 2ª Dose - Total de<br>Vacinados |     | Total            | Doso - Total vacinados                            |  |  |  |  |  |
| 00136 - PCV 3ª Dose - 0-11 meses -<br>Total | 3   | 00133 - PCV 1-1  | Dose - 0-11 meses - Tota                          |  |  |  |  |  |
| 00137 - PCV 3ª Dose - 12-23 meses           | . T |                  |                                                   |  |  |  |  |  |

#### Elementos de dados

- 1. Clique em Elementos de Dados
- 2. Escola a ficha/ formulário para seleccionar os elementos de dados
- **3.** Seleccione os elementos de dados

| Elementos de dados                       |                         |           |
|------------------------------------------|-------------------------|-----------|
| B05-B - Consulta de Planeamento Familiar | 2~                      | Totals 💙  |
| Disponível 🕨 🕨                           | 44 4                    | Escolhido |
| A50 - Tratadas com 2a Dose               | A50 - Parceiros tratado | os na CPF |
| A50 - Tratadas com 3a Dose               | A50 - Positivas         |           |
| B20-B24 - CD4<350 ou estádio III ou IV   | A50 - Tratadas com 1s   | a Dose    |
| B20-B24 - Utentes HIV+                   | A50 - Testadas          |           |
| B20-B24 - Utentes com seroestado HIV+    | B20-B24 - Iniciou TAR   | ۷۷.       |

#### Taxas de relatório

- 1. Clique em Taxas de relatório
- 2. Escola a ficha ou fichas a mostrar as taxara de relatórios

|                                           |    |   | 4                   | 2            |
|-------------------------------------------|----|---|---------------------|--------------|
| Disponível                                |    | • | 44 4                | Escolhido    |
| B01-B - Consulta Pré-Natais               |    |   | A03-1 - Novo PAV    |              |
| B03-B - Matenidade da US                  |    |   | A03-2 - Novo PAV -  | VAT          |
| B04 - Consultas de Pós-Parto              |    | 4 | B-14 - PTV / Consul | ta Pré-Natal |
| B05-B - Consulta de Planeamen<br>Familiar | to | I | B-17 - PTV / Materr | idade        |

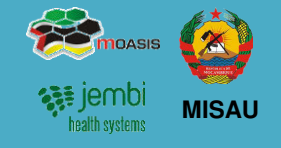

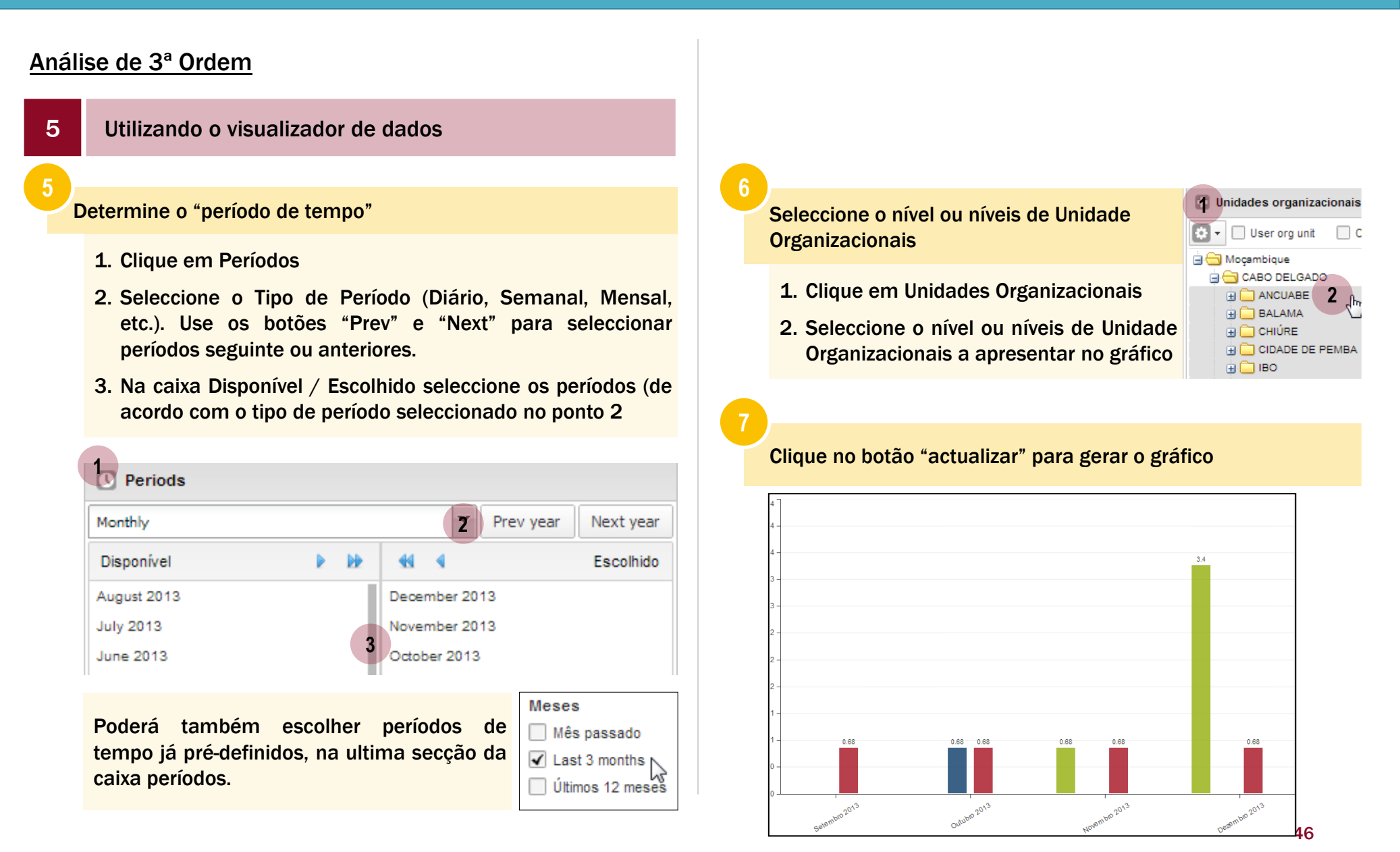

### 5. Processo de Validação e Controle de Qualidade de Dados Análise de 2<sup>a</sup>, 3<sup>a</sup> e 4<sup>a</sup> Ordem (cont.)

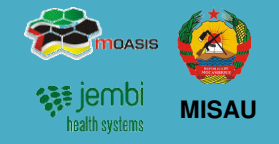

Ajuda

Home >>>

47

#### Análise de 3ª Ordem

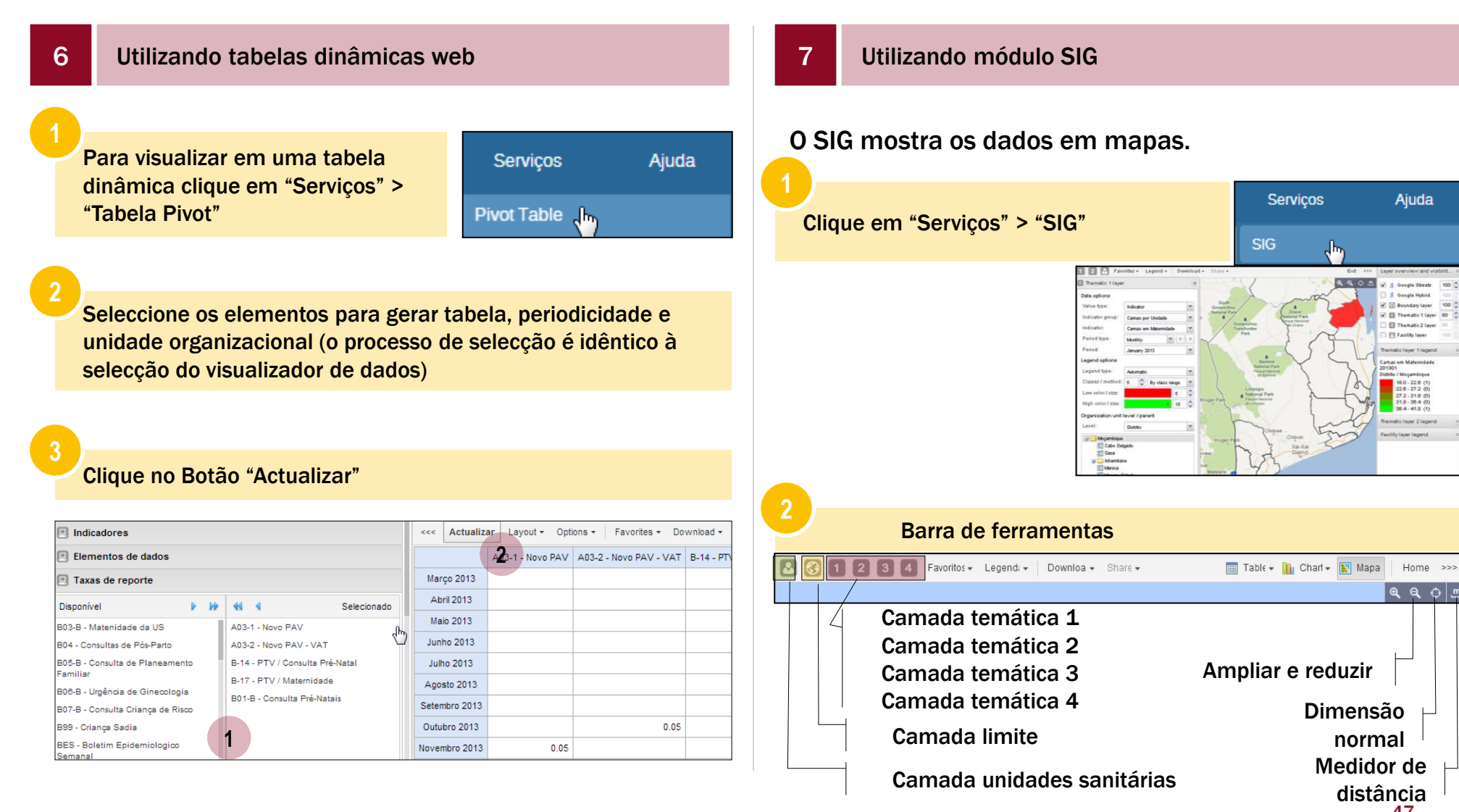

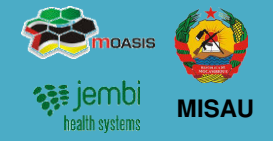

#### Análise de 3ª Ordem

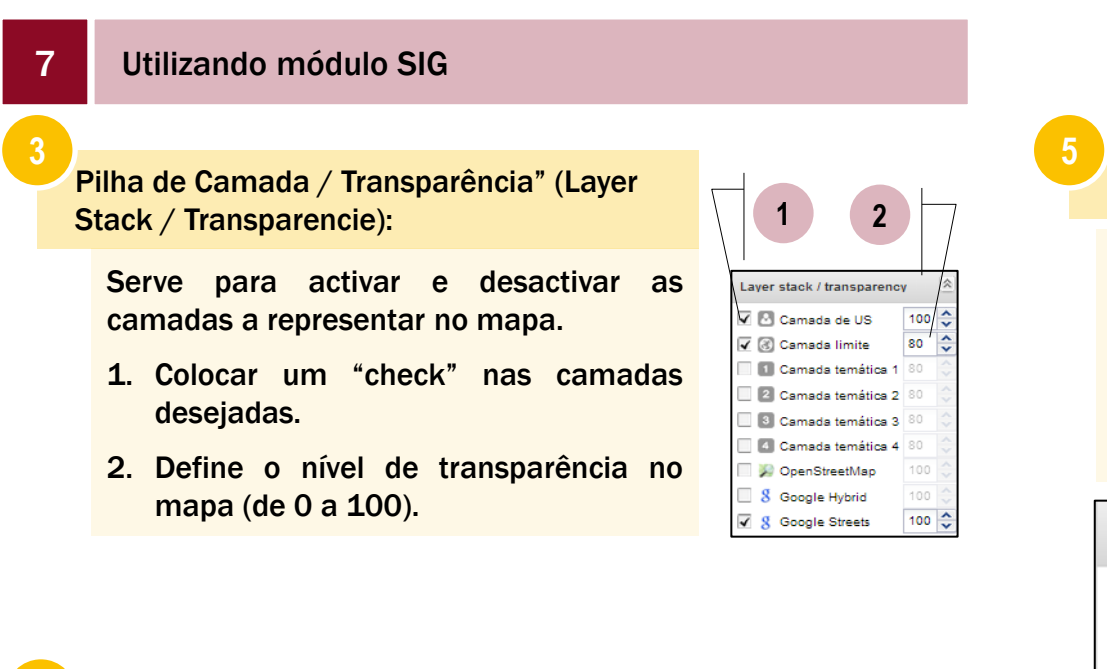

#### Legenda da Camada de Infraestrutura" (Facility Layer Legend)

É o separador que representa de forma contextual as legendas da "Camada de US". O Separador é contextual porque difere consoante a representação do conjunto grupo de US, que pode ser: Classificação, Tipo ou Nível.

| Fac  | ility layer legend            | \$ |
|------|-------------------------------|----|
| - 12 | Brigada Móvel                 |    |
|      | Centro de Saúde Rural Tipo 1  |    |
|      | Centro de Saúde Rural Tipo 2  |    |
|      | Centro de Saúde Urbano Tipo A |    |
|      | Centro de Saúde Urbano Tipo B |    |
| •    | Centro de Saúde Urbano Tipo C |    |
|      | HE - Hospitais Especializados |    |
|      | HG - Hospitais Gerais         |    |
|      | HP - Hospitais Provinciais    |    |
|      | HP - Hospital Psiquiátrico    |    |
|      | HR - Hospitais Rurais         |    |
| -    | Hospital Central              |    |
|      | Hospital Distrital            |    |
|      |                               |    |

#### Legenda da Camada Temática 1" (Temathic Layer 1 Legend):

Neste separador faz-se a leitura da legenda para a Camada Temática 1, ou seja, são representados os valores de dados ou de indicadores separados em gamas e por cores.

Os valores representados entre parênteses indicam a quantidade de pontos no mapa onde estão representados valores de determinada gama.

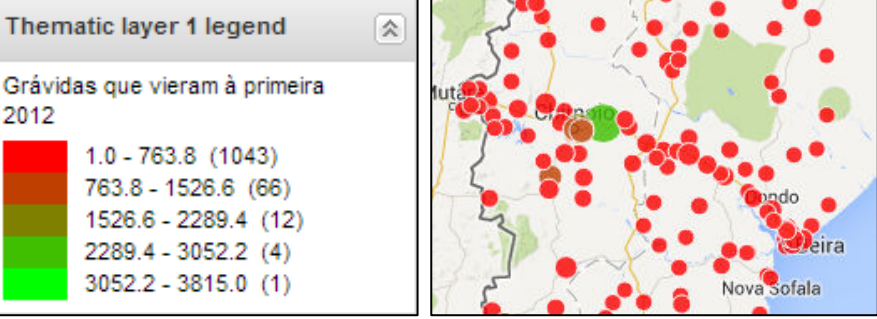

### **5. Processo de Validação e Controle de Qualidade de Dados** Análise de 2<sup>a</sup>, 3<sup>a</sup> e 4<sup>a</sup> Ordem (cont.)

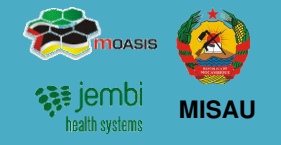

#### Análise de 3ª Ordem

| 7         | Utilizando módulo SIG                                                                                 |                                                                                                    |
|-----------|----------------------------------------------------------------------------------------------------|----------------------------------------------------------------------------------------------------|
|           |                                                                                                    |                                                                                                    |
| A         | Camada de Infra-estrutura (car                                                                        | nada de US)                                                                                            |
| A (<br>Un | camada de US representa as<br>idades Sanitárias (US).                                                 | Camada de US<br>Camada de US<br>Organisation unit group set<br>Nicer US                                |
| 1.        | Clique em "Editar camadas".                                                                           | Unidades organizacionais                                                                               |
| 2.        | No campo "Conjunto de Grupo<br>de Unidade Organizacional"<br>seleccione o conjunto de grupo<br>de US. | 2 Camada de US<br>Organisation unit group set<br>Ní vel US<br>Classificação US<br>Ní vel US<br>Tipo US |
| 3.        | Escolha um dos tipos de Modo<br>de Selecção"                                                          | 3 Selection mode<br>✓ Select organisation units                                                        |
| 4.        | Clicando em Unidades<br>Organizacionais visualizará a<br>opção de seleccionar as UO                   | ✓ Select levels ✓ Select groups ✓ User OU Children Grand children                                      |

#### Análise de Acompanhamento 8

Análise do Acompanhamento 🕖

1 Valores encontrados

B33 - Grupos Alvos (Pólio primário)

(1)

Elemento de dados

Esta função lista todos os valores de dados sinalizados para acompanhamento:

- 1. Clique em "Serviços" > "Qualidade de Dados" > "Análise de Acompanhamento
- 2. A estrelinha marcada a amarelo, corresponde ao marcador de acompanhamento. Uma vez desmarcado, deixa de fazer parte da lista de dados a acompanhar

(2)

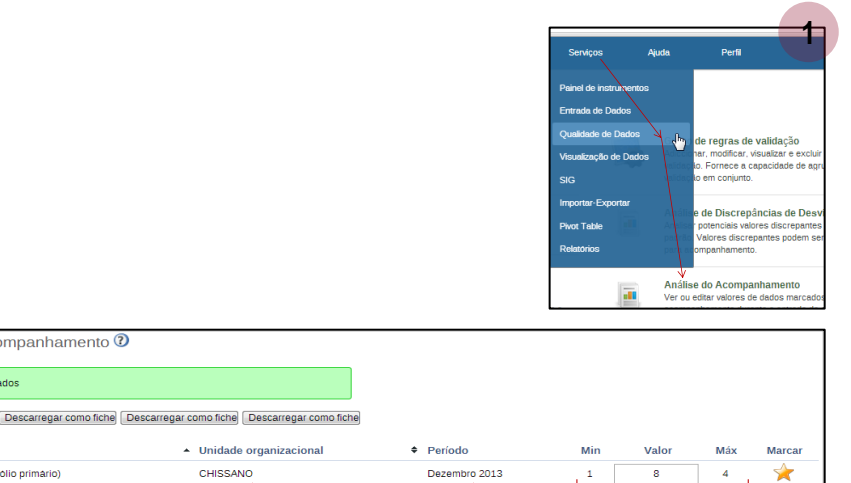

(3)

2

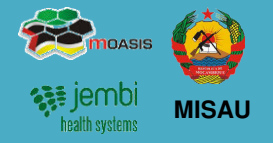

#### Análise de 4 ª Ordem

Consiste em fazer uma análise estatística aos dados pelo Responsável de Monitoria e Avaliação.

Esta análise é feita através da consulta às seguintes funcionalidades do SIS-MA.

2 análise de discrepâncias de desvio padrão

#### análise de discrepâncias de min-max

Aceda ao Menu "Serviços", clicando de seguida no Submenu "Qualidade de Dados"

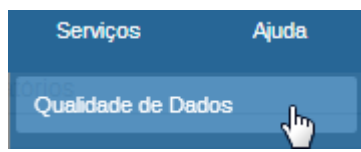

- Na janela de Qualidade de Dados seleccione "Análise de Discrepâncias de Min-Max"
- Análise de Discrepâncias de Min-Max Analisar potenciais valores discrepantes com base em valores
- mínimo e máximo. Valores discrepantes podem ser examinados e marcados para acompanhamento.

#### 3

- 1. Defina a periodicidade
- 2. Na secção de Conjuntos de Dados Disponível seleccione os dados (fichas) para análise
- 3. Seleccione a Unidade Organizacional,
- 4. Clique no botão "Início" para executar a operação de Análise de Min-Max.

| A partir da data                                                                                                    | Até à data                                                                                                    |        |       |                  |                  |
|----------------------------------------------------------------------------------------------------|----------------------------------------------------------------------------------------------------|--------|-------|------------------|------------------|
| 2014-01-01                                                                                                    | 2014-02-26                                                                                                    |        |       |                  |                  |
| Conjuntos de dado                                                                                                    | s disponíveis                                                                                                    |        |       |                  | Conjuntos de d   |
| Filter                                                                                                    |                                                                                                    | Filter | Clear | ~                |                  |
| A03-2 - Nono PAV - VA<br>B-34 - PTV (Consulta )<br>B-17 - PTV (Materidae<br>5018 - Consulta Neth<br>D08-5 - Consulta Neth<br>D08-5 - Consulta de PA<br>506-8 - Consulta de PA<br>506-8 - Consulta de PA<br>506-8 - Consulta de PA<br>507-8 - Consulta de PA<br>507-8 - Consulta Chan<br>B9 - Cristiça Sada<br>855 - Bolem Epdemu<br>D-03 - Internam, Cento | F<br>+ 0-katal<br>- 0<br>- 0-katal<br>- 0-katal<br>- 0 |        |       | 2<br>*<br>*<br>* | 203-1 - Novo Pav |
| Seleccionar Unidad                                                                                                    | de Organizacional pai                                                                                                    |        |       |                  |                  |
| H MORAMOQUE<br>III CABO DELGADO<br>HANCUASE<br>3<br>BRIGADA 1<br>ORANTE<br>MARINI<br>METORO<br>MEZA<br>MINHEWEI<br>NORIVE<br>SUUÁRIOJ<br>III BALAMA<br>BICHÚRE                                                                                                    | CS<br>VOVEL<br>NE<br>DISTRITAL ANQUABE                                                                                                    |        |       |                  |                  |

- 5. Aparece uma tabela com todos os Min-Max para análise
- 6. O Valor assinalado pode ser corrigido na tabela e ainda se pode marcar com estrela para acompanhamento.

| Análi | se de Discrepancias de Min-Max 🕖                                                                           |                                            |              |           |     |             |
|-------|----------------------------------------------------------------------------------------------------|--------------------------------------------|--------------|-----------|-----|-------------|
| 11    | alores encontrados<br>exizado ] [Descarregar como fiche] [Descarregar como fiche] [Descarregar como fiche] |                                            |              |           | 6   |             |
| Eleme | ento de dados                                                                                              | <ul> <li>Unidade organizacional</li> </ul> | Período      | Min Valor |     | Marcar      |
|       | olio primario - A03-1 (Posto, 0-11 meses)                                                                  | ANCUABE CS                                 | Janeiro 2014 | 1 👿 300   | 100 | $( \star )$ |
| E     |                                                                                                    |                                            |              |           |     | $\smile$    |
| 5     |                                                                                                    |                                            |              |           |     |             |

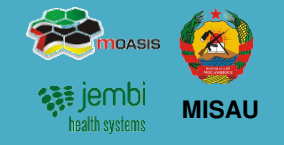

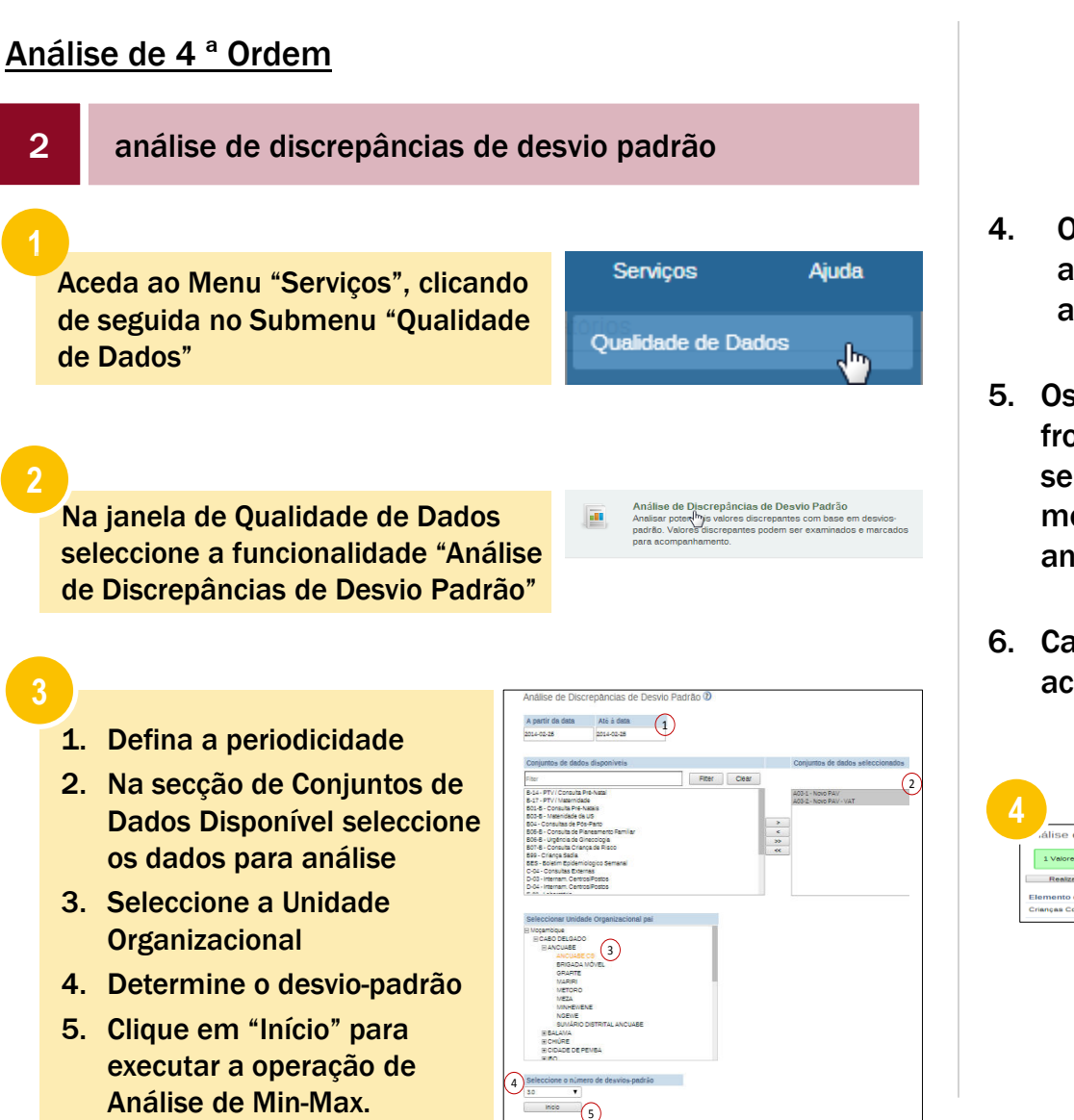

- Os valores discrepantes potenciais e descobertos serão apresentados numa lista após terminado o processo de análise
- 5. Os valores mínimos e máximos referem-se aos valores de fronteira derivadas do número de desvios padrão seleccionados para a análise. Cada valor outlier pode ser modificado directamente na página de resultados da análise
- 6. Cada valor outlier pode ser marcado para posterior acompanhamento, clicando no ícone de estrela..

| álise de Discrepâncias de Desvio Padrão 🕐                   |                                            |              |             |            |            |       |
|-------------------------------------------------------------|--------------------------------------------|--------------|-------------|------------|------------|-------|
| 1 Valores encontrados                                       |                                            |              |             | 5          |            | 6     |
| Realizado Descarregar como fichel Descarregar como fichel D | escarregar como fiche                      |              |             |            |            |       |
| Elemento de dados                                           | <ul> <li>Unidade organizacional</li> </ul> | Período      | Min         | Valor      | Máx        | Marca |
| Crianças Completamente vacinadas (Masculino, Brig.Movel)    | BALAMA                                     | Janeiro 2013 | -2147483648 | 8765443433 | 2147483647 |       |

### 6. Processos de Retro Informação

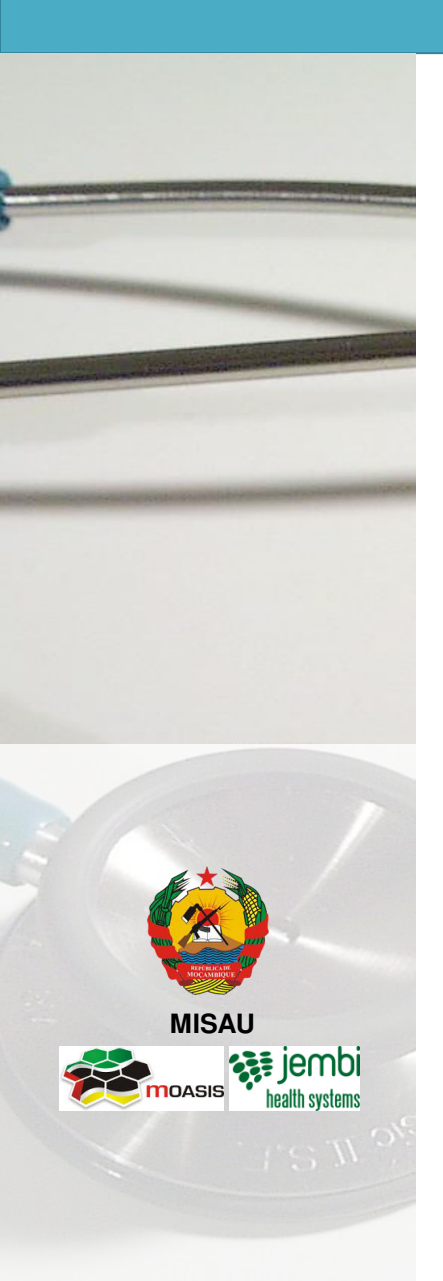

- Descrição do Processo
- Exportação de Dados (para a Província e Distrito) em XML
- Gerar um relatório de taxa de reportagem Validando os Dados no Formulário

### 6. Processos de Retro Informação Descrição do Processo

processo de retro informação inicia com a 1. 0 finalização do processo de transmissão de dados ran smissão de efectuada pelas províncias e distritos. É iniciado pelo Gestor de Dados Nacional que recebe os dados e faz uma análise aos dados:

Dados

- 2. Gestor de Dados Nacional faz a análise e correcções aos dados e prepara-os para envio às respectivas províncias e distritos:
- Os dados são disponibilizados e exportados dependo 3. se as instâncias estão no modo Online ou Offline:
- 4. Os distritos e províncias importam e consultam os dados corrigidos pelo Gestor de Dados Nacional. São feitas consultas aos dados pelos Responsáveis do NEP/SIS Distrital e Provincial;
- Os Responsáveis do NEP/SIS Distrital e Provincial 5. finalizam o Processo enviando confirmação de recepção dos dados ao Gestor de dados Nacional;

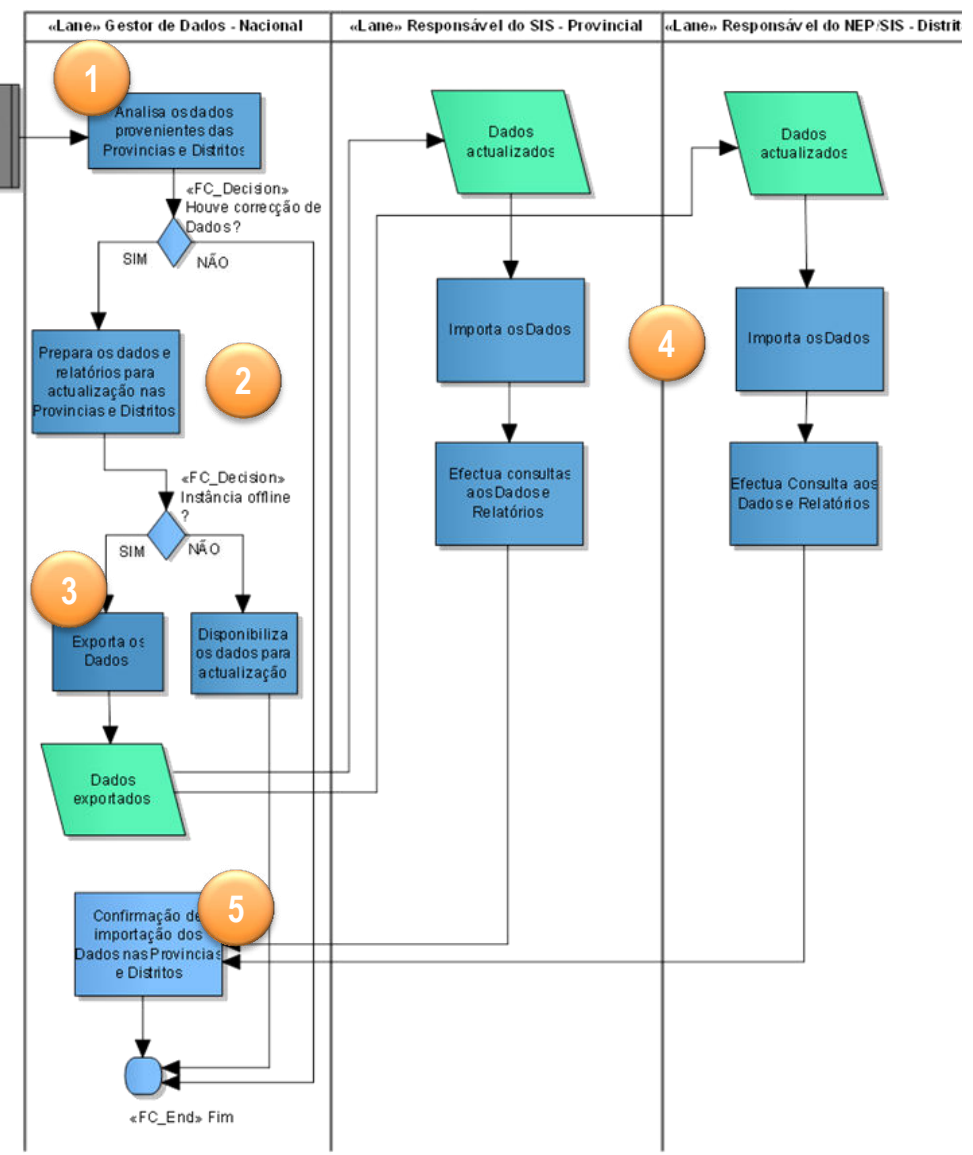

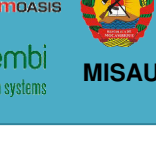

### 6. Processos de Retro Informação Exportação de Dados (para a Província e Distrito) em XML

- Para a actualização do sisma offline, Aceda ao módulo principal de Importação-Exportação, seleccione "Serviços" > "Importar -Exportar";
- 2. Na janela a seguir apresentada, aceda a opção "Exportar Dados XML" (Data Export);
- 3. Na janela Data Export Seleccione os itens relacionados com os dados a serem exportados, seleccione:
  - A unidade Organizacional a que pertence,
  - A periodicidade (data de Início e de fim),
  - As fichas necessárias para a actualização, e por fim,
  - O formato (XML) a exportar;
- 4. É criado um ficheiro dos dados no canto inferior direito do Google Chrome;
- 5. Copie o ficheiro para um dispositivo móvel para entregar à Província ou Distrito em questão

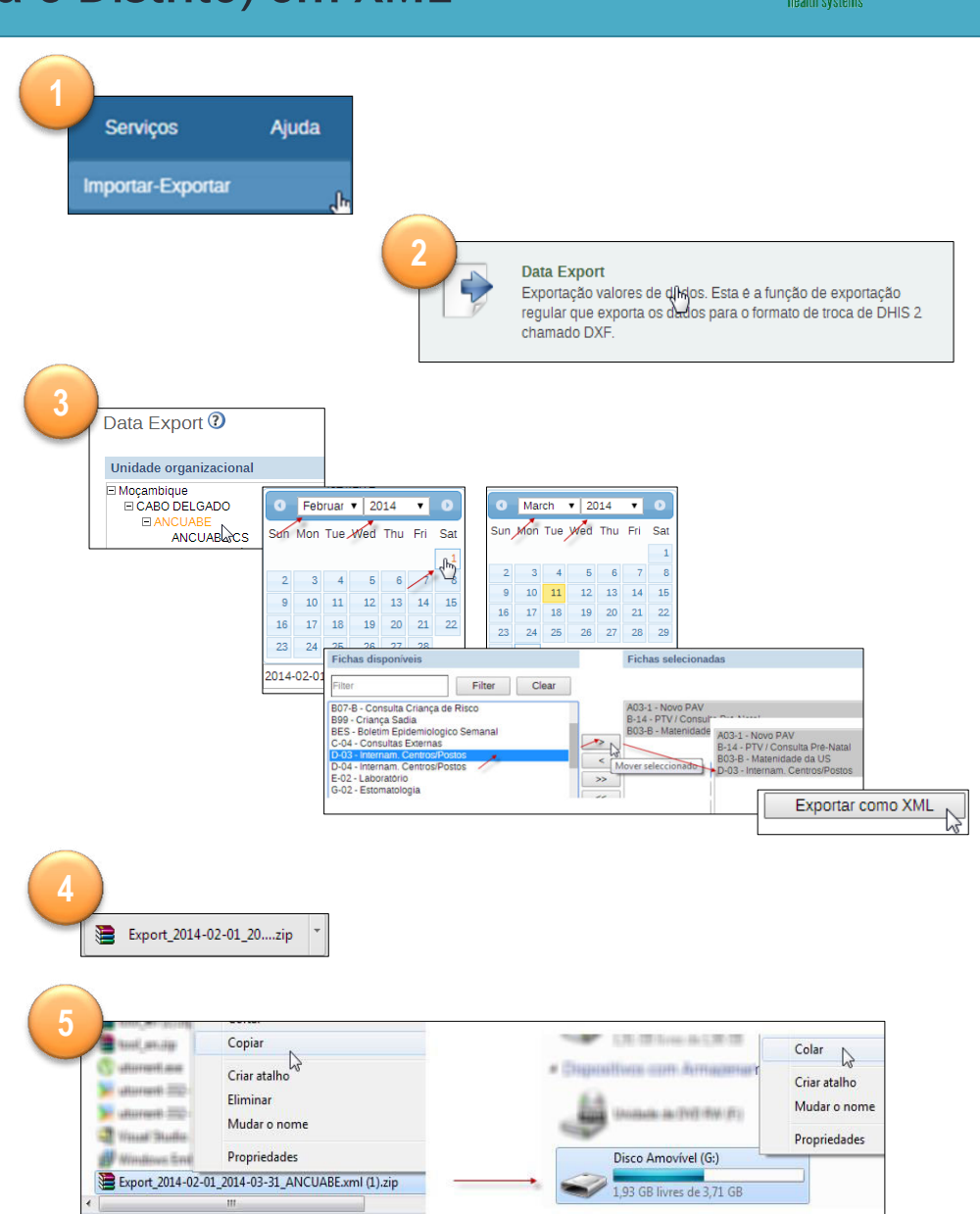

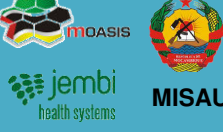

54

### 6. Processos de Retro Informação Gerar um relatório de taxa de reportagem

Pode ser que a dado momento seja necessário consultar os relatórios de reporte pelos Chefes dos Programas ou Responsáveis de Monitoria e Avaliação., para consultarem informação sobre os timings e percentagens de entrega das fichas nas províncias e distritos.

- Aceda a Funcionalidade "Resumo de Taxa de Reportagem, seleccione Menu "Serviços" > Submenu "Relatórios";
- 2. Seleccione a Funcionalidade "Resumo de Taxa de Relatório";
- 3. Na janela de Resumo de taxa de relatório, defina:
  - Unidade Organizacional
  - Escolha a Ficha em questão
  - Escolha a periodicidade
  - Clique no botão de "Obter Relatório"
  - Clique nos botões de "Baixar como PDF" ou "Baixar com Excel" para gerar os ficheiros.

|                      |                 |           | Baixa        | r como l                           | PDF                     |     | Baixa                | r com        | o Ex         | cel       | ]=           |            |          |     |
|----------------------|-----------------|-----------|--------------|------------------------------------|-------------------------|-----|----------------------|--------------|--------------|-----------|--------------|------------|----------|-----|
| Nome                 | ANCUABE         | - A03-1 - | Novo PAV - D | rezembro 201<br>Relatórias a tempo | 3<br>Percentagem Actual |     | File Hom<br>A1       | ie Insert Pa | ge L Formu   | Data Rev  | iev View     | Develc Add | .u 🗢 🕜   | - 6 |
| ANCUABE CS           | 1               | 1         | 100.0        | 0                                  | 0.0                     |     |                      |              | 0            |           | en           | 11         | 0        |     |
| GRAFITE              | 1               | 1         | 100.0        | 0                                  | 0.0                     |     | A                    | 8            | G            | U         | E            | P.         | G        | н   |
| MARIRI               | 1               | 1         | 100.0        | 0                                  | 0.0                     | 100 |                      | - A03.1 - N  | OVO PAV      | Dezembro  | 2013         |            |          |     |
| METORO               | 0               | 1         | 0.0          | 0                                  | 0.0                     |     | 3                    |              | oron At -    | Dezembro  | 2015         |            |          |     |
| BRIGADA MÓVEL        | 0               | 1         | 0.0          | 0                                  | 0.0                     |     | 4 Nome               | Relatórios   | Relatório: F | Percentac | telatório: l | Percentage | m Actual |     |
| MEZA                 | 0               | 1         | 0.0          | 0                                  | 0.0                     | 10  | 5 ANCUABE            | 1            | 1            | 100       | 0            | 0          |          |     |
| NGEWE                | 0               | 1         | 0.0          | 0                                  | 0.0                     |     | 6 GRAFITE            | 1            | 1            | 100       | 0            | 0          |          |     |
| SUMÁRIO<br>DISTRITAL | 0               | 1         | 0.0          | 0                                  | 0.0                     |     | 7 MARIRI<br>8 METORO | 1            | 1            | 100       | 0            | 0          |          |     |
| MINHEWENE            | 0               | 1         | 0.0          | 0                                  | 0.0                     |     | 9 DRIGADA            | 0            |              | 0         | 0            | 0          |          |     |
| ANCUABE              | 3               | 9         | 33.3         | 0                                  | 0.0                     |     | 1 NGEWE              | 0            | 1            | 0         | 0            | 0          |          |     |
|                      |                 |           |              |                                    |                         |     | 2 SUMÁRIO            | 0            | 1            | 0         | 0            | 0          |          |     |
|                      |                 |           |              |                                    |                         | 1   | 3 MINHEWE            | 0            | 1            | Ő         | Ő            | Ő          |          |     |
| Gener                | ated 2014-03-18 |           |              |                                    |                         | 1   | 4 ANCUABE            | 3            | 9            | 33,3      | 0            | 0          |          |     |
| German               |                 |           |              |                                    |                         |     | 0                    |              |              |           |              |            |          |     |

| leccione l                                                                                                    | Menu "S                                   | erviços"                                | >                                                                        | 1 Ser                                                                     | viços Ajı                                     |
|----------------------------------------------------------------------------------------------------|-------------------------------------------|-----------------------------------------|--------------------------------------------------------------------------|---------------------------------------------------------------------------|-----------------------------------------------|
|                                                                                                    |                                           |                                         |                                                                          | Relato                                                                    | rios 🍌                                        |
|                                                                                                    |                                           |                                         | Resumo de ta<br>Percorrer as tax<br>unidade organiza<br>para a apresenta | xa de reportager<br>(as de notificação d<br>acional e período co<br>ação. | 11<br>e conjuntos de dad<br>om base em vários |
| Jnidade organizacion                                                                                                    | าณ                                        |                                         |                                                                          |                                                                           |                                               |
|                                                                                                    | 00                                        |                                         |                                                                          |                                                                           |                                               |
|                                                                                                    |                                           |                                         |                                                                          |                                                                           |                                               |
| A03-1 -                                                                                                    | Novo PAV                                  |                                         | •                                                                        |                                                                           |                                               |
|                                                                                                    |                                           | Mensal                                  | ▼ Ar                                                                     | no anterior Proxim                                                        |                                               |
|                                                                                                    |                                           | Dezembro 2013                           |                                                                          |                                                                           | • J                                           |
| ANCUABE - A03-1 - Nov                                                                                                    | ro PAV - Dezembro 20                      | 13                                      | [                                                                        | Obter relato                                                              | nio Mais op                                   |
| Nome                                                                                                    | Relatórios actuais                        | Relatórios esperados                    | Percentagem                                                              | Relatórios a tempo                                                        | Percentagem Actual                            |
| ANCHARE CC                                                                                                    | 1                                         | 1                                       | 100                                                                      | 0                                                                         | 0                                             |
| ANCOADE 03                                                                                                    |                                           |                                         | 100                                                                      | 0                                                                         | 0                                             |
| GRAFITE                                                                                                    | 1                                         | 1                                       | 100                                                                      |                                                                           | 0                                             |
| GRAFITE<br>MARIRI                                                                                                    | 1                                         | 1                                       | 100                                                                      | 0                                                                         | 0                                             |
| GRAFITE<br>MARIRI<br>METORO                                                                                                    | 1 0                                       | 1 1 1 1                                 | 100                                                                      | 0                                                                         | 0                                             |
| GRAFITE<br>MARIRI<br>METORO<br>BRIGADA MOVEL                                                                                                    | 1 0 0 0                                   | 1 1 1 1 1 1 1 1 1 1 1 1 1 1 1 1 1 1 1 1 | 100<br>100<br>0                                                          | 0                                                                         | 0                                             |
| MRCIAL CS<br>GRAFITE<br>MARIRI<br>METORO<br>BRIGADA MOVEL<br>MEZA<br>NORME                                                                         | 1<br>1<br>0<br>0                          | 1 1 1 1 1 1 1 1 1 1 1 1 1 1 1 1 1 1 1 1 | 100<br>0<br>0                                                            | 0<br>0<br>0                                                               | 0                                             |
| GRAFITE<br>MARIRI<br>METORO<br>BRIGADA MOVEL<br>MEZA<br>NGEWE<br>SIMADIO DISTRITAL ANC'I INDE                                                      | 1<br>1<br>0<br>0<br>0                     |                                         | 100<br>100<br>0<br>0                                                     |                                                                           | 0                                             |
| ARCORACIO<br>GRAFITE<br>MARIRI<br>METORO<br>BRIGADA MOVEL<br>MEZA<br>NGEVE<br>SUMARIO DISTRITAL ANCUABE<br>BUMARIO DISTRITAL ANCUABE<br>MINI-REVER | 1<br>1<br>0<br>0<br>0<br>0<br>0<br>0<br>0 | 1<br>1<br>1<br>1<br>1<br>1<br>1<br>1    |                                                                          |                                                                           |                                               |

Os relatório podem ser descarregados no formato PDF e Excel para consulta.

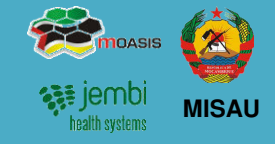

### 7. Processo de Transmissão de Configurações

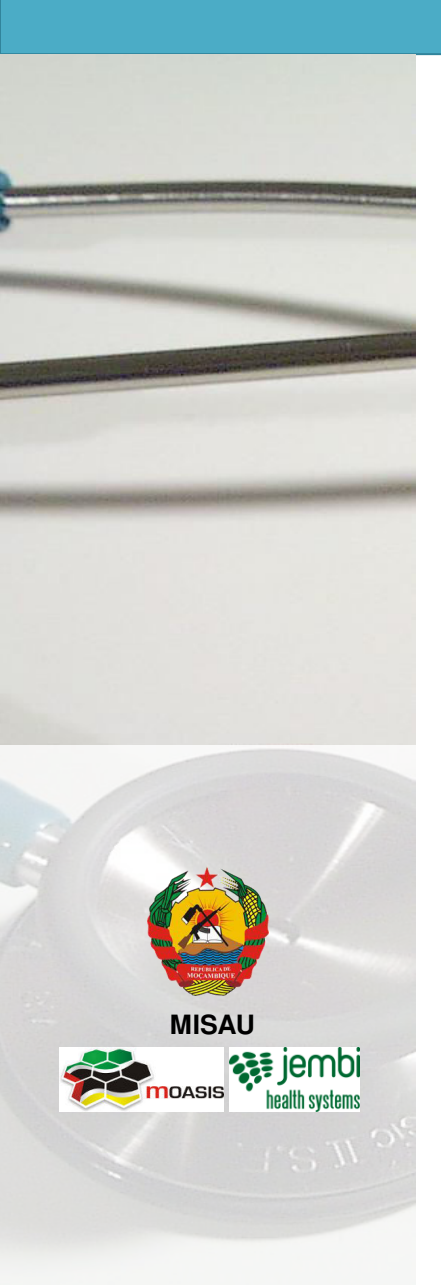

- Descrição do Processo
- Importação das Configurações
- Utilizar a Funcionalidade de Mensagens do SIS-MA

### 7. Processo de Transmissão de Configurações Descrição do Processo

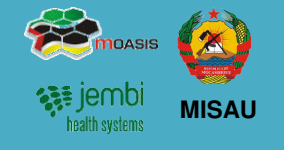

- 1. O processo é inicializado com um "Pedido de Alteração" ao Administrador do Sistema;
- 2. O Administrador do Sistema efectua as actualizações de configurações solicitadas e exporta as configurações (Metadados) para a Província e Distrito;
- 3. No Nível Provincial e Distrital, os Responsáveis do SIS Provincial e Distrital recebem o ficheiro de Configurações Actualizado e importam no SIS-MA;
- 4. Após a importação efectua-se uma análise e validação dos dados importados, verificam-se as configurações pelos distritos e províncias;
- 5. Para configurações correctas os Responsáveis do SIS Provincial e Distrital Validam as configurações e notificam o Administrador do Sistema;
- Configurações a corrigir, os Responsáveis do SIS Provincial e Distrital pedem alterações de correcção ao Administrador do Sistema Nacional, (processo volta ao ponto 1) que após corrigir as alterações efectua novamente a exportação das configurações;
- 7. O processo termina com a recepção das configuração correctas ao Administrador do Sistema Nacional;

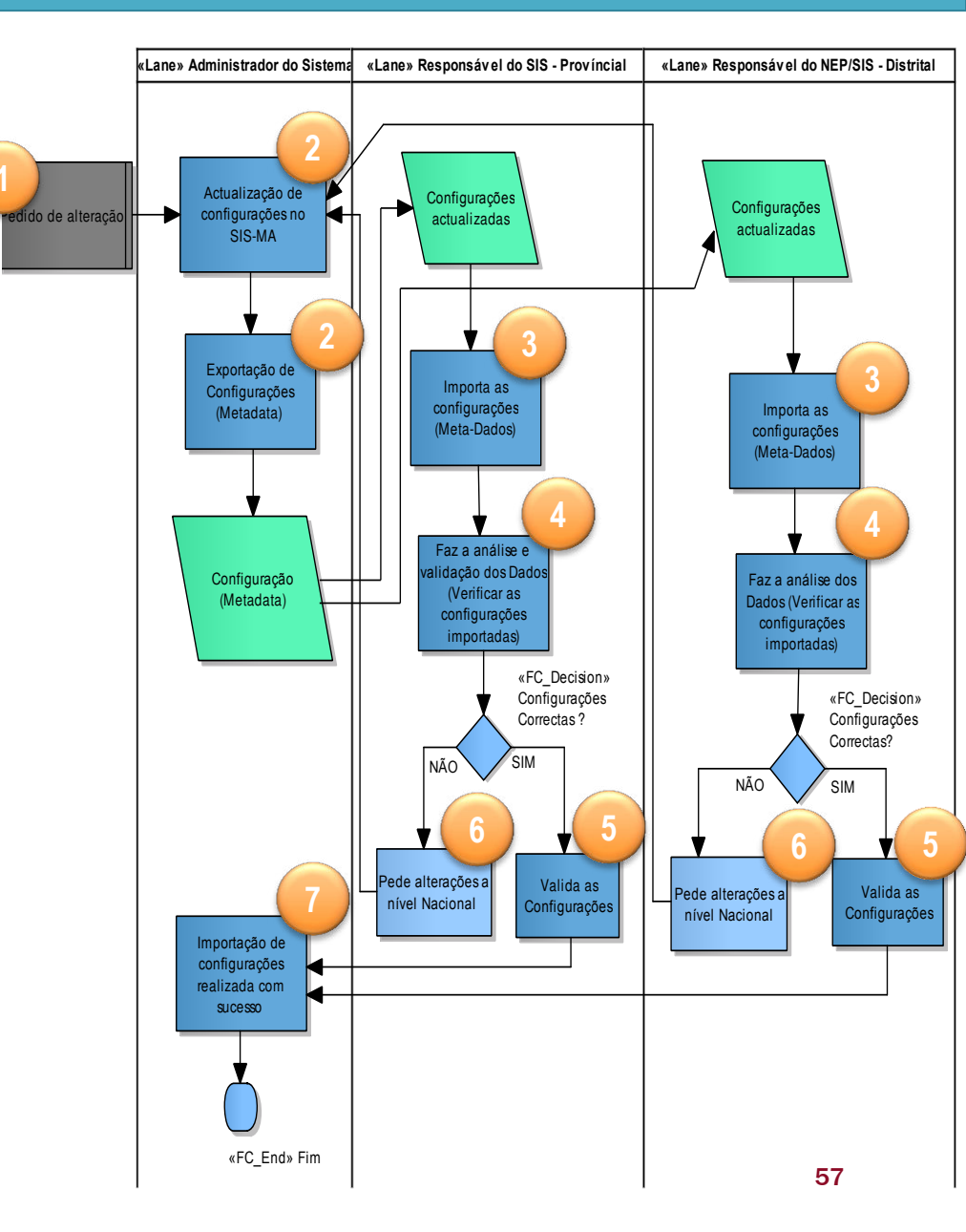

### 7. Processo de Transmissão de Configurações Exportar Configurações para os Níveis Subsequentes

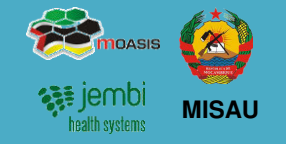

- Para a actualização do sisma offline, aceda ao módulo principal de Importação-Exportação, seleccione "Serviços" > "Importar -Exportar";
- 2. Na janela a seguir apresentada, aceda a opção "Metadata Export";
- 3. Na janela "Metadata Export" seleccione os metadados alterados para exportação, por exemplo:
  - Unidades Organizacionais,
  - Relatórios, e
  - Indicadores;
- 4. Seleccione o formato de Exportação (XML);
- 5. Seleccione o formato de compressão ou não;
- 6. Clique no botão "Exportar" para iniciar o processo de exportação;
- 7. É criado um ficheiro dos metadas dados no canto inferior direito do Google Chrome;
- 8. Copie o ficheiro para um dispositivo móvel para entregar à Província ou Distrito em questão.

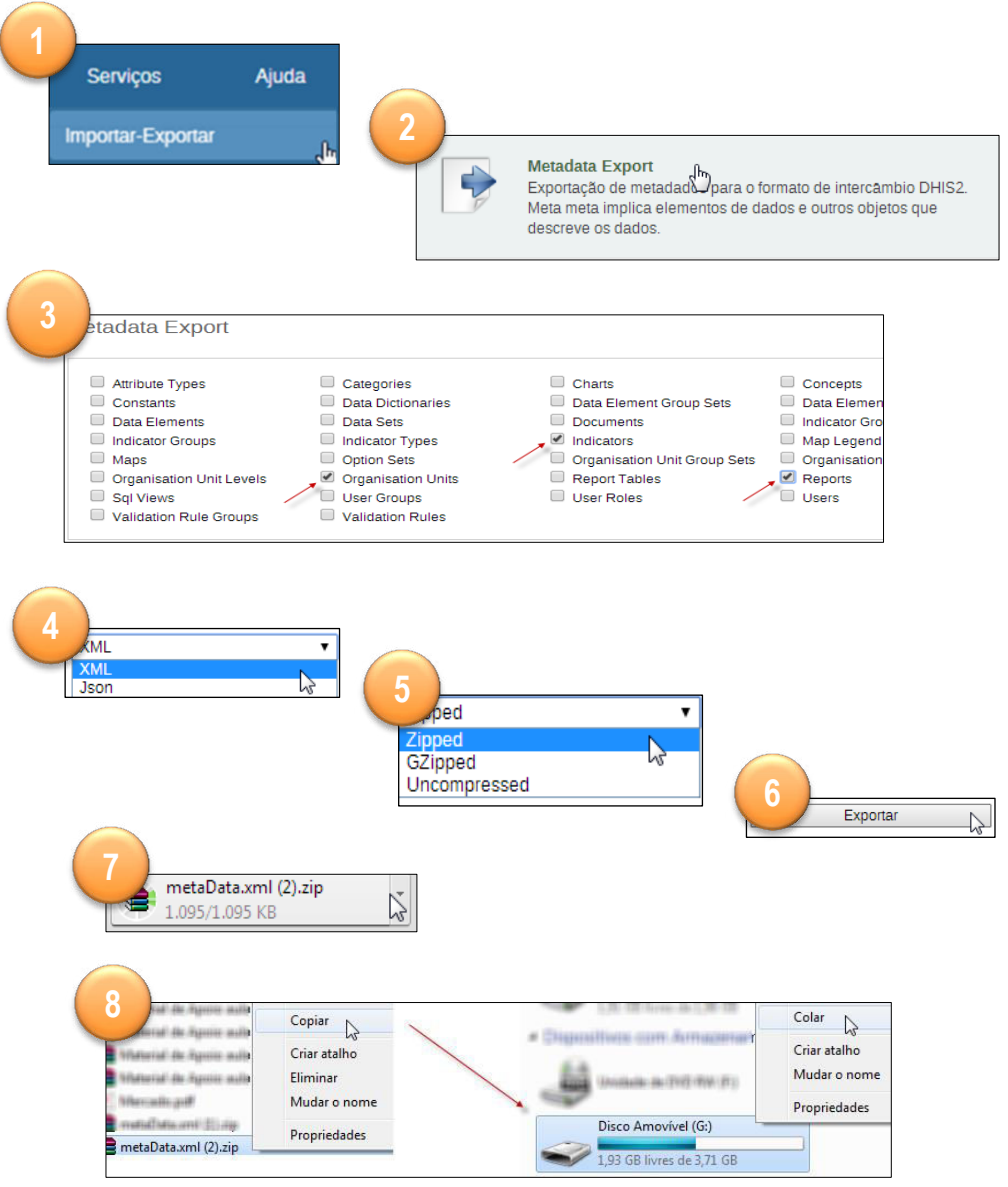

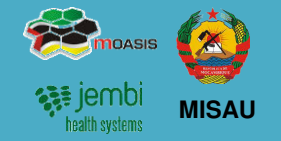

#### Funcionalidade de Mensagens (para notificação)

- 1. O Botão "Mensagens" encaminha o utilizador para a janela de "Mensagens" Mensagens
- 2. Clique em "Escrever Mensagens"

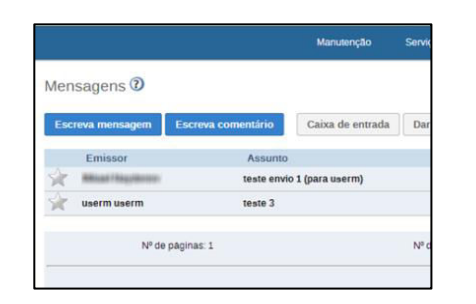

- **1**. Seleccione a unidade Organizacional ou o utilizador
- 2. Escreva o "assunto" e o "texto da mensagem"
- 3. Clique em "enviar"

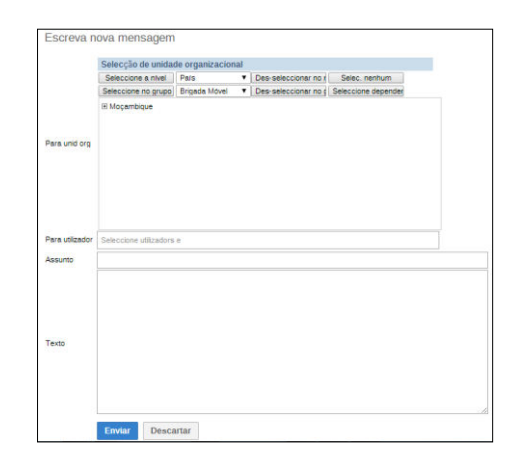

#### Importar de Metadados no Distrito e Província

(Após a exportação do ficheiro de configurações do nível central , estes são importados pelo nível Provincial e Distrital através da funcionalidade de Metadata Export)

1. Aceda ao módulo principal de Importação-Exportação, seleccione "Serviços" > "Importar – Exportar e seleccione > Metadata Export

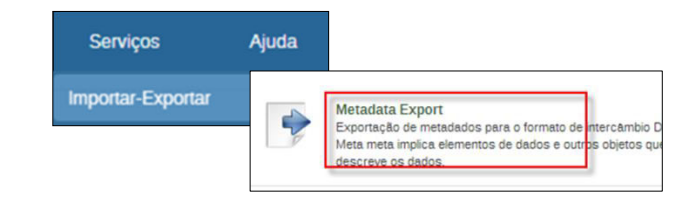

2. Na janela Importar Meta-dados, seleccione o arquivo a importar e clique no Botão "Abrir" para importar o Ficheiro.

|            | procession and an and a second second s |                    |                                                      |                                                        | -                                                                                                    |
|------------|----------------------------------------------------------------------------------------------------|--------------------|------------------------------------------------------|--------------------------------------------------------|----------------------------------------------------------------------------------------------------|
| Ficheiro   | Escolher arquivo Nennu                                                                                                    | im arquivo selecii | Organizar 👻 Nova pasta                               | e . 💷                                                  |                                                                                                    |
| Simulação  | Não                                                                                                    |                    | SP Dropbox * Nome                                    |                                                        | Da                                                                                                    |
| Estratégia | Novos e Actualizados                                                                                                    |                    | Bulletin Scrubin 73 Bedrastone                       |                                                        | 28                                                                                                    |
|            | Importar                                                                                                    |                    | Bibliotecas                                          |                                                        | 22                                                                                                    |
|            |                                                                                                    |                    | Carga of Decimentos                                  |                                                        | Data<br>28-08<br>22-11<br>30-09<br>08-10<br>09-01<br>21-11<br>13-04<br>21-10<br>13-04<br>21-08<br>09-01<br>07-01 |
|            |                                                                                                    |                    | A Musica                                             |                                                        |                                                                                                    |
|            |                                                                                                    |                    | Videos                                               |                                                        |                                                                                                    |
|            |                                                                                                    |                    |                                                      | 08<br>09<br>21<br>22<br>13                             |                                                                                                    |
|            |                                                                                                    |                    | r Computador                                         |                                                        | 22                                                                                                    |
|            |                                                                                                    |                    | 🕰 Disco Local (C:)                                   |                                                        | 1                                                                                                    |
|            |                                                                                                    |                    | HP_RECOVERY                                          |                                                        |                                                                                                    |
|            |                                                                                                    |                    | HP_TOOLS (E:)                                        |                                                        |                                                                                                    |
|            |                                                                                                    |                    | Disco Amovivel metaData.xml.zip                      |                                                        | Cancelar                                                                                                    |
|            |                                                                                                    |                    |                                                      | Amortet (G)<br>1 • • • • • • • • • • • • • • • • • • • |                                                                                                    |
|            |                                                                                                    |                    | • Rede                                               |                                                        | 28-08<br>22-13<br>30-05<br>08-16<br>09-03<br>21-13<br>22-13<br>13-04<br>21-08<br>09-03<br>07-03<br>20-03         |
|            |                                                                                                    |                    |                                                      |                                                        |                                                                                                    |
|            |                                                                                                    |                    | Nome do ficheiro: metaData.xml.zip 👻 Todos os arquiv | 05                                                     |                                                                                                    |

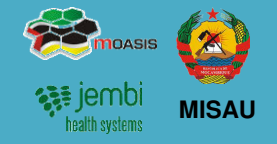

Importar de Metadados no Distrito e Província (continuação)

1. Escolher a estratégia de importação;

| Estratégia | Novos e Actualizados | • |  |
|------------|----------------------|---|--|
|            | Novos e Actualizados |   |  |
|            | Apenas novos         |   |  |
|            | Actualizar apenas    |   |  |

2. Clique no botão de "Importar". O processo terminar mostrando um relatório da importação.

| Importar               | Meta-Dados             | 5                                  |  |
|------------------------|------------------------|------------------------------------|--|
| Ficheiro               | Escolher               | arquivo Nenhum arquivo selecionado |  |
| Simulaçã               | o Não                  |                                    |  |
| Estratégia             | a Novos e Imp          | Novos e Actualizados   Importar    |  |
|                        | /                      |                                    |  |
| 2014-01-20<br>11:11:46 | Importin               | g meta-data                        |  |
|                        | K                      | Display import summary             |  |
|                        | 2014-01-20<br>11:11:58 | Import done 🖾                      |  |
|                        | 2014-01-20<br>11:11:58 | Importing 45 Users                 |  |
|                        | 2014-01-20<br>11:11:58 | Importing 902 Indicators           |  |
|                        | 2014-01-20<br>11:11:46 | Importing meta-data                |  |
|                        |                        |                                    |  |

<u>Validar as configurações</u> é comunicar ao Administrador do Sistema Nacional se as alterações foram feitas correctamente ou não.

Esta comunicação pode ser feita com recurso à funcionalidade de mensagens do SIS-MA:

- 1. O Botão "Mensagens" encaminha o utilizador para a janela de "Mensagens" Mensagens
- 2. Clique em "Escrever Mensagens"

|     |                 |                    | Manutenção       | Servi |
|-----|-----------------|--------------------|------------------|-------|
| 1en | sagens 🕖        |                    |                  |       |
| Esc | neva mensagem   | Escreva comentário | Caixa de entrada | Da    |
|     | Emissor         | Assunto            |                  |       |
| k,  | Minar Haplinson | teste envio        | 1 (para userm)   |       |
| k   | userm userm     | teste 3            |                  |       |
|     | bil de          | olicinas: 1        |                  | NP    |

- 3. Seleccione a unidade Organizacional ou o utilizador
- 4. Escreva o "assunto" e o "texto da mensagem"
- 5. Clique em "enviar"

| Escreva n       | ova mensagem                       |               |                                          |                     |
|-----------------|------------------------------------|---------------|------------------------------------------|---------------------|
|                 | Selecção de unidade organizacional |               |                                          |                     |
|                 | Seleccione a nível                 | Pals          | Des-seleccionar no r                     | Selec. nenhum       |
|                 | Seleccione no grupo                | Brigada Movel | <ul> <li>Des-seleccionar no g</li> </ul> | Seleccione depender |
| Para unid org   | (E) Moçembique                     |               |                                          |                     |
| Para utilizador | Seleccione utilizadors             | c             |                                          |                     |
| Assunto         |                                    |               |                                          |                     |
| Texto           |                                    |               |                                          |                     |
|                 | Enviar Desca                       | ırtar         |                                          |                     |

### 8. Processos Genéricos

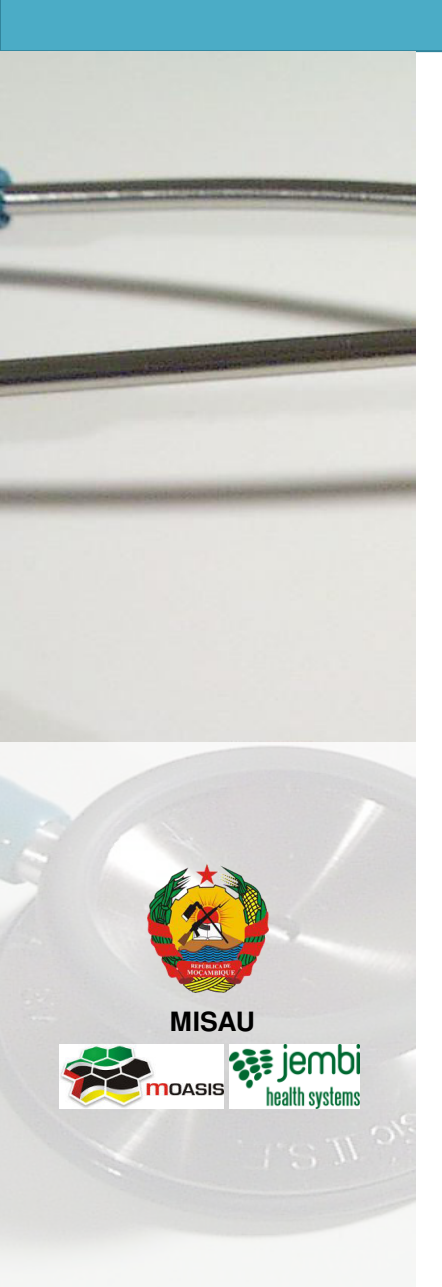

- Processo de Criar/ Alterar Unidade Organizacional
- Processo de Actualização de novas versões Offline
- Processo de Pedido de Alteração
- Processo de Actualização de Novas Versões Online
- Processo de Pedido de Codificação de Nova Ficha
- Processo de Criar Nova Ficha / Formulário

### 8. Processos Genéricos Criar/Alterar Unidade Organizacional

Quando houver necessidade de se criar ou alterar unidades organizacionais (como Unidade Sanitára ou Distrito) como proceder?

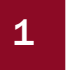

utilização do Processo de Criar/ Alterar Unidade Organizacional

O processo inicia com tomada de decisão de alteração/ criação de UO pelo Governo e MISAU. É emitido parecer para Classificação/ Codificação da UO pelo Director de Saúde da província que é entregue ao Director da DPPC;

O Director da DPPC (Direcção Provincial de Planificação e Cooperação) informa à DPC da mudança na Rede Sanitária;

O Director Nacional da DPC (Direcção de Planificação e Cooperação) recebe informação da mudança e inicia processo de alteração de acordo com as Normas de Codificação [RD-3] – Memo para a codificação das US 171204;

O Director Nacional da DPC de seguida emite documento de alteração ao Administrador do Sistema, com devida Codificação para Criação/ Actualização no Sisma.

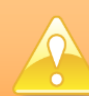

As alterações no Sisma são alterações Técnicas do Administrador do Sistema que serão abordadas no Manual Técnico de Administração.

#### São Actividades Técnicas do Administrador:

- Configuração da Nova Unidade Organizacional;
- Configuração de Serviços para Unidade organizacional (cirar Sub-unidade);
- Actualizar/ Realocar Unidade organizacionais.

O processo termina com a Transmissão de Configurações para actualizar a criação ou alteração no Sistema.

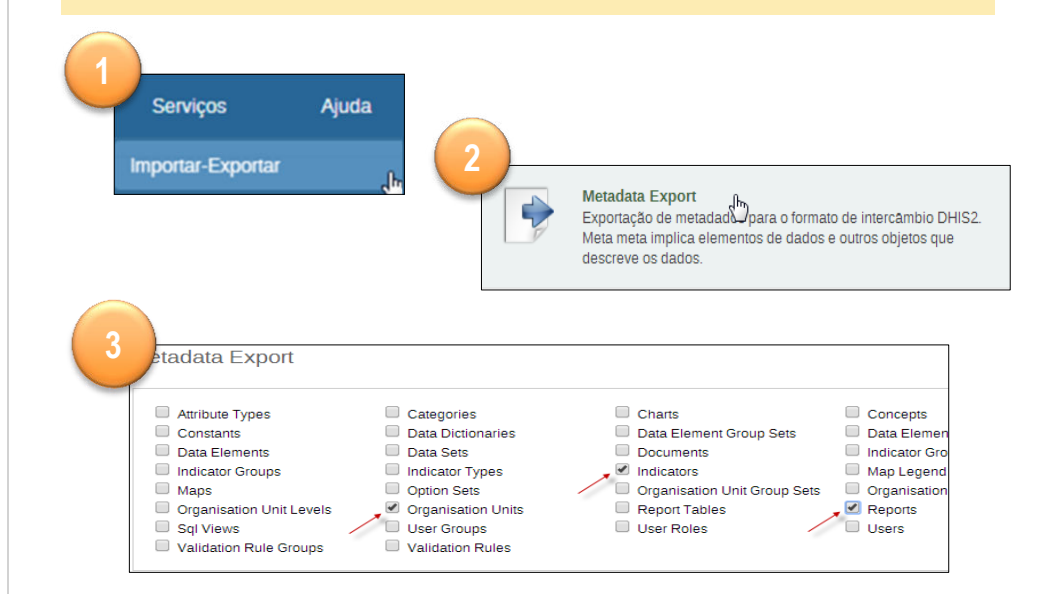

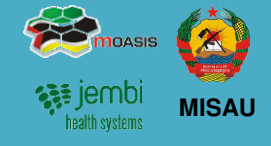

### 8. Processos Genéricos Criar/Alterar Unidade Organizacional (cont.)

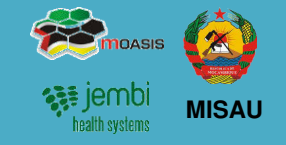

Quando houver necessidade de se criar ou alterar unidades organizacionais como proceder?

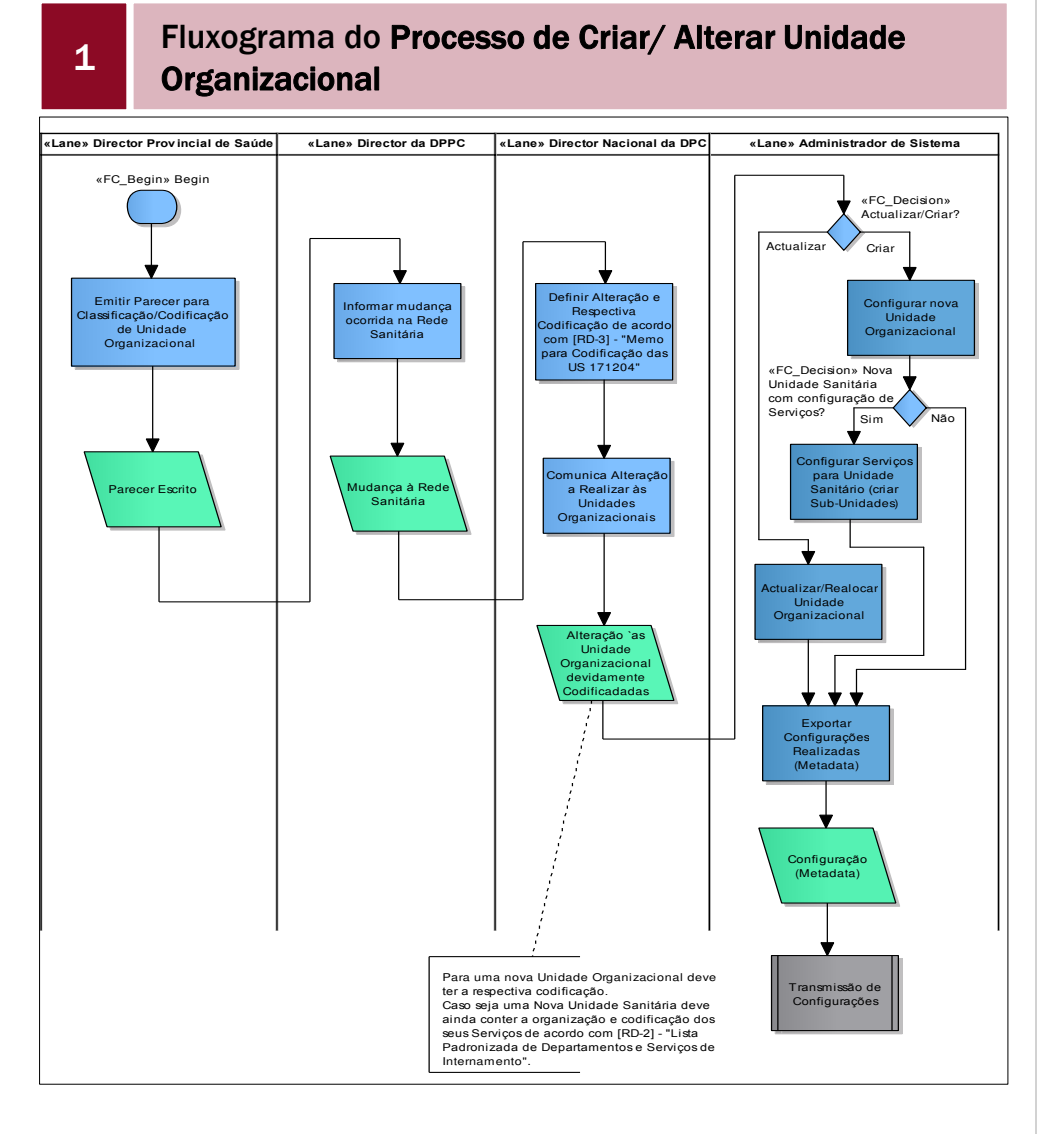

A criação ou alteração no SIS-MA é feita pelo Administrador do Sistema Nacional. Na província são notificadas e importadas as actualizações das alterações feitas:

1. Usando o sistema de mensagens do SIS-MA

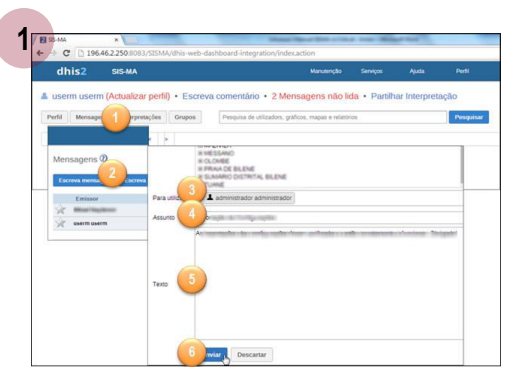

2. Importando as configurações actualizadas

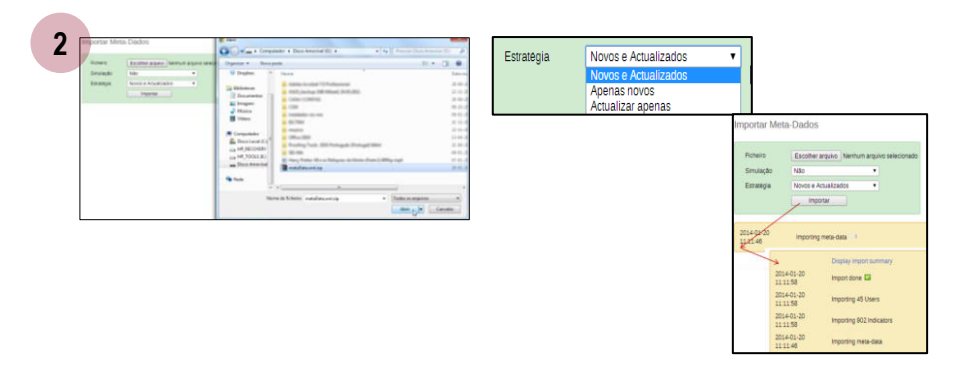

### 8. Processos Genéricos

### Actualização de Novas Versões off-line e Pedido de Alteração

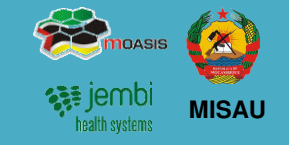

Quando houver necessidade de actualizar novas versões do SIS-MA no modo offline, como proceder?

| 2 |  |
|---|--|
|   |  |

utilização do **Processo de Actualização de novas** versões Offline.

O Administrador do Sistema Nacional disponibiliza o Package para instalação das actualizações nas instâncias offline. Package normalmente deve conter:

- Instalação da nova versão da plataforma;
- passo-a-passo de acções a realizar para instalação da versão;
- configurações a importar após instalação (caso seja aplicável);

A disponibilização do package é feita pelo processo de Transmissão de Configurações e de seguida procede-se com o processo de Instalação de versões offline.

- 1. Parar a Aplicação do SIS-MA antes de fazer o Backup
- 2. Consulte slide 5 para proceder com Instalação de Nova Versão
- 3. O processo de Importação das Configurações para a Nova Versão encontra-se no slide anterior

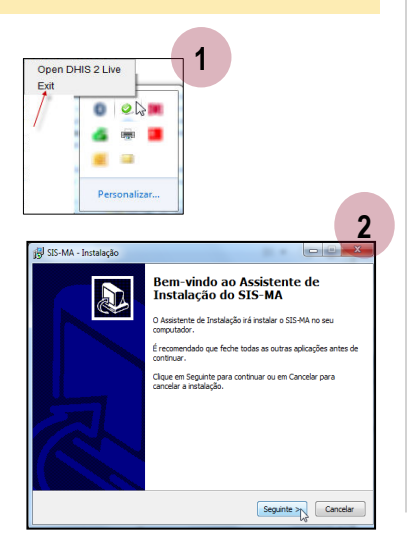

<u>Como proceder quando se identificam alterações de configurações a fazer pelos utilizadores do SIS-MA?</u>

3 utilização do Processo de pedido de Alteração

As alterações vêm de situações e necessidades diversas, podem ser alterações a nível de utilizadores, de fichas, configurações, funcionalidades ou outro qualquer tipo de funcionalidades;

 O processo inicia com solicitação de alteração pelos utilizadores, distritais, provinciais ou nacionais;

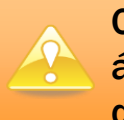

O pedido é primeiro aceite pelo responsável da área e só depois é informado ao Administrador do Sistema.

- O Administrador do Sistema "Analisa os pedidos de Alteração
- Após análise o Administrador do Sistema "Realiza as alterações ou actualizações no SIS-MA";
- As alterações são actualizadas nas instâncias offline com a funcionalidade de "Exportar Configurações (metadados)" e o processo termina.

### 8. Processos Genéricos Actualização de Novas Versões Off-Line

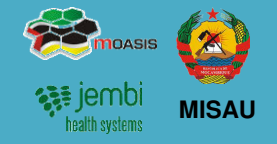

#### <u>Como proceder quando for necessário actualizar a versão</u> <u>Online do SIS-MA?</u>

| 4 |  |
|---|--|
|   |  |

utilização do **Processo de Actualização de novas** versões Online.

O processo inicia a nível nacional pelo Administrador do Sistema Nacional. É feito o "backup da base de dados central" e de seguida o backup da Plataforma Central.

O processo prossegue com instalação da nova versão da plataforma central do SIS-MA.

Após a instalação, caso haja configurações adicionais a fazer o Administrador do Sistema avança com o processo de "Realizar configurações adicionais sobre a plataforma (Processo de alteração das Configurações – alteração de metadados)

Caso não haja configurações adicionais a fazer, "informa-se a Província" para verificar a disponibilidade da plataforma online

Responsáveis do Sistema Provincial e Distrital verificam os acessos, disponibilidades e consistências e dão feedback ao administrador do sistema.

Se tudo está a funcionar correctamente, o Administrador do Sistema "Prepara o Package para as instalações nas instâncias offline"

O Package deve conter: Instalação da nova versão da plataforma, o passo-a-passo de acções a realizar para instalação da versão, configurações a importar após instalação (caso seja aplicável).

O Processo, é finalizado com o envio do package criado para as instâncias offline

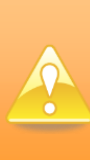

As funcionalidades deste processo serão abordados no Manual Técnico de Administração, direccionado para questões técnicas do Administrador do Sistema

### 8. Processos Genéricos Pedido de Codificação de Nova Ficha

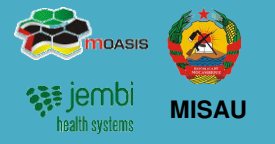

<u>O que se faz para atribuir código a uma nova ficha que foi</u> criada?

| 5 | utilização do Processo de Pedido de Codificação de |
|---|----------------------------------------------------|
|   | Nova Ficha.                                        |

O processo de Pedido de Codificação de Nova Ficha tem como intervenientes a direcção do MISAU, sendo que **não existem** actividades a realizar no SIS-MA;

No entanto para cada ficha criada é necessário atribuir um código;

O processo inicia com a necessidade de criar nova ficha, sendo necessária a atribuição de um código. O Chefe do Programa Nacional "Organiza informação para o pedido de uma nova ficha/formulário", cria documento a solicitar o pedido e entrega à DPC/DIS para atribuição do código;

A DPC/DIS atribui código e elabora a documentação com a "Nova Ficha/Formulário Codificada"

O processo termina com a entrega do documento ao Administrador do Sistema, que por sua vez inicia o Processo de Criação de Nova Ficha/Formulário

#### Como criar uma nova ficha quando necessário?

#### 6 utilização do Processo de Criar Nova Ficha/ Formulário.

O Processo inicia com o término do Processo anterior,

O Administrador do Sistema recebe documento com código e procede com algumas etapas de criação de Ficha:

- Configura os Elementos de Dados/ Variáveis
- Configura o Campo de Valores Automáticos/ Indicadores
- Desenha e Cria o Formulário
- Atribui à Ficha/ Formulário Unidades Organizacionais

É depois atribuído o aceso da ficha a um role. Caso role não esteja criado, o Administrador dos Sistema procede com a criação do role seguindo o processo e depois atribui.

Após todos estas actividades, o administrador termina o processo "Exportando as configurações (metadados) realizadas" para as Províncias e Distritos Offlline ou Disponibiliza-as em instâncias online.

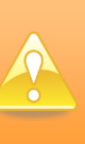

As funcionalidades deste processo serão abordados no Manual Técnico de Administração, direccionado para questões técnicas do Administrador do Sistema

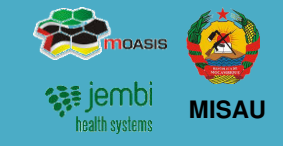

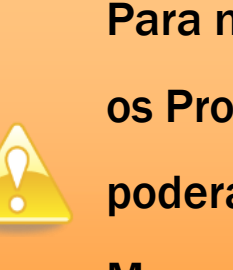

Para mais detalhe sobre os Processos o utilizador poderá consultar o Manual que lhe será oferecido.

### 9. Ficha Técnica

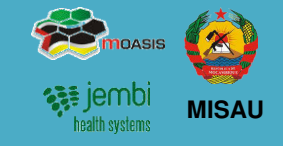

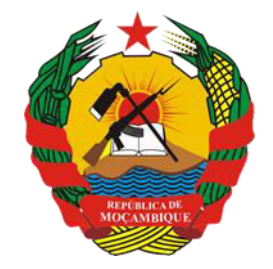

República de Moçambique Ministério da Saúde

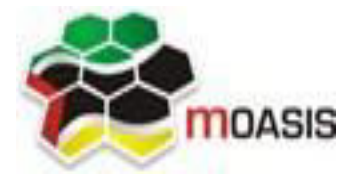

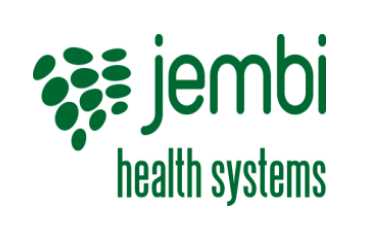

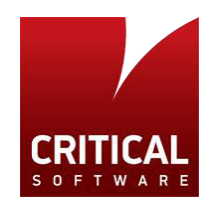

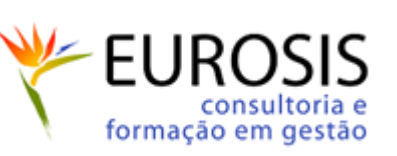

#### **Projecto**

SISMA – Sistema de Informação de Saúde para Monitoria e Avaliação

#### Titulo

Manual Rápido de Utilizador Nacional

### Data

Abril de 2014

#### Versão

0.1

#### **Editores**

Critical Software – <u>www.criticalsoftware.com</u> Eurosis - <u>http://www.eurosis.co.mz/</u>

#### Colaboração

MISAU – <u>http://www.misau.gov.mz/</u> MOASIS – <u>http://www.moasis.org.mz/</u> Jembi Health Systems – <u>http://www.jembi.org/</u> CDC - <u>http://www.cdc.gov/</u>